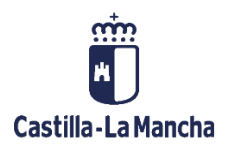

## Patrimonio

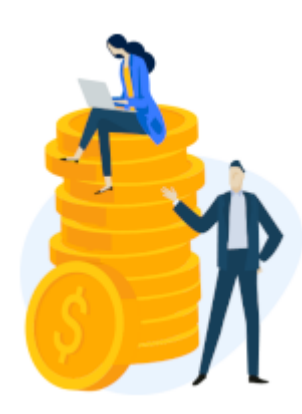

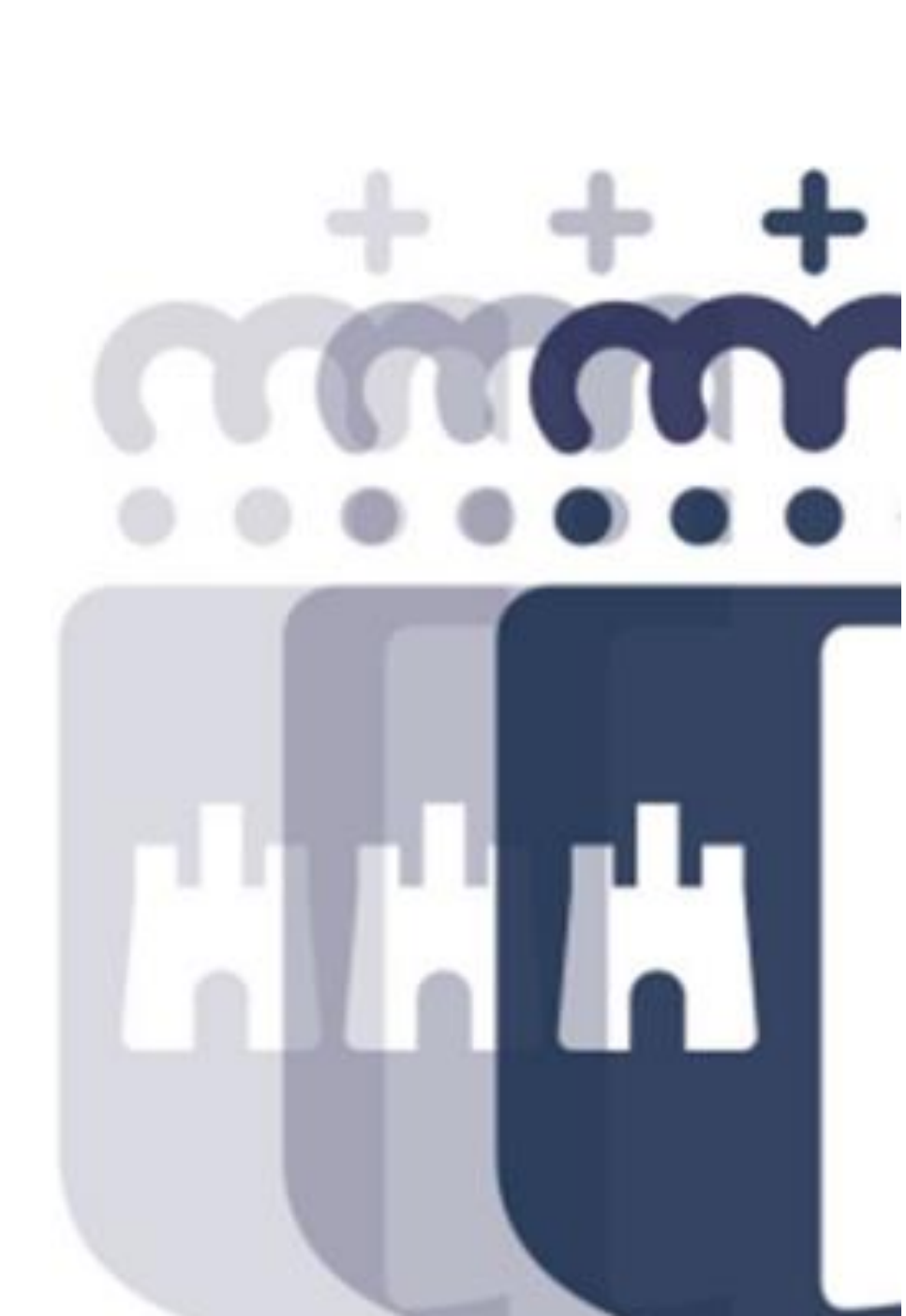

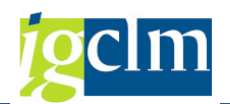

## Índice

| 1.    | INTRODUCCIÓN                                                             | 6  |
|-------|--------------------------------------------------------------------------|----|
| 2.    | DATOS MAESTROS DE ACTIVOS                                                | 6  |
| 2.1.  | Tablas de Usuario                                                        | 6  |
| 2.2.  | Carga Ordenación del Territorio y Vivienda                               | 6  |
| 3.    | GESTIÓN DE ACTIVOS                                                       | 6  |
| 3.1.  | Inmovilizado Inmaterial                                                  | 7  |
| 3.1.1 | <ol> <li>Alta de Clase de Activo de Inmovilizado Inmaterial</li> </ol>   | 7  |
| 3.2.  | Inmovilizado Material                                                    | 9  |
| 3.2.1 | I. Inmuebles Supranúmero (Carcasas) (Clase de Activo INMUEBLE)           | 9  |
| 3.2.2 | 2. Bien Inmueble Especial                                                | 11 |
| 3.2.2 | 2.1. Suelo Uso Agrícola (Clase de Activo BIESP001)                       | 11 |
| 3.2.2 | 2.2. Construcciones Agrícolas en Curso (Clase de Activo BIESP002)        | 14 |
| 3.2.2 | 2.3. Infraestructuras (Clase de Activo BIESP006)                         | 16 |
| 3.2.2 | 2.4. Bienes Naturales (Clase de Activo BIESP007)                         | 16 |
| 3.2.2 | 2.5. Vías Pecuarias (Clase de Activo BIESP008)                           | 16 |
| 3.2.3 | 3. Bien Inmueble Patrimonio General                                      | 17 |
| 3.2.4 | Bien Inmueble Patrimonio Separado Urbanismo y Vivienda                   | 17 |
| 3.2.4 | 1.1.         Suelo Vivienda Pública (Clase de Activo BIPUV001)           | 18 |
| 3.2.4 | 1.2. Construcciones Vivienda Pública en Curso (Clase de Activo BIPUV002) | 18 |
| 3.2.5 | 5. Bien Mueble                                                           | 19 |
| 3.2.5 | 5.1. Maquinaria (Clase de Activo BIMUE001)                               | 19 |
| 3.3.  | Otro Inmovilizado                                                        | 20 |
| 3.3.1 | I. Derecho Real y Otra Facultad                                          | 20 |
| 3.3.2 | 2. Derecho de Arrendamiento                                              | 21 |
| 3.3.3 | 3. Valor Mobiliario                                                      | 22 |
| 3.4.  | Elementos de Transporte                                                  | 23 |
| 3.4.1 | I. Vehículo (por Tierra)                                                 | 23 |
| 3.5.  | Activo Fijo                                                              | 25 |
| 3.5.1 | I. Modificar                                                             | 25 |
| 3.5.2 | 2. Visualizar                                                            | 25 |
| 3.5.3 | 3. Bloquear para Contabilizaciones                                       | 25 |

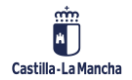

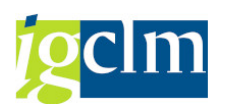

| 3.5.4.   | Borrar / Marcar para Borrado            | . 27 |
|----------|-----------------------------------------|------|
| 3.5.5.   | Histórico Modificación Activos          | . 28 |
| 3.6.     | Sistema de Información                  | . 29 |
| 3.6.1.   | Informe de Inventario Ley 9/2020        | . 30 |
| 3.6.2.   | Inventario General. Carcasas            | . 31 |
| 3.6.3.   | Inventario General. PGC' 97             | . 31 |
| 3.6.4.   | Inventario General PGC' 10 ALV – Report | . 33 |
| 3.6.5.   | Inventario General Ref. Catastrales     | . 34 |
| 3.6.6.   | Informe Sindicatura de Cuentas          | . 35 |
| 3.6.7.   | Informe Patrimonio – Contabilizaciones  | . 35 |
| 3.6.8.   | Informe de Bienes                       | . 36 |
| 3.6.9.   | Maestro de Activos                      | . 36 |
| 3.6.10.  | Estadísticas de Inventario              | . 37 |
| 4. RE    | CIBOS I.B.I                             | . 37 |
| 4.1.     | Actualizar – Recibos I.B.I              | . 38 |
| 4.2.     | Visualizar – Recibos I.B.I.             | . 39 |
| 4.3.     | Informe Recibos I.B.I                   | . 39 |
| 5. GE    | STIÓN DE VEHÍCULOS                      | . 39 |
| 5.1.     | Aplicaciones                            | . 40 |
| 5.1.1.   | Accidentes                              | . 40 |
| 5.1.2.   | Multas                                  | . 43 |
| 5.1.3.   | Seguros                                 | . 43 |
| 5.1.4.   | Impuestos                               | . 45 |
| 5.1.5.   | Carga Masiva de Impuestos               | . 46 |
| 5.1.6.   | Rematriculación                         | . 47 |
| 5.2.     | Renovar Póliza                          | . 48 |
| 5.3.     | Sistema de Información                  | . 49 |
| 5.3.1.   | Selección de Informes                   | . 49 |
| 5.3.1.1. | Seguros                                 | . 49 |
| 5.3.1.2. | Multas                                  | . 50 |
| 5.3.1.3. | Accidentes                              | . 51 |
| 5.3.1.4. | Impuestos                               | . 51 |
| 5.3.2.   | Maestro de Vehículos                    | . 52 |

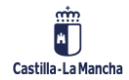

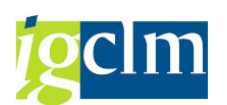

| 5.3.3.   | Informe de Vehículos                                | 52 |
|----------|-----------------------------------------------------|----|
| 5.3.4.   | Visualización Datos de Activos                      | 52 |
| 5.3.5.   | Genera Fichero de Activos                           | 53 |
| 6. CON   | ITABILIDAD DE ACTIVOS                               | 53 |
| 6.1. Co  | ontabilización                                      | 53 |
| 6.1.1.   | Alta Contable de Activos                            | 54 |
| 6.1.1.1. | Contrapartida Automática                            | 54 |
| 6.1.1.2. | Contrapartida Automática Masiva                     | 57 |
| 6.1.2.   | Capitalizar AFeC                                    | 61 |
| 6.1.2.1. | Repartir                                            | 61 |
| 6.1.2.2. | Liquidar                                            | 64 |
| 6.1.3.   | Traspaso                                            | 65 |
| 6.1.3.1. | Traspaso Individual                                 | 65 |
| 6.1.3.2. | Traspaso Masivo                                     | 65 |
| 6.1.4.   | Baja                                                | 67 |
| 6.1.4.1. | Baja sin Ingresos y Baja con Ingresos               | 68 |
| 6.1.4.2. | Baja sin Ingresos Masiva y Baja con Ingresos Masiva | 69 |
| 6.1.5.   | Tratar Documento                                    | 72 |
| 6.1.5.1. | Modificar y Visualizar                              | 72 |
| 6.1.6.   | Anular Documento                                    | 73 |
| 6.1.6.1. | Anular Contabilizaciones                            | 73 |
| 6.1.6.2. | Anular Capitalizaciones                             | 75 |
| 6.2. Si  | stema de Información                                |    |
| 6.2.1.   | Activo Fijo Individual                              |    |
| 6.2.2.   | Ejecución de Activos por PEP                        |    |
| 6.2.3.   | Documentos Contabilizados en un Activo Fijo         |    |
| 6.2.4.   | Patrimonio de Activos Fijos por Supranúmero         | 80 |
| 6.2.5.   | Simulación de Amortización                          |    |
| 6.2.6.   | Informe de Activos Fijos Traspasados                |    |
| 7. OPE   | RACIONES PERIÓDICAS                                 | 82 |
| 7.1. Ci  | erre de Ejercicio                                   |    |
| 7.1.1.   | Ejecución Amortización                              | 82 |
| 7.1.1.1. | Efectuar                                            |    |

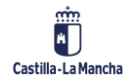

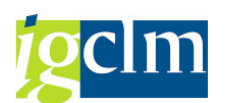

| 7.1.1.2. | Crear Log                                          | 86 |
|----------|----------------------------------------------------|----|
| 7.1.2.   | Cambio de Ejercicio                                | 87 |
| 7.1.3.   | Efectuar                                           | 87 |
| 7.1.4.   | Anular Sociedad Completa                           | 89 |
| 7.1.5.   | Fecha Control de Movimientos de Inventario         | 89 |
| 8. RE    | ORGANIZACIÓN ADMINISTRATIVA                        | 90 |
| 8.1.     | En Distinta Sociedad                               | 90 |
| 8.1.1.   | Individual                                         | 90 |
| 8.1.2.   | Masiva                                             | 91 |
| 8.2.     | En Misma Sociedad – Cambio de Organismo            | 92 |
| 8.3.     | Sistema de Información – Informe de Reorganización | 93 |

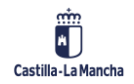

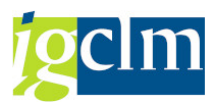

## 1. INTRODUCCIÓN

El presente documento recoge la Metodología de Trabajo del menú principal de patrimonio en la que encontramos todas las opciones disponibles para la gestión de los activos fijos de la Junta de Castilla-La Mancha.

La visualización de unos u otros menús dependerá del perfil del usuario.

En la gestión de los datos de activos fijos, hay que introducir obligatoriamente los datos de los campos obligatorios; además, al hacer clic sobre el campo, aparecerá el cuadro de ayuda de búsqueda, en el que, haciendo un clic sobre él, aparecerán las opciones que podemos insertar en el campo.

### 2. DATOS MAESTROS DE ACTIVOS

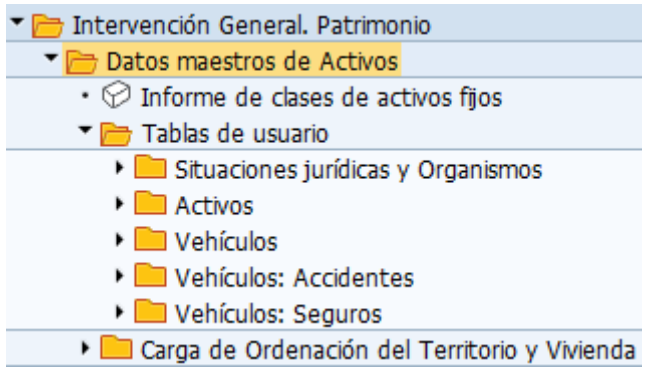

## 2.1. Tablas de Usuario

Desde esta opción se accede a la gestión, alta, baja y modificación de los datos que aparecerán en las diferentes opciones de patrimonio, situaciones jurídicas, activos y vehículos.

## 2.2. Carga Ordenación del Territorio y Vivienda

Permite la carga de datos de forma masiva para los activos de territorio y vivienda.

## 3. GESTIÓN DE ACTIVOS

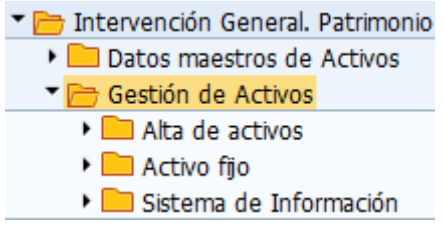

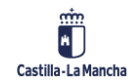

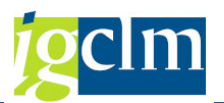

## 3.1. Inmovilizado Inmaterial

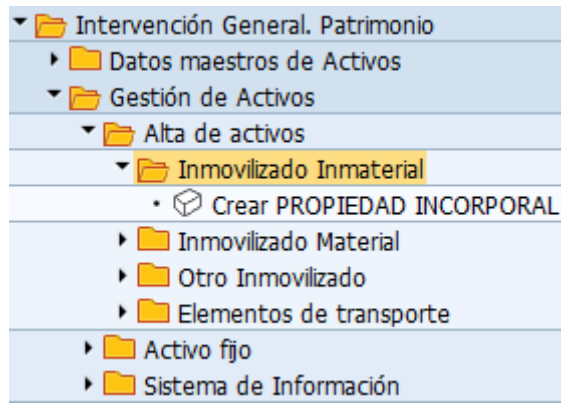

Permite el alta de los activos fijos en las diferentes clases de activos. El modo de empleo de las diferentes opciones, que se detallan a continuación, es el mismo; solo les diferencia la Clases de Activo y el Tipo de Bien que se va a dar de alta.

Las clases de activos de la opción de Inmovilizado Inmaterial son:

- Investigación (Clase de Activo PRINC001)
- Desarrollo (Clase de Activo PRINC002)
- Propiedad Industrial (Clase de Activo PRINC003)
- Aplicaciones Informáticas (Clase de Activo PRINCO04)
- Propiedad Intelectual (Clase de Activo PRINC005)
- Otro Inmovilizado Inmaterial (Clase de Activo PRINC006)

## 3.1.1. Alta de Clase de Activo de Inmovilizado Inmaterial Activo Fijo: Crear

| -                   |   |
|---------------------|---|
| Areas de valoración | I |
|                     |   |
|                     |   |
| Sociedad            |   |
| Clase act.fijos     |   |
| Tipo de bien        |   |
| Ctd.act.fijos       | 1 |

Pantalla principal de entrada de datos. En el caso de crear activos fijos iguales, introduciremos la cantidad de éstos que queramos crear.

En el caso de desconocer el dato que se debe introducir en los campos, utilizar la ayuda de búsqueda.

Pantalla de selección, se debe introducir el campo Sociedad.

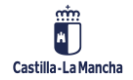

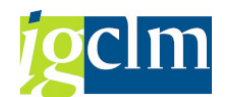

| Activo Fiio: Crear            |                                                                                                    |                   |                          |  |
|-------------------------------|----------------------------------------------------------------------------------------------------|-------------------|--------------------------|--|
| Areas de valoración           |                                                                                                    |                   |                          |  |
| Datos de Cabecera             |                                                                                                    |                   |                          |  |
| Sociedad                      | JCCM Junta Castilla-La I                                                                                                    | Mancha            | Nº pral.de activo fijo   |  |
| Clase de activos fijos        | PRINCO04 APLICA. INFORM                                                                                                    | ÁTICAS            | Subnúmero de activo fijo |  |
| Tipo de Activo                | 0                                                                                                    |                   | Número Antiguo           |  |
| Denominación                  | ĭ.                                                                                                    |                   |                          |  |
| Sociedad Reorganizada         |                                                                                                    |                   | Sociedad Destino         |  |
| Activo Fijo Reorganizado      |                                                                                                    |                   | Activo Fijo Destino      |  |
| Datos Generales Inmo          | vilizado Inmaterial                                                                                                    |                   |                          |  |
| Código Organismo              |                                                                                                    |                   |                          |  |
| Código País                   | ES España                                                                                                    |                   |                          |  |
| Código Provincia              |                                                                                                    |                   |                          |  |
| Código Municipio              |                                                                                                    |                   |                          |  |
| Código Situación Jurídica     | Image: state state sta |                   |                          |  |
| Fecha alta en inventario      | E E                                                                                                    | echa baia en inve | Intario                  |  |
| Fecha de Creación             |                                                                                                    |                   |                          |  |
| Observaciones                 |                                                                                                    |                   |                          |  |
| Información de Contabilizació | n                                                                                                    |                   |                          |  |
| Fecha de capitalización       | D                                                                                                    | esactivado el     |                          |  |
| Alta inicial el               |                                                                                                    |                   |                          |  |
| Año de Alta                   | 0                                                                                                    |                   |                          |  |

En los Datos de Cabecera, la Sociedad, la Clase de Activo Fijo y el Tipo de Activo aparecen rellenos con la clase de activo que corresponda, se deberá rellenar la Denominación del Activo.

Pestaña Datos Generales: en esta ventana se deberá introducir la Denominación del Activo (en la parte superior) y el Código de Organismo y el Código de Provincia, como datos obligatorios; del resto de datos se deberá informar, si se dispone de ellos.

| Activo Fijo: Crear         |                               |                          |
|----------------------------|-------------------------------|--------------------------|
| Areas de valoración        |                               |                          |
| Datos de Cabecera          |                               |                          |
| Sociedad                   | JCCM Junta Castilla-La Mancha | Nº pral.de activo fijo   |
| Clase de activos fijos     | PRINC004 APLICA. INFORMÁTICAS | Subnúmero de activo fijo |
| Tipo de Activo             | 1 Aplicaciones Informáticas   | Número Antiguo           |
| Denominación               | PRUEBA                        |                          |
| Sociedad Reorganizada      |                               | Sociedad Destino         |
| Activo Fijo Reorganizado   |                               | Activo Fijo Destino      |
|                            |                               |                          |
| Datos Generales / Inmovili | izado Inmaterial              |                          |
|                            |                               |                          |
| Valor                      | EUR                           |                          |
|                            |                               |                          |
| Observaciones              |                               |                          |

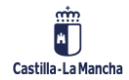

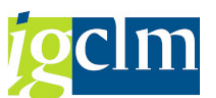

En los Datos de Cabecera, la Sociedad, Clase de Activo Fijo, el Tipo de Activo y la Denominación, aparecen rellenos con la clase de activo que corresponda.

Pestaña de Inmovilizado Inmaterial: se podrá introducir el valor del activo, así como las observaciones, si se dispone de la información.

## 3.2. Inmovilizado Material

| 🕆 🛅 Intervención General. Patrimonio                             |
|------------------------------------------------------------------|
| Datos maestros de Activos                                        |
| 🔻 🛅 Gestión de Activos                                           |
| Alta de activos                                                  |
| 🕨 🥅 Inmovilizado Inmaterial                                      |
| 🔻 🗁 Inmovilizado Material                                        |
| 🔻 🛅 Carcasas                                                     |
| <ul> <li>Inmuebles Supranúmero (Carcasas)</li> </ul>             |
| • 💬 Crear BIEN INMUEBLE ESPECIAL                                 |
| • 💬 Crear BIEN INMUEBLE PATRIMONIO GENERAL                       |
| • 💬 Crear BIEN INMUEBLE PATRIMONIO SEPARADO URBANISMO Y VIVIENDA |
| • 💬 Crear BIEN MUEBLE                                            |

Permite el alta de los activos fijos en las diferentes clases de activos. El modo de empleo de las diferentes opciones que se detallan a continuación es el mismo, lo único que les diferencia es la Clase de Activo Fijo y el Tipo de Bien que se va a dar de alta.

En el caso de desconocer el dato que se debe introducir en los campos, utilizar la ayuda de búsqueda.

Las clases de activos de la opción de inmovilizado Material son:

## 3.2.1. Inmuebles Supranúmero (Carcasas) (Clase de Activo INMUEBLE)

| 🔻 🗁 Intervención General. Patrimonio                             |
|------------------------------------------------------------------|
| Datos maestros de Activos                                        |
| 🔻 🛅 Gestión de Activos                                           |
| Alta de activos                                                  |
| 🕨 🧰 Inmovilizado Inmaterial                                      |
| 🔻 🛅 Inmovilizado Material                                        |
| Carcasas                                                         |
| <ul> <li>Inmuebles Supranúmero (Carcasas)</li> </ul>             |
| • 🔗 Crear BIEN INMUEBLE ESPECIAL                                 |
| • 🛇 Crear BIEN INMUEBLE PATRIMONIO GENERAL                       |
| • 🛇 Crear BIEN INMUEBLE PATRIMONIO SEPARADO URBANISMO Y VIVIENDA |
| • 🛇 Crear BIEN MUEBLE                                            |
| 🕨 🧀 Otro Inmovilizado                                            |
| Elementos de transporte                                          |

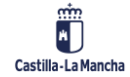

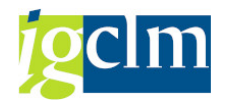

| Activo Fijo: Crear  |                               |  |  |
|---------------------|-------------------------------|--|--|
| Areas de valoración |                               |  |  |
|                     |                               |  |  |
| Sociedad            | M                             |  |  |
| Clase act.fijos     | INMUEBLE INMUEBLES - CARCASAS |  |  |
| Tipo de bien        | 1                             |  |  |
| Ctd.act.fijos       | 1                             |  |  |

Pantalla principal de entrada de datos: se debe introducir el campo Sociedad. En el caso de crear activos fijos iguales, introduciremos la cantidad de activos fijos iguales que queramos crear:

| Activo Fijo: Crear        |                               |                            |
|---------------------------|-------------------------------|----------------------------|
| Areas de valoración       |                               |                            |
| Datos de Cabecera         |                               |                            |
| Sociedad                  | JCCM Junta Castilla-La Mancha | Nº pral.de activo fijo     |
| Clase de activos fijos    | INMUEBLE INMUEBLES - CARCASAS | Subnúmero de activo fijo 0 |
| Tipo de Activo            | 0                             |                            |
| Denominación              |                               |                            |
| Sociedad Reorganizada     |                               |                            |
| Activo Fijo Reorganizado  |                               |                            |
| Datos Generales           |                               |                            |
| Código Organismo          |                               |                            |
| Código País               | ES España                     |                            |
| Código Provincia          |                               |                            |
| Código Municipio          |                               |                            |
| Código Pedanía / Paraje   |                               |                            |
|                           |                               |                            |
| Código Situación Jurídica |                               |                            |
| Código Procedimiento      |                               |                            |
| Fecha alta en inventario  | ☑ Fecha baja en inven         | itario                     |
| Observaciones             |                               |                            |

En los Datos de Cabecera, se deberá rellenar la Denominación del Activo.

Pestaña Datos Generales: en esta ventana, se deberá introducir el Código de Organismo y el Código de Provincia, como datos obligatorios. El resto de los campos se deberán informar si se dispone del dato.

Una vez introducidos todos los datos, se pulsará en guardar indicará el número con el que se ha registrado el alta del activo El activo fijo 900000000597 0 ha sido creado.

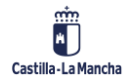

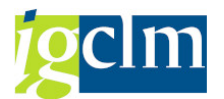

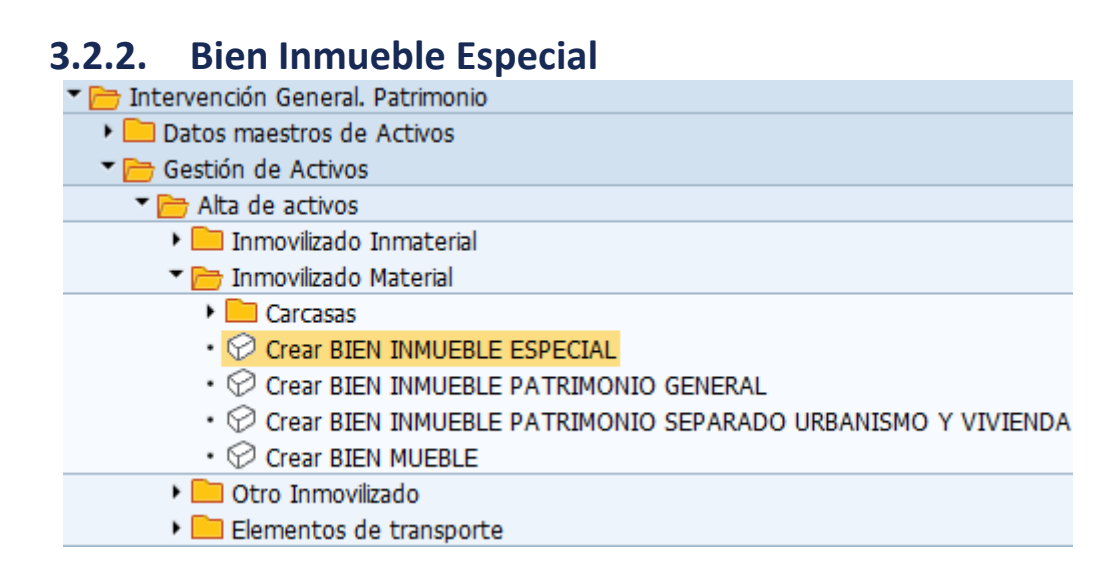

Las clases de Bienes que se podrán crear serán las siguientes:

| Clase    | Denom.Cl.act.fijo    |
|----------|----------------------|
| BIESP001 | SUELO USO AGRÍCOLA   |
| BIESP002 | CONSTR. AGRÍC./CURSO |
| BIESP003 | CONSTR. AGRÍC.       |
| BIESP004 | SUELO INFRAESTRUCT.  |
| BIESP005 | INFRAESTRUCT. /CURSO |
| BIESP006 | INFRAESTRUCTURAS     |
| BIESP007 | BIENES NATURALES     |
| BIESP008 | VIAS PECUARIAS       |
| BIESP009 | INM. PAT.HIST./CURSO |
| BIESP010 | INM. PAT.HIST.       |

## 3.2.2.1. Suelo Uso Agrícola (Clase de Activo BIESP001)

| Activo Fijo       | : Crear  |
|-------------------|----------|
| Areas de valoraci | ón       |
|                   |          |
| Sociedad          | JCCM     |
| Clase act.fijos   | BIESP001 |
| Tipo de bien      | 001      |
| Ctd.act.fjjos     | 1        |

Pantalla principal de entrada de datos: se debe introducir el campo Sociedad. En el caso de crear activos fijos iguales, introduciremos la cantidad de activos fijos iguales que queramos crear.

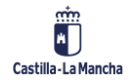

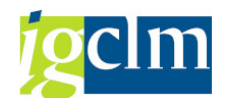

| Activo Fijo: Crear                                                                                                    |                                                                                                    |
|----------------------------------------------------------------------------------------------------|----------------------------------------------------------------------------------------------------|
| Areas de valoración                                                                                                    |                                                                                                    |
| Datos de Cabecera                                                                                                    |                                                                                                    |
| Sociedad                                                                                                    | JCCM Junta Castilla-La Mancha Nº pral.de activo fijo                                                                                                    |
| Clase de activos fijos                                                                                                    | BIESPOOI SUELO USO AGRÍCOLA Subnúmero de activo fijo                                                                                                    |
| Tipo de Activo                                                                                                    | 1 Suelos uso agrícola, ganadero Número Antiguo                                                                                                    |
| Denominación                                                                                                    |                                                                                                    |
| Sociedad Reorganizada                                                                                                    | Sociedad Destino                                                                                                    |
| Activo Fijo Reorganizado                                                                                                    | Activo Fijo Destino                                                                                                    |
|                                                                                                    |                                                                                                    |
| Datos Generales Inmue                                                                                                    | bles Datos Económicos Naturaleza Inmueble Ref. Catastrales                                                                                                    |
| Supranúmero de Activo<br>Código Organismo<br>Código País<br>Código Provincia<br>Código Municipio<br>Código Situación Jurídica<br>Código Procedimiento<br>Fecha alta en inventario<br>Fecha de Creación | Image: Sepaña   Image: Sepaña   Image: Sepaña |
| Observaciones                                                                                                    |                                                                                                    |
| Información de Contabilización                                                                                                    |                                                                                                    |
| Fecha de capitalización                                                                                                    | Desactivado el                                                                                                    |
| Alta inicial el                                                                                                    |                                                                                                    |
| Año de Alta                                                                                                    |                                                                                                    |

En los Datos Cabecera, se deberá rellenar la Denominación del Activo.

Pestaña Datos Generales: en esta ventana, se deberá introducir el Código de Organismo y el Código de Provincia, como datos obligatorios. Del resto de campos, se deberá informar, si se dispone del dato.

| Datos Generales / Inmueb | les Datos Económicos | Naturaleza Inmueble | e Ref. Catastrales   |           |
|--------------------------|----------------------|---------------------|----------------------|-----------|
|                          |                      |                     |                      |           |
| Linderos                 |                      |                     |                      |           |
|                          |                      |                     |                      |           |
| Uso del inmueble         |                      |                     |                      |           |
|                          |                      |                     |                      |           |
| Paraje / Calle           |                      |                     |                      | Arrendado |
| Título de Adquisición    |                      |                     | Reales Decretos      |           |
| Estado de Inscripción    |                      |                     | Fases de Tramitación |           |
|                          |                      |                     |                      |           |
| Superficie del suelo     |                      |                     |                      |           |
| Superficie construida    |                      |                     |                      |           |
|                          |                      |                     |                      |           |
| Observaciones            |                      |                     |                      |           |
|                          |                      |                     | Fincas               |           |

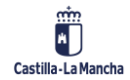

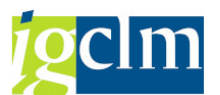

Pestaña Inmuebles: se introducirán los campos de los que se disponga información. A través de la modificación del activo, se podrán introducir los datos correspondientes a las fincas

| Datos Generales Inmueb   | les Datos Económicos | Naturaleza Inmueble | Ref. Catastrales |
|--------------------------|----------------------|---------------------|------------------|
| Valor del Suelo          |                      | Año Valor           |                  |
| Valor de la Construcción |                      |                     |                  |
| Valor Total              | 0,00                 |                     |                  |

Pestaña Datos Económicos: se introducirán los campos de los que se disponga información.

| Datos Generales Inmuel                            | oles Datos Económicos | Naturaleza Inmueble      | Ref. Catastrales |  |
|---------------------------------------------------|-----------------------|--------------------------|------------------|--|
| Naturaleza del Inmueble<br>Fecha de desafectación |                       | Fecha de afectación      |                  |  |
| Limitaciones al Dominio                           |                       |                          |                  |  |
| Fecha Inicio                                      |                       | Fecha Fin                |                  |  |
| A Favor de                                        |                       |                          |                  |  |
| Condiciones                                       |                       |                          |                  |  |
|                                                   |                       |                          |                  |  |
| Registro                                          |                       |                          |                  |  |
| Registro                                          |                       |                          |                  |  |
| Tomo                                              |                       | Fecha de Inscripción     |                  |  |
| Libro                                             |                       | Número de Finca Registra |                  |  |
| Folio                                             |                       | Número de Inscripción    |                  |  |
|                                                   |                       |                          |                  |  |
|                                                   |                       |                          |                  |  |
| Observaciones                                     |                       |                          |                  |  |

Pestaña Naturaleza Inmueble: se introducirán los campos de los que se disponga información; a

| través del botón 应, se accede a la ventana que permite la introducción de texto exp | licativo. |
|-------------------------------------------------------------------------------------|-----------|
| Datos Generales Inmuebles Datos Económicos Naturaleza Inmueble Ref. Catastrales     |           |
| Nueva Referencia 📅 Borrar Referencia                                                |           |

| Referencias Catastrales de Inmuebles |                         |             |             |     |                  |     |
|--------------------------------------|-------------------------|-------------|-------------|-----|------------------|-----|
| Ej                                   | Referencias Catastrales | Número Fijo | Valor Suelo | Mon | Valor Construido | Mon |
|                                      |                         |             |             |     |                  |     |

Pestaña Ref. Catastrales: se introducirán los campos de los que se disponga información; para ello deberán pulsar el botón Nueva Referencia. En el caso de querer eliminar una existente, se pulsará el botón Borrar Referencia.

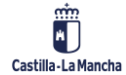

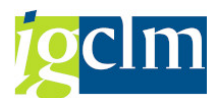

Una vez introducidos todos los datos, se pulsará en guardar indicará el número con el que se ha registrado el alta del activo El activo fijo 310000004923 0 ha sido creado.

Para los tipos de activo BIESP003 / BIESP004 / BIESP010 la pantalla será igual que la de este tipo de activo explicado.

# **3.2.2.2.** Construcciones Agrícolas en Curso (Clase de Activo BIESP002)

| Activo Fijo       | : Crear  |
|-------------------|----------|
| Areas de valoraci | ión      |
|                   |          |
| Sociedad          | JCCM     |
| Clase act.fijos   | BIESP002 |
| Tipo de bien      |          |
| Ctd.act.fijos     | 1        |

Pantalla principal de entrada de datos: se debe introducir el campo Sociedad. En el caso de crear activos fijos iguales, introduciremos la cantidad de activos fijos iguales que queramos crear.

| Activo Fijo: Crear                        |                                          |                          |
|-------------------------------------------|------------------------------------------|--------------------------|
| Areas de valoración                       |                                          |                          |
| Datos de Cabecera                         |                                          |                          |
| Sociedad                                  | JCCM Junta Castilla-La Mancha            | Nº pral.de activo fijo   |
| Clase de activos fijos                    | BIESP002 CONSTR. AGRÍC./CURSO            | Subnúmero de activo fijo |
| Tipo de Activo                            | 0                                        | Número Antiguo           |
| Denominación                              | Prueba                                   |                          |
| Sociedad Reorganizada                     |                                          | Sociedad Destino         |
| Activo Fijo Reorganizado                  |                                          | Activo Fijo Destino      |
|                                           |                                          |                          |
| Datos Generales Inmueb                    | oles Datos Económicos                    |                          |
| Supranúmero de Activo<br>Código Organismo |                                          |                          |
| Código País                               | ES España                                |                          |
| Código Municipio                          |                                          |                          |
| Código Situación Jurídica                 |                                          |                          |
| Codigo Procedimiento                      | E. E. E. E. E. E. E. E. E. E. E. E. E. E |                          |
| Fecha alta en inventario                  | Fecha baja en inver                      | Itario                   |
| Observaciones                             |                                          |                          |
| Información de Contabilización            |                                          |                          |
| Fecha de capitalización                   | Desactivado el                           |                          |
| Alta inicial el                           |                                          |                          |
| Año de Alta                               | 0                                        |                          |

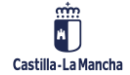

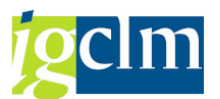

En los Datos de Cabecera, se deberá rellenar la Denominación del Activo.

Pestaña Datos Generales: en esta ventana, se deberá introducir el Código de Organismo y el Código de Provincia, como datos obligatorios. Del resto de campos, se deberá informar, si se dispone del dato.

| Datos Generales Inmueble                      | es Datos Económicos |      |                              |   |
|-----------------------------------------------|---------------------|------|------------------------------|---|
| Linderos                                      |                     |      |                              | 2 |
| Paraje / Calle                                |                     |      |                              |   |
| Título de Adquisición                         |                     |      | Reales Decretos              |   |
| Estado de Inscripción                         |                     |      | Fases de Tramitación         |   |
| Superficie del suelo<br>Superficie construida |                     | Núme | ero de plantas<br>Sup/Planta |   |
| Observaciones                                 |                     |      | Fincas                       | 2 |

Pestaña Inmuebles: se introducirán los campos de los que se disponga información. A través de la modificación del activo, se podrán introducir los datos correspondientes a las fincas

| Datos Generales Inmuebles Datos Económicos |      |           |  |  |
|--------------------------------------------|------|-----------|--|--|
|                                            |      | _         |  |  |
| Valor del Suelo                            |      | Año Valor |  |  |
| Valor de la Construcción                   |      |           |  |  |
|                                            |      |           |  |  |
| Valor Total                                | 0,00 |           |  |  |

Pestaña Datos Económicos: se introducirán los campos de los que se disponga información.

Una vez introducidos todos los datos, se pulsará en guardar 📛 . De esta forma TAREA nos indicará el número con el que se ha registrado el alta del activo 📝 El activo fijo 310000004924 0 ha sido creado.

Para los tipos de activo BIESP005 / BIESP009 las pantallas serán las mismas que las del activo explicado.

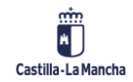

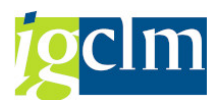

## 3.2.2.3. Infraestructuras (Clase de Activo BIESP006)

Para esta clase de activo aparecerá una nueva pestaña:

| Datos Generales Inmuebles                            | Datos Económicos | Naturaleza Inmueble | Ref. Catastrales Carr | reteras |
|------------------------------------------------------|------------------|---------------------|-----------------------|---------|
| País                                                 | ES               |                     |                       |         |
| Código Provincia origen                              |                  |                     |                       |         |
| Código municipio origen                              |                  |                     |                       |         |
| Código Provincia destino<br>Código municipio destino |                  |                     |                       |         |
| Clase                                                |                  |                     |                       |         |
| Longitud                                             |                  |                     |                       |         |

Pestaña Carreteras: se introducirán los campos de los que se disponga información.

### 3.2.2.4. Bienes Naturales (Clase de Activo BIESP007)

Para esta clase de activo aparecerá una pestaña nueva:

| Datos Generales Inm | uebles Datos Económicos Naturaleza Inmueble Ref. Catastrales Baja |
|---------------------|-------------------------------------------------------------------|
|                     |                                                                   |
| Motivo de Baja      |                                                                   |
|                     |                                                                   |
| Facha               |                                                                   |
| Destinatario        |                                                                   |
| Finalidad           |                                                                   |
|                     |                                                                   |
| Observaciones       |                                                                   |

Pestaña Baja: se introducirán los campos de los que se disponga información.

## 3.2.2.5. Vías Pecuarias (Clase de Activo BIESP008)

Para esta clase de activo aparecerá una pestaña nueva:

| Datos Generales Vías Pec       | uarias |
|--------------------------------|--------|
| Longitud                       |        |
| Anchura                        |        |
| Anchula<br>Superficie Necessie |        |
| Superficie Necesaria           |        |
| Superficie Total               |        |
| Valor                          |        |
|                                |        |
| Observaciones                  |        |

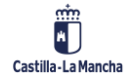

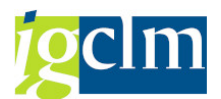

Pestaña Vías Pecuarias: se introducirán los campos de los que se disponga información.

## 3.2.3. Bien Inmueble Patrimonio General

| 🕆 🛅 Intervención General. Patrimonio                             |
|------------------------------------------------------------------|
| Datos maestros de Activos                                        |
| 🔻 🛅 Gestión de Activos                                           |
| 🕆 🛅 Alta de activos                                              |
| 🕨 🥅 Inmovilizado Inmaterial                                      |
| 🔻 🛅 Inmovilizado Material                                        |
| 🕨 🧰 Carcasas                                                     |
| • 🔗 Crear BIEN INMUEBLE ESPECIAL                                 |
| <ul> <li>Crear BIEN INMUEBLE PATRIMONIO GENERAL</li> </ul>       |
| • 🛇 Crear BIEN INMUEBLE PATRIMONIO SEPARADO URBANISMO Y VIVIENDA |
| • 🔗 Crear BIEN MUEBLE                                            |
| 🕨 🥅 Otro Inmovilizado                                            |
| Elementos de transporte                                          |

Las clases de Bienes que se podrán crear serán las siguientes:

| Clase    | Denom.Cl.act.fijo    |
|----------|----------------------|
| BIPGR001 | SUELO RÚSTICO        |
| BIPGR002 | CONSTR.S.RÚST./CURSO |
| BIPGR003 | CONSTR.S.RÚST        |
| BIPGR004 | SUELO URBANO         |
| BIPGR005 | CONSTR.S.URB./CURSO  |
| BIPGR006 | CONSTR.S.URB         |

Las pantallas para cada uno de ellos serán las mismas que hemos visto en el apartado anterior.

# 3.2.4. Bien Inmueble Patrimonio Separado Urbanismo y Vivienda

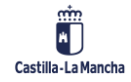

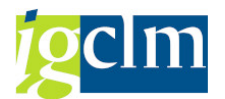

Las clases de Bienes que se podrán crear serán las siguientes:

ClaseDenom.Cl.act.fijoBIPUV001SUELO VIVIENDA PUBL.BIPUV002CONSTR.VIV.PÚB/CURSOBIPUV003VIVIENDA PÚBLICABIPUV004SUELO OTROS DESARR.BIPUV005OTROS DESARR. /CURSOBIPUV006OTROS DESARR.

## 3.2.4.1. Suelo Vivienda Pública (Clase de Activo BIPUV001)

Para esta clase de activo aparecerá una pestaña nueva:

| Datos Generales Suelo |  |
|-----------------------|--|
| No de Fiele           |  |
| Nº de Ficha           |  |
| Expediente            |  |
| Polígono / Parcela    |  |
| Superficie del suelo  |  |
| Valor del suelo       |  |
|                       |  |
| Observaciones         |  |

Pestaña Suelo: se introducirán los campos de los que se disponga información.

Para el tipo de activo BIPUV004 las pantallas serán las mismas que las explicadas en este punto.

## 3.2.4.2. Construcciones Vivienda Pública en Curso (Clase de Activo BIPUV002)

Para esta clase de activo aparecerá una pestaña nueva:

| Datos Generales / I. Comp | olementarios |          |            |            |          |       |
|---------------------------|--------------|----------|------------|------------|----------|-------|
| Expediente                |              |          |            |            |          |       |
| Inmuebles Complementarios |              |          |            |            |          |       |
|                           | Nº Inicial   | Vendidos | Diferencia | Alquilados | Vacantes | Otras |
| VIVIENDAS:                |              |          | 0          |            |          |       |
| GARAJES:                  |              |          | 0          |            |          |       |
| LOCALES:                  |              |          | 0          |            |          |       |
| EDIF. COMPLEMENTARIOS:    |              |          | 0          |            |          |       |
|                           |              |          |            |            |          |       |
| Usos Edif.Complementarios |              |          |            |            |          |       |
| Valor Edif. Complement.   |              |          |            |            |          |       |

Pestaña Inmuebles Complementarios: se introducirán los campos de los que se disponga información.

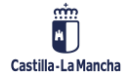

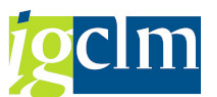

Para el tipo de activo BIPUV003 / BIPUV005 / BIPUV006 las pantallas serán las mismas que las explicadas en este punto.

| 3.2.5. Bien Mueble                                               |
|------------------------------------------------------------------|
| 🕆 🗁 Intervención General. Patrimonio                             |
| Datos maestros de Activos                                        |
| 🕆 🛅 Gestión de Activos                                           |
| Alta de activos                                                  |
| 🕨 🚞 Inmovilizado Inmaterial                                      |
| 🕆 🛅 Inmovilizado Material                                        |
| Carcasas                                                         |
| • 💬 Crear BIEN INMUEBLE ESPECIAL                                 |
| • 💬 Crear BIEN INMUEBLE PATRIMONIO GENERAL                       |
| • 💬 Crear BIEN INMUEBLE PATRIMONIO SEPARADO URBANISMO Y VIVIENDA |
| Crear BIEN MUEBLE                                                |
| 🕨 🧰 Otro Inmovilizado                                            |
| Elementos de transporte                                          |

Las clases de Bienes que se podrán crear serán las siguientes:

| Clase    | Denom.Cl.act.fijo    |
|----------|----------------------|
| BIMUE001 | MAQUINARIA           |
| BIMUE002 | INSTALACIONES TECNIC |
| BIMUE003 | UTILLAJE             |
| BIMUE004 | MOBILIARIO           |
| BIMUE005 | EQUIPOS PROC.INFORM. |
| BIMUE009 | OTRO INMOV MATERIAL  |
| BIMUE010 | B.MUEBLES PAT.HIST.  |

## 3.2.5.1. Maquinaria (Clase de Activo BIMUE001)

Para esta clase de activo aparecerá una pestaña nueva:

| Datos Generales Bienes M  | luebles |
|---------------------------|---------|
| Destantifs Alteratived    |         |
| Declaración Alienabilidad |         |
| Valor Unitario            | EUR     |
| Acreedor                  |         |
| Numero de Factura         |         |
| Número Identificación     |         |
| Marca/Modelo              |         |
| Localización              |         |
|                           |         |
| Observaciones             |         |

Pestaña Bienes Muebles: se introducirán los campos de los que se disponga información.

Para el tipo de activo BIMUE002 / BIMUE003 / BIMUE004 / BIMUE005 / BIMUE009 / BIMUE010 las pantallas serán las mismas que las explicadas en este punto.

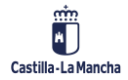

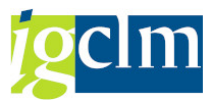

## 3.3. Otro Inmovilizado The Intervención General. Patrimonio

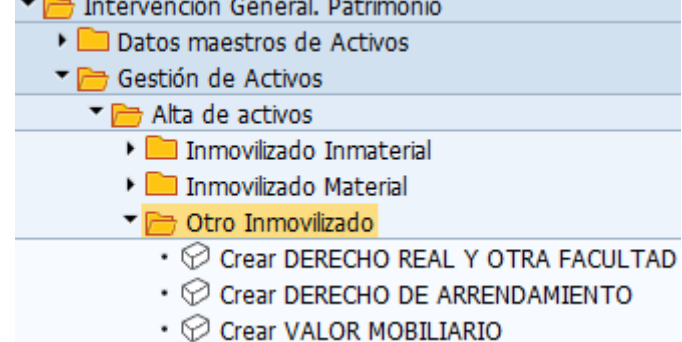

Permite el alta de los activos fijos en las diferentes clases de activos. El modo de empleo de las diferentes opciones que se detallan a continuación es el mismo. Lo único que les diferencia es la Clase de Activo Fijo y el Tipo de Bien que se va a dar de alta.

En el caso de desconocer el dato que se debe introducir en los campos, utilizar la ayuda de búsqueda.

Las clases de activos de la opción de otro inmovilizado son:

## 3.3.1. Derecho Real y Otra Facultad

Los tipos de activos que se pueden dar de alta son los siguientes:

| Clase    | Denom.Cl.act.fijo    |  |  |  |
|----------|----------------------|--|--|--|
| DROFI001 | CESIÓN USO(PLAZO >)  |  |  |  |
| DROFI002 | CESIÓN USO(PLAZO <)  |  |  |  |
| DROFI003 | ADSCRIP. OTRAS AAPP  |  |  |  |
| DROFI004 | USUFRUCTOS           |  |  |  |
| DROFI005 | SERVIDUMBRES         |  |  |  |
| DROFI006 | DERECHOS SUPERFICIE  |  |  |  |
| DROFI007 | DERECHOS ADQUI.PREF. |  |  |  |
| DROFI008 | CONCESIONES DEMAN.   |  |  |  |
| DROFI009 | OTROS DRCHOS. REALES |  |  |  |
| DROFI010 | CESIÓN USO VEH>6,6A  |  |  |  |
| DROFI011 | CESION USO VEHICULO  |  |  |  |
| DROFI012 | CESIÓN USO(PLAZO >)  |  |  |  |
| DROFI013 | CESIÓN USO(PLAZO >)  |  |  |  |
| DROFI014 | INVERSION S/A CEDIDO |  |  |  |
| DROFI015 | DCHO REV DE CESION   |  |  |  |

Las pantallas para crear cada uno de ellos serán las mismas que hemos visto en los apartados anteriores.

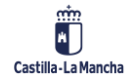

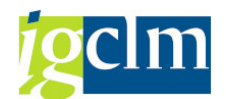

## 3.3.2. Derecho de Arrendamiento

| Activo Fijo: Crear             |                            |                      |                |  |
|--------------------------------|----------------------------|----------------------|----------------|--|
| Areas de valoración            |                            |                      |                |  |
| Datos de Cabecera              |                            |                      |                |  |
| Sociedad                       | JCCM Junta Castilla-La Man | cha Nº pral.de a     | ictivo fijo    |  |
| Clase de activos fijos         | DRARR001 ARRENDAMIENTOS    | Subnúmero            | de activo fijo |  |
| Tipo de Activo                 | 0                          | Número Ant           | tiguo          |  |
| Denominación                   |                            |                      |                |  |
| Sociedad Reorganizada          |                            | Sociedad De          | estino         |  |
| Activo Fijo Reorganizado       |                            | Activo Fijo D        | Destino        |  |
| Datos Generales Arreno         | lamientos                  |                      |                |  |
| Código Organismo               |                            |                      |                |  |
| Código País                    | ES España                  |                      |                |  |
| Código Provincia               |                            |                      |                |  |
| Código Municipio               |                            |                      |                |  |
|                                |                            |                      |                |  |
| Código Situación Jurídica      |                            |                      |                |  |
| Código Procedimiento           |                            |                      |                |  |
| Fecha alta en inventario       | ☑ Fech                     | a baja en inventario |                |  |
| Fecha de Creación              |                            |                      | _              |  |
| Observaciones                  |                            |                      |                |  |
| Información de Contabilización |                            |                      |                |  |
| Fecha de capitalización        | Desa                       | ctivado el           |                |  |
| Alta inicial el                |                            |                      |                |  |
| Año de Alta                    | 0                          |                      |                |  |

En los Datos de Cabecera indicaremos la denominación del activo.

Pestaña Datos Generales: se indicará Código Organismo y Código de Provincia, el resto de los datos se rellenan en el caso de tener información de ellos.

| Datos Generales      | Arrendamientos                          |
|----------------------|-----------------------------------------|
|                      |                                         |
| DNI / NIF            |                                         |
| Arrendador           |                                         |
|                      |                                         |
| Renta Inicial        |                                         |
| Plazo                |                                         |
|                      |                                         |
| Sit. Inmueble        |                                         |
| Ref. Catastral       |                                         |
|                      |                                         |
| Dirección del inmueb | ble                                     |
| T. Vía/Nombre        |                                         |
| Tipo/Num./Cal.       | Bloque Portal Esc. Piso Puerta Complem. |
| Localidad            | Municipio                               |
| Cód. Postal          | Provincia Servicios Centrales           |
|                      |                                         |
|                      |                                         |
| Descripción Finca    |                                         |
| Observaciones        |                                         |

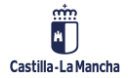

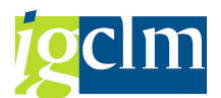

Pestaña Arrendamientos: se rellenarán todos los campos de los que se tenga información.

## 3.3.3. Valor Mobiliario

Los tipos de activos que se pueden dar de alta son los siguientes:

| Clase    | Denom.Cl.act.fijo |
|----------|-------------------|
| VLMOB001 | ACCIONES          |
| VLMOB002 | PARTICIPACIONES   |
| VLMOB003 | OTROS VALORES     |

| Activo Fijo: Crear                                |                              |                          |  |
|---------------------------------------------------|------------------------------|--------------------------|--|
| Areas de valoración                               |                              |                          |  |
| Datos de Cabecera                                 |                              |                          |  |
| Sociedad                                          | JCCM Junta Castilla-La Manch | a Nº pral.de activo fijo |  |
| Clase de activos fijos                            | VLMOB001 ACCIONES            | Subnúmero de activo fijo |  |
| Tipo de Activo                                    | 0                            | Número Antiguo           |  |
| Denominación                                      |                              |                          |  |
| Sociedad Reorganizada                             |                              | Sociedad Destino         |  |
| Activo Fijo Reorganizado                          |                              | Activo Fijo Destino      |  |
| Datos Generales Valor                             | es Mob y Otros               |                          |  |
| Código Organismo                                  |                              |                          |  |
| Código País                                       | ES España                    |                          |  |
| Código Provincia                                  |                              |                          |  |
| Código Municipio                                  |                              |                          |  |
| Código Situación Jurídica<br>Código Procedimiento |                              |                          |  |
| Fecha alta en inventario                          | ☐ Fecha l                    | paja en inventario       |  |
| Fecha de Creación                                 |                              |                          |  |
| Observaciones                                     |                              |                          |  |
| Información de Contabilizació                     | n                            |                          |  |
| Fecha de capitalización                           | Desacti                      | ivado el                 |  |
| Alta inicial el                                   |                              |                          |  |
| Año de Alta                                       | 0                            |                          |  |

En los Datos de Cabecera indicaremos la denominación del activo.

Pestaña Datos Generales: se indicará Código Organismo y Código de Provincia, el resto de los datos se rellenan en el caso de tener información de ellos.

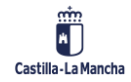

#### Patrimonio

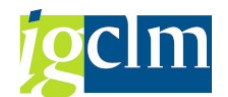

| Datos Generales Valores | Mob y Otros |
|-------------------------|-------------|
|                         |             |
| Tipo de Título          |             |
| Entidad Emisora         |             |
| Número de Títulos       |             |
|                         |             |
| Año de adquisición      |             |
| Capital Nominal         |             |
|                         |             |
| Observaciones           |             |

Pestaña Valores Mob y Otros: se rellenarán todos los campos de los que se tenga información.

## **3.4.** Elementos de Transporte

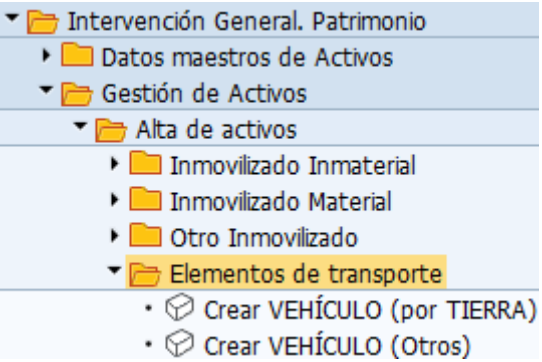

## 3.4.1. Vehículo (por Tierra)

| Activo Fijo: Crear                                                                                                    |                      |                   |                          |   |
|----------------------------------------------------------------------------------------------------|----------------------|-------------------|--------------------------|---|
| Areas de valoración                                                                                                    |                      |                   |                          |   |
| Datos de Cabecera                                                                                                    |                      |                   |                          |   |
| Sociedad                                                                                                    | JCCM Junta Castilla  | a-La Mancha       | Nº pral.de activo fijo   |   |
| Clase de activos fijos                                                                                                    | BIMUE006 ELEM. TPTE  | . TIERRA          | Subnúmero de activo fijo |   |
| Tipo de Activo                                                                                                    | 1 Elementos d        | e transporte por  | Número Antiguo           |   |
| Marca del Vehículo                                                                                                    |                      |                   | Expediente               | 0 |
| Modelo del Vehículo                                                                                                    |                      |                   | Matrícula del Vehículo   |   |
| Sociedad Reorganizada                                                                                                    |                      |                   | Sociedad Destino         |   |
| Activo Fijo Reorganizado                                                                                                    |                      |                   | Activo Fijo Destino      |   |
| Datos Generales Dato                                                                                                    | s técnicos Datos ITV | Otros datos       |                          |   |
| Código Organismo<br>Código País<br>Código Provincia<br>Código Municipio<br>Código Situación Jurídica<br>Código Procedimiento | ES España            |                   |                          |   |
| Fecha alta en inventario                                                                                                    |                      | Fecha baja en inv | entario                  |   |
| Fecha de Creación                                                                                                    |                      |                   |                          |   |
| Observaciones                                                                                                    |                      |                   |                          |   |
| Información de Contabilizació                                                                                                | in                   |                   |                          |   |
| Fecha de capitalización                                                                                                    |                      | Desactivado el    |                          |   |
| Alta inicial el                                                                                                    |                      |                   |                          |   |
| Año de Alta                                                                                                    | 0                    |                   |                          |   |

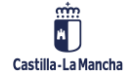

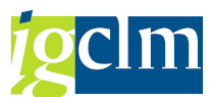

Pestaña Datos Generales: se debe introducir el campo Código de Organismo, el resto de los campos deberán rellenar si se tiene información.

| Datos Generales        | Datos técnicos 🛛 D | atos ITV Otros o    | datos                     |  |
|------------------------|--------------------|---------------------|---------------------------|--|
|                        |                    |                     |                           |  |
| Clase de Vehículo      |                    |                     | Plazas del Vehículo       |  |
| Situación del Vehículo |                    |                     | Cilindros                 |  |
| Bastidor               |                    |                     | Cilindrada                |  |
| Tara del Vehículo      |                    |                     | Potencia Fiscal           |  |
| Uso del Vehículo       |                    |                     | Potencia Real             |  |
| Código Renovar Póliza  |                    | Asistencia en Viaje | Peso máximo (En Kg)       |  |
|                        |                    |                     |                           |  |
| Fechas                 |                    |                     |                           |  |
| Fecha Inf. Adq.        |                    |                     | Fecha Solic.Matriculación |  |
| Ref. Inf. Adq.         |                    |                     | Fecha de Matriculación    |  |
|                        |                    |                     |                           |  |
| Valor                  |                    |                     |                           |  |
|                        |                    |                     |                           |  |
| Observaciones          |                    |                     |                           |  |

Pestaña Datos Técnicos: se deben rellenar los campos Clase vehículo, Bastidor y Potencia. El resto de los campos se deberán rellenar si se tiene información.

| Datos Generales     | Datos técnicos Datos ITV | Otros datos          |
|---------------------|--------------------------|----------------------|
| _                   | _                        |                      |
| Uso a efectos ITV   |                          |                      |
| Más de cien mil kms |                          | Fecha de Fabricación |
| Fechas              |                          |                      |
| Primera ITV         |                          |                      |
| Actual ITV          |                          |                      |
| Próxima ITV         |                          |                      |
|                     |                          |                      |
| Observaciones       |                          |                      |

Pestaño Datos ITV: se deben rellenar los datos de los cuales tengamos información.

| Datos Generales Datos técr | nicos Datos ITV | Otros datos |                     |  |
|----------------------------|-----------------|-------------|---------------------|--|
|                            |                 |             |                     |  |
| Cesión                     |                 |             |                     |  |
| Fecha Cesión               |                 |             |                     |  |
| Procedencia                |                 |             |                     |  |
| Destino                    |                 |             |                     |  |
|                            |                 |             |                     |  |
| Decreto de transferencia   |                 |             |                     |  |
| Fecha Decreto Transferenc  |                 |             |                     |  |
| Procedencia                |                 |             |                     |  |
| Destino                    |                 |             |                     |  |
|                            |                 |             |                     |  |
| Adscripción                |                 |             |                     |  |
| Fecha Adscripción          |                 |             |                     |  |
| Procedencia                |                 |             |                     |  |
|                            |                 |             |                     |  |
| Otros Datos                |                 |             |                     |  |
| Fecha Tasación             |                 | Valor de    | Tasación            |  |
| Fecha Alienabilidad        |                 | Segund      | o Valor de Tasación |  |

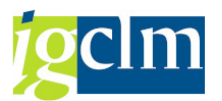

Pestaña Otros Datos: se deben rellenar los datos de los cuales tengamos información.

Para el tipo de activo Vehículo (Otros) las pestañas de creación del activo serán las mismas que las vistas en este punto.

## 3.5. Activo Fijo

| 🔻 🗁 Intervención General. Patrimonio               |
|----------------------------------------------------|
| Datos maestros de Activos                          |
| Gestión de Activos                                 |
| Alta de activos                                    |
| 🔻 🗁 Activo fijo                                    |
| • 💬 Modificar                                      |
| • 💬 Visualizar                                     |
| • 🔗 Bloquear para contabilizaciones                |
| • 🔗 Borrar / Marcar para borrado                   |
| <ul> <li>Histórico Modificación Activos</li> </ul> |

En esta opción del menú se podrá llevar la gestión de los activos; las opciones que la componen son:

## 3.5.1. Modificar

| Activo Fijo: Modificar |                       |  |  |  |
|------------------------|-----------------------|--|--|--|
| Areas de valoración    | Valores activos fijos |  |  |  |
|                        |                       |  |  |  |
| Sociedad               |                       |  |  |  |
| Activo fijo            |                       |  |  |  |
| Subnúmero 0            |                       |  |  |  |

En la pantalla inicial se deberá introducir la Sociedad y el Activo Fijo que queremos modificar. Para conocer el número de Activo Fijo, podemos utilizar la ayuda de búsqueda.

Las pantallas que aparecen son las mismas que hemos visto en apartados anteriores. De esta forma, los campos marcados en color blanco son los susceptibles de cambio, el resto de los

campos, en color azul, no podrán modificarse. Una vez modificados, se pulsa en guardar 🔚 . De esta forma, TAREA nos indicará con un mensaje que el activo se ha modificado.

## 3.5.2. Visualizar

La forma de uso de la opción de visualización del activo fijo es idéntica a la vista en el punto anterior. La única diferencia con el punto anterior es que la visualización no permite la modificación de ningún dato.

## 3.5.3. Bloquear para Contabilizaciones

Desde esta opción podemos impedir la creación de contabilizaciones sobre el activo fijo.

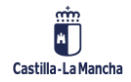

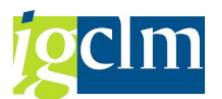

| Bloquear activ | o fijo: Pantalla llamada |
|----------------|--------------------------|
| Bloquear       |                          |
|                |                          |
| Activo filo    |                          |
| Subpúrpero     |                          |
| Subnumero      |                          |
| Sociedad       |                          |

Indicamos el número de activo fijo, y la sociedad, pulsar en Bloquear. Aparecerá la ventana siguiente.

En el caso de desconocer el dato que se debe introducir, utilizar la ayuda de búsqueda.

| 💀 Bloquear activo fijo: Pantalla tratamiento |                 |                              |                   |  |  |
|----------------------------------------------|-----------------|------------------------------|-------------------|--|--|
|                                              |                 |                              |                   |  |  |
| Act.fijo 31000004923 0<br>Clase BIESP001     |                 | PRUEBA<br>SUELO USO AGRÍCOLA | Sociedad JCCM     |  |  |
| Datos generales                              |                 |                              |                   |  |  |
| Denominación                                 | PRUEBA          |                              |                   |  |  |
| Determ.cuentas                               | NPGC0001 SUELOS | USO AGRÍCOLA, GANADERO       | O MEDIOAMBIENTAL. |  |  |
| Número de inventario                         |                 |                              |                   |  |  |
| Cantidad                                     | 0,000           |                              |                   |  |  |
| Información contabilización                  | I               |                              |                   |  |  |
| Capitalizado el                              |                 | Descapitalización el         |                   |  |  |
| Alta original el                             |                 |                              |                   |  |  |
| Año de alta                                  | 0               | Baja planificada el          |                   |  |  |
| Bloqueo de altas                             |                 |                              |                   |  |  |
| ●Ning.                                       |                 |                              |                   |  |  |
| ⊖Bloqueado para altas                        |                 |                              |                   |  |  |

Indicar en el apartado Bloqueo de Altas, la opción Bloqueado para altas.

| Bloqueo de altas                         |
|------------------------------------------|
| ○Ning.                                   |
| <ul> <li>Bloqueado para altas</li> </ul> |

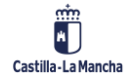

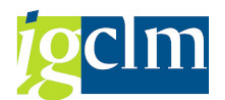

Pulsando en guardar ⊟ , TAREA dirá con un mensaje que el activo se ha bloqueado.

## 3.5.4. Borrar / Marcar para Borrado

Desde esta opción, podemos marcar para borrar un activo fijo.

| Borrar activo             | fijo: Pantalla llamada |
|---------------------------|------------------------|
| Borrar                    |                        |
|                           |                        |
|                           |                        |
| Activo fijo               |                        |
| Subnúmero                 |                        |
| Constanting of the second |                        |

Se debe indicar el número de Activo Fijo, el Subnúmero y la Sociedad. En el caso de desconocerlo se usará la ayuda de búsqueda.

En el caso de que el activo tenga valores contables, aparece el mensaje de que no se puede borrar. De esta forma, si se desea borrar el activo antes o si se trata de un inmovilizado antiguo para el que no se ha traspasado ningún movimiento en la carga inicial de datos, primero puede borrar los valores de traspaso.

De manera contraria, aparece la siguiente ventana.

| 📃 🛛 Borrar act                       | tivo fijo: Pan | talla tratamiento            |          |      |
|--------------------------------------|----------------|------------------------------|----------|------|
|                                      |                |                              |          |      |
| Act.fjo 3100000049<br>Clase BIESP001 | 23 0           | PRUEBA<br>SUELO USO AGRÍCOLA | Sociedad | JCCM |
| Datos generales                      |                |                              |          |      |
| Denominación                         | PRUEBA         |                              |          |      |
| Determ.cuentas                       | NPGC0001       |                              |          |      |
| Número de inventario                 |                |                              |          |      |
| Cantidad                             | 0,000          |                              |          |      |
| Información contabilizaciór          | 1              |                              |          |      |
| Capitalizado el                      |                | Descapitalización el         |          |      |
| Alta original el                     |                |                              |          |      |
| Año de alta                          | 0              | Baja planificada el          |          |      |
| Borrado                              |                |                              |          |      |
| No borrar AF                         |                |                              |          |      |
| OBorrar físicamente activ            | o fijo         |                              |          |      |

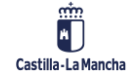

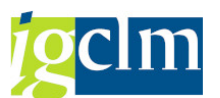

Se activa la opción en el apartado Borrado de Borrar físicamente Activo Fijo, pulsar en guardar

, aparecerá el mensaje de si de verdad deseamos borrar el activo fijo y TAREA confirmará el borrado del activo.

### 3.5.5. Histórico Modificación Activos

Permite la visualización de los datos que han sido modificados en activos.

| Informe de modificad | ciones sobre act | tivos |         |
|----------------------|------------------|-------|---------|
| ₽                    |                  |       |         |
| Selección de activos |                  |       |         |
| Sociedad             | JCCM             | а     | <b></b> |
| Activo fijo          |                  | а     | <b></b> |
| Layout               |                  |       |         |

Introducir Sociedad y el Número Activo, en el caso de desconocerlo se usará la ayuda de búsqueda. Pulsamos en ejecutar 😰.

Aparece la siguiente pantalla:

| In          | forme de l    | nod              | lificacione | s sobre a | activos  |                                        |                |                           |            |             |
|-------------|---------------|------------------|-------------|-----------|----------|----------------------------------------|----------------|---------------------------|------------|-------------|
|             | 1 7 V         | (j)              | 🐴 🝜 🖪       | ' 🚹 I 🎟 🤅 | H 🖷   🚺  |                                        |                |                           |            |             |
| 7 re        | gistros en    | cont             | trados      |           |          |                                        |                |                           |            |             |
| So*         | Activo fijo 📩 | SN0 <sup>+</sup> | Fecha *     | Hora 📩    | Usuario  | Usuario                                |                | Descripción Campo         | Valor anti | Valor nuevo |
| <b>JCCM</b> | 21000000001   | 0                | 26.10.2006  | 14:23:56  | AMCU007A | MARIA TERESA MONTSERRAT RODRIGO ASENSI | ) Modificación | Valor                     | 0,00       | 10.341,00   |
|             |               |                  |             |           | AMCU007A | MARIA TERESA MONTSERRAT RODRIGO ASENSI | Modificación   | Código Municipio          | 219        | 078         |
|             |               |                  | 18.05.2009  | 13:53:22  | AMCU007A | MARIA TERESA MONTSERRAT RODRIGO ASENSI | Modificación   | Código Situación Jurídica | 0001       | 0004        |
|             |               |                  |             |           | AMCU007A | MARIA TERESA MONTSERRAT RODRIGO ASENSI | Modificación   | Fecha baja en inventario  |            | 18.05.2009  |
|             |               |                  |             |           | AMCU007A | MARIA TERESA MONTSERRAT RODRIGO ASENSI | Modificación   | Código Procedimiento      |            | 08          |
|             |               |                  |             |           | AMCU007A | MARIA TERESA MONTSERRAT RODRIGO ASENSI | Modificación   | Valor                     | 10.341,00  | 0,00        |
|             |               |                  | 03.07.2009  | 10:12:30  | EHPT006A | JOSE LUIS PASARIN FERNANDEZ            | Modificación   | Código Organismo          | 0023       | 0021        |

De esta forma aparecerá el listado de las diferentes modificaciones realizadas sobre el campo en el activo.

Si hacemos doble clic sobre cualquier línea del listado, vamos a la visualización del activo.

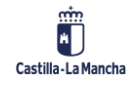

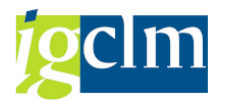

## **3.6.** Sistema de Información

| 🔻 🛅 Intervención General. Patrimonio          |
|-----------------------------------------------|
| 🕨 🚞 Datos maestros de Activos                 |
| 🔻 🛅 Gestión de Activos                        |
| Alta de activos                               |
| 🕨 🧀 Activo fijo                               |
| 🔻 🗁 Sistema de Información                    |
| • 🛇 Informe de Inventario Ley 9/2020          |
| • 💬 Inventario General. Carcasas              |
| • 💬 Inventario General. PGC' 97               |
| • 💬 Inventario General PGC'10 ALV-Report      |
| • 💬 Inventario General Ref.Catatrales         |
| • 💬 Informe Sindicatura de Cuentas            |
| • 💬 Informe Patrimonio - Contabilizaciones    |
| • 💬 Informe de Bienes                         |
| • 💬 Maestro de activos                        |
| <ul> <li>Stadísticas de inventario</li> </ul> |

Permite la visualización de informes de activos fijos.

El modo de uso de estos es igual, en todos se muestra las pantallas de selección de datos y, posteriormente a su ejecución, nos mostrarán el listado de resultados. A continuación, se detallan los informes, así como las ventanas de selección de datos de los mismo.

En las ventanas de selección tendremos la siguiente lista de botones:

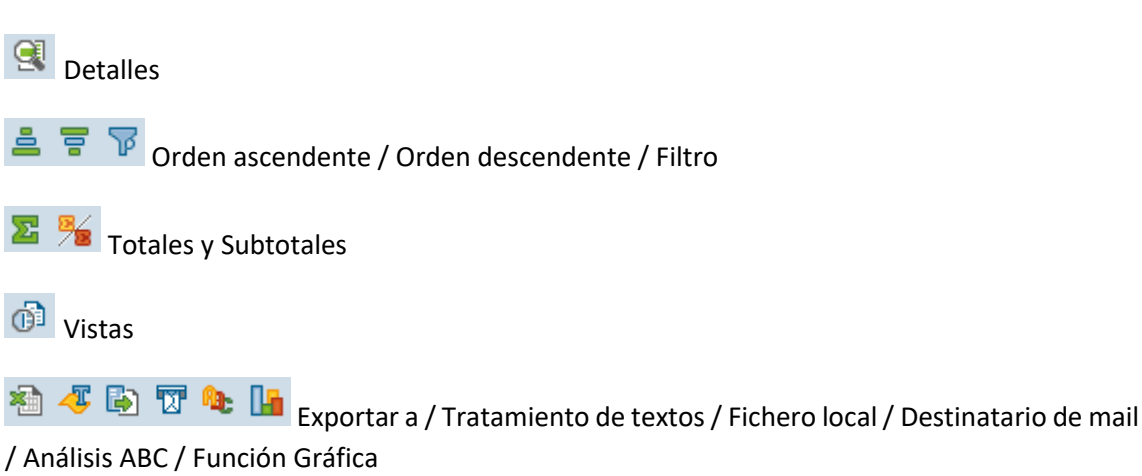

🌐 🌐 📲 Modificar disposición / Seleccionar disposición / Grabar disposición

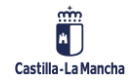

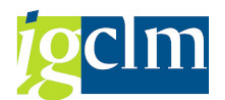

## 3.6.1. Informe de Inventario Ley 9/2020

Selección de datos:

| Informe de inventario                     | Ley 9/2020        |   |         |
|-------------------------------------------|-------------------|---|---------|
| la 🕼                                      |                   |   |         |
| Informe a fecha                           | 13.12.2022        |   |         |
| Selección de informe                      |                   |   |         |
| Nombre del informe                        |                   |   | •       |
| Características de activos fijos seleccio | nados             |   |         |
| Sociedad                                  |                   | а |         |
| Clave de país                             | ES                |   |         |
| Provincia                                 |                   | а | <b></b> |
| Código Organismo                          |                   | а |         |
| Procedimiento                             |                   | a | <b></b> |
| Características adicionales de activos fi | jos a seleccionar |   |         |
| Activos Fijos dados de BAJA               |                   |   |         |
| Opciones de salida de la información      |                   |   |         |
| <ul> <li>Formato ALV</li> </ul>           |                   |   |         |
| ⊖ Generar informe                         |                   |   |         |
| Layout                                    |                   |   |         |
| Ventana resultados:                       |                   |   |         |

| Inve     | ntario     | OTROS DE    | SARROLLOS Y CO         | NSTRU     | CCIONES   |           |           |            |            |                     |            |            |                               |            |              |      |
|----------|------------|-------------|------------------------|-----------|-----------|-----------|-----------|------------|------------|---------------------|------------|------------|-------------------------------|------------|--------------|------|
| 9        | <b>7</b> 7 | 🛚 🗶 🧏 I 🚳   | 🐔 🦊 🕼 🐨 🍬 🚹            | III 🕂 🕯   | i   1     |           |           |            |            |                     |            |            |                               |            |              |      |
| 139 re   | egistros   | encontrad   | dos. Valores a fecl    | ha 13.1   | 2.2022    |           |           |            |            |                     |            |            |                               |            |              |      |
| Organism | o Sociedad | Nº pral.de  | Denominación           | Provincia | Municipio | Situación | Procedimi | Fecha alta | Fecha baja | Localización        | Superficie | Unidad Sup | <ul> <li>Valor del</li> </ul> | Moneda Val | ■ Valor cont |      |
| Fomento  | JCCM       | 33000000525 | SUELO PLAN URBANISTICO | Abacete   | ALBACETE  | PROPIEDAD |           | 08.02.2019 |            | B.ESTRELLA S.II-P.1 | 1.540,0000 | M2         | 11.106,70                     | EUR        | 0,00         | 0,00 |
| Fomento  | JCCM       | 33000000526 | SUELO PLAN URBANISTICO | Albacete  | ALBACETE  | PROPIEDAD |           | 08.02.2019 |            | B.ESTRELLA S.V-P.1  | 1.800,0000 | M2         | 12.981,86                     | EUR        | 0,00         | 0,00 |
| Fomento  | JCCM       | 33000000527 | SUELO PLAN URBANISTICO | Abacete   | ALBACETE  | PROPIEDAD |           | 08.02.2019 |            |                     | 3.988,0000 | M2         | 14.003,58                     | EUR        | 0,00         | 0,00 |

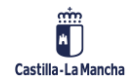

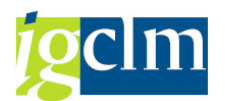

## **3.6.2.** Inventario General. Carcasas

| Informe-Carcasas                   |      |   |          |
|------------------------------------|------|---|----------|
| la 🕼                               |      |   |          |
| Selecciones específicas de informe |      |   |          |
| Fecha de Alta                      |      | а | 2        |
| Sociedad                           | JCCM | a | - E      |
| Supranúmero Activo Fijo.           |      | a | - E      |
| Código Organismo                   |      | a | <u> </u> |
| Clave de país                      |      | a | <u> </u> |
| Provincia                          |      | a | - 🔁      |
|                                    |      |   |          |
| Especificación de la salida        |      |   |          |
| Layout                             |      |   |          |

#### El informe aparece en forma de listado:

| Infor     | me-Carcas      | as     |                  |                                              |            |              |            |                   |              |       |                         |             |            |
|-----------|----------------|--------|------------------|----------------------------------------------|------------|--------------|------------|-------------------|--------------|-------|-------------------------|-------------|------------|
|           |                |        |                  |                                              |            |              |            |                   |              |       |                         |             |            |
| 9         | <b>7 6 6</b> 7 | . 🛯 🗶  | <u>%</u> ,   🔒 🚳 |                                              |            |              |            |                   |              |       |                         |             |            |
| Inform    | e-Carcasas     | 5      |                  |                                              |            |              |            |                   |              |       |                         |             |            |
| Denomin.* | Supranúm.AF    | * Soc. | Nº ACTIVO        | DESCRIPCIÓN                                  | Un. SSuela | SUP_SOLAR.M2 | Un. SConst | SUP_CONST.M2 Cd.I | In MUNICIPIO | Cd.St | SITUACIÓN JURIDICA      | VALOR TOTAL | F. Alta    |
| Abacete   | 90000000007    | JCCM   | 32000001939      | PARCELA - I.E.S. "ENCOMIENDA DE SANTIAGO"    |            | 3.139,1200   |            | 072               | Socovos      | 0003  | CESION                  | 82.727,63   | 16.11.2006 |
|           |                | JCCM   | 32000000758      | CONSTRUCCION I.E.S. "ENCOMIENDA DE SANTIAGO" |            | 3.139,1200   |            | 072               | Socovos      | 0001  | PROPIEDAD               | 82.727,63   | 30.06.2006 |
|           |                | JCCM   | 220200000100     | PARCELA - I.E.S. "ENCOMIENDA DE SANTIAGO"    |            | 3.139,1200   |            | 072               | Socovos      | 0094  | BAJA POR CAMBIO DE PLAN | 82.727,63   | 16.11.2006 |
|           |                |        |                  |                                              |            |              |            |                   |              |       |                         |             |            |

## 3.6.3. Inventario General. PGC' 97

| 🔄 Selección de tipología de informe |                                  |                      | _       |
|-------------------------------------|----------------------------------|----------------------|---------|
| INTERVENCIÓN                        | PATRIMONIO                       | GESTOR               |         |
|                                     |                                  |                      |         |
| ● I. RÚSTICAS                       | ○I. RÚSTICAS                     | ○ SIN INFORME PREVIO |         |
| ○ II. URBANAS                       | ○ II. URBANAS                    |                      |         |
| ○XI. VEHÍCULOS                      | ○III. VÍAS PECUARIAS             |                      |         |
| ○XIII. CONSTRUCCIONES EN CURSO      | ○ IV. DERECHOS REALES            |                      |         |
| ○ SIN INFORME PREVIO                | ○ V. ARRENDAMIENTOS              |                      |         |
|                                     | ○ VI. SUELO VPO                  |                      |         |
|                                     | ○ VII. SUELO PLANES URBANÍSTICOS |                      |         |
|                                     | ○VIII. GRUPOS DE VIVIENDAS       |                      |         |
|                                     | ○ IX. BIENES MUEBLES             |                      |         |
|                                     | ○X. VALORES MOBILIARIOS Y OTROS  |                      |         |
|                                     | ○XI. VEHÍCULOS                   |                      |         |
|                                     | ○XII. SEMOVIENTES                |                      |         |
|                                     | ○XIII. CONSTRUCCIONES EN CURSO   |                      |         |
|                                     | ○ SIN INFORME PREVIO             |                      |         |
|                                     |                                  |                      |         |
|                                     |                                  |                      |         |
|                                     |                                  | Gerenta Ejecuta      | r Salir |
| L                                   |                                  |                      |         |

Seleccionar tipo de activo que se desea ver y pulsar ejecutar.

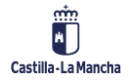

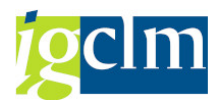

Selección de datos:

|                                                                                                    | -5           |   |         |
|----------------------------------------------------------------------------------------------------|--------------|---|---------|
| ₽                                                                                                    |              |   |         |
| Otras Delimitaciones                                                                                                    |              |   |         |
| Sociedad                                                                                                    | JCCM         | a | B       |
| Clase de Activo                                                                                                    |              | а | - E     |
| Pais                                                                                                    | ES           |   |         |
| Provincia                                                                                                    |              | а | <b></b> |
| Organismo                                                                                                    |              | а |         |
| Procedimiento                                                                                                    |              | a |         |
| Fecha del informe                                                                                                    | 13.12.2022   |   |         |
|                                                                                                    |              |   |         |
| Incluir Bienes Muebles no inven                                                                                                    | tariables ?  |   |         |
| No                                                                                                    |              |   |         |
|                                                                                                    |              |   |         |
| ⊖Si                                                                                                    |              |   |         |
| ⊖Si                                                                                                    |              |   |         |
| ⊖Si<br>Incluir en inventario Activos dad                                                                                                    | los de baja? |   |         |
| ○Si<br>Incluir en inventario Activos dad<br>⊙No                                                                                                    | los de baja? |   |         |
| ○Si<br>Incluir en inventario Activos dad<br>No<br>○Si                                                                                                    | los de baja? |   |         |
| ○Si<br>Incluir en inventario Activos dad<br>●No<br>○Si                                                                                                    | los de baja? |   |         |
| <ul> <li>Si</li> <li>Incluir en inventario Activos dad</li> <li>●No</li> <li>Osi</li> <li>Opciones para la edición</li> </ul>                              | los de baja? |   |         |
| <ul> <li>○ Si</li> <li>Incluir en inventario Activos dad</li> <li>● No</li> <li>○ Si</li> <li>○ Dpciones para la edición</li> <li>● Formato ALV</li> </ul> | los de baja? |   |         |

El informe aparece en forma de listado:

| 1 | IX. BIENES MUEBLES: 1                           |                                       |           |          |                |                              |                  |      |           |  |  |  |  |
|---|-------------------------------------------------|---------------------------------------|-----------|----------|----------------|------------------------------|------------------|------|-----------|--|--|--|--|
|   |                                                 |                                       |           |          |                |                              |                  |      |           |  |  |  |  |
|   | Q   <b>1 7    1 1    1    1    1    1    1 </b> |                                       |           |          |                |                              |                  |      |           |  |  |  |  |
|   | IX. BIENE                                       | ES MUEBLES: 1                         |           |          |                |                              |                  |      |           |  |  |  |  |
| ₽ | Consejería                                      | Descripción Consejería                | Provincia | Sociedad | Clase Activo   | Denominación                 | NºIdentificación | Unid | Valor     |  |  |  |  |
|   | 0021                                            | Agricultura, M. A. y Desarrollo Rural | Toledo    | JCCM     | OTRO INMOVILIZ | ADECUACIÓN CENTRO DE TRABAJO |                  | 1    | 15.200,10 |  |  |  |  |

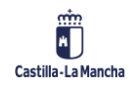

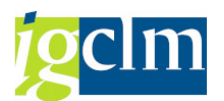

## 3.6.4. Inventario General PGC' 10 ALV – Report

Selección de datos:

| <b>-</b> |
|----------|
| •        |
| •        |
| •        |
|          |
|          |
|          |
|          |
| <b></b>  |
| 2        |
| 2        |
|          |
|          |
|          |
|          |
|          |
|          |
|          |

| Inve      | Inventario OTROS DESARROLLOS Y CONSTRUCCIONES         |             |                        |           |           |           |           |            |            |                     |            |              |           |            |              |            |
|-----------|-------------------------------------------------------|-------------|------------------------|-----------|-----------|-----------|-----------|------------|------------|---------------------|------------|--------------|-----------|------------|--------------|------------|
| 9         | ❷ ▲ 〒 〒   至 №   約 考 局 〒 巻 []   田 田 毎   □              |             |                        |           |           |           |           |            |            |                     |            |              |           |            |              |            |
| 139 re    | 139 registros encontrados. Valores a fecha 13.12.2022 |             |                        |           |           |           |           |            |            |                     |            |              |           |            |              |            |
| Organismo | Sociedad                                              | Nº pral.de  | Denominación           | Provincia | Municipio | Situación | Procedimi | Fecha alta | Fecha baja | Localización        | Superficie | Unidad Sup # | Valor del | Moneda Val | = Valor cont | Valor adqu |
| Fomento   | JCCM                                                  | 33000000525 | SUELO PLAN URBANISTICO | Albacete  | ALBACETE  | PROPIEDAD |           | 08.02.2019 |            | B.ESTRELLA S.II-P.1 | 1.540,0000 | M2           | 11.106,70 | EUR        | 0,00         | 0,00       |
| Fomento   | JCCM                                                  | 33000000526 | SUELO PLAN URBANISTICO | Albacete  | ALBACETE  | PROPIEDAD |           | 08.02.2019 |            | B.ESTRELLA S.V-P.1  | 1.800,0000 | M2           | 12.981,86 | EUR        | 0,00         | 0,00       |
| Fomento   | JCCM                                                  | 33000000527 | SUELO PLAN URBANISTICO | Albacete  | ALBACETE  | PROPIEDAD |           | 08.02.2019 |            |                     | 3.988,0000 | M2           | 14.003,58 | EUR        | 0,00         | 0,00       |

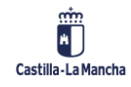

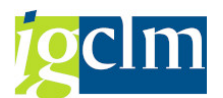

## 3.6.5. Inventario General Ref. Catastrales

Selección de datos:

| Inventario General de                     | inmuebles c        | con referencias cat | tastrales |
|-------------------------------------------|--------------------|---------------------|-----------|
| •                                         |                    |                     |           |
| Informe a fecha                           | 13.12.2022         |                     |           |
| Selección de informe                      |                    |                     |           |
| Nombre del informe                        |                    |                     | •         |
| Características de activos fijos seleccio | nados              |                     |           |
| Sociedad                                  |                    | a                   | <b></b>   |
| Clave de país                             | ES                 |                     |           |
| Provincia                                 |                    | а                   | <b></b>   |
| Código Organismo                          |                    | а                   |           |
| Procedimiento                             |                    | а                   |           |
| Características adicionales de activos f  | ijos a seleccionar |                     |           |
| Activos Fijos dados de BAJA               |                    |                     |           |
| Opciones de salida de la información      |                    |                     |           |
| <ul> <li>Formato ALV</li> </ul>           |                    |                     |           |
| ⊖ Generar informe                         |                    |                     |           |
| Layout                                    |                    | ]                   |           |
| Ventana resultados:                       |                    |                     |           |

| Inventario Ref.Cat CESIONES DE USO                   |          |              |                                               |             |                      |                                   |             |            |            |                  |      |  |  |
|------------------------------------------------------|----------|--------------|-----------------------------------------------|-------------|----------------------|-----------------------------------|-------------|------------|------------|------------------|------|--|--|
| ④ ▲ ▼ 〒 至 心 治 4 頃 〒 ◆ ▶ 冊 冊 冊 □                      |          |              |                                               |             |                      |                                   |             |            |            |                  |      |  |  |
| 38 registros encontrados. Valores a fecha 13.12.2022 |          |              |                                               |             |                      |                                   |             |            |            |                  |      |  |  |
| Organismo                                            | Sociedad | Nº praLde    | Denominación                                  | Provincia   | Municipio            | Situación Jurídica                | Procedimi   | Fecha alta | Fecha baja | Uso del inmueble | Loca |  |  |
| Educación, Cultura y Deportes                        | JCCM     | 360000000076 | ESCUELA INFANTIL "SANTO ANGEL DE LA GUARDA"   | Toledo      | Talavera de la Reina | CESION DE USO A FAVOR DE LA JUNTA | Otros       | 05.10.2015 |            | EDUCATIVO        | PASE |  |  |
| Agricultura, Agua y Desarrollo Rural                 | JCCM     | 360000000079 | UNIDAD TÉCNICA AGRÍCOLA (UTA)                 | Toledo      | Corral de Almaguer   | CESION DE USO A FAVOR DE LA JUNTA | Adscripción | 08.03.2016 |            | ADMINISTRATIVO   | C/Vi |  |  |
| Agricultura, Agua y Desarrollo Rural                 | JCCM     | 36000000082  | OFICINA COMARCAL AGRARIA - CL EMPEDRADA Nº 35 | Ciudad Real | Calzada de Calatrava | CESION DE USO A FAVOR DE LA JUNTA | Otros       | 20.05.2014 |            | ADMINISTRATIVO   | CL E |  |  |

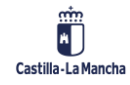

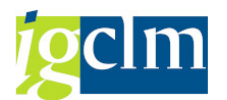

## **3.6.6.** Informe Sindicatura de Cuentas

Ventana selección:

| Inventario General. Sin     | dicatura |   |     |
|-----------------------------|----------|---|-----|
|                             |          |   |     |
| Datos de selección          |          |   |     |
| Sociedad                    |          |   |     |
| Clase de Activo             |          |   |     |
| Organismo                   |          | a |     |
| Ejercicio contable:         |          |   |     |
| Fecha alta en inventario    |          | a |     |
| Fecha de baja en inventario |          | a | - 💽 |
| Situación Jurídica          |          |   |     |
| Situación de vehículo       |          |   |     |

Ventana Resultados:

| Inver             | Inventario General. Sindicatura |             |          |    |             |      |             |      |             |              |               |                |  |  |
|-------------------|---------------------------------|-------------|----------|----|-------------|------|-------------|------|-------------|--------------|---------------|----------------|--|--|
|                   |                                 |             |          |    |             |      |             |      |             |              |               |                |  |  |
|                   |                                 |             |          |    |             |      |             |      |             |              |               |                |  |  |
| S                 |                                 |             |          |    |             |      |             |      |             |              |               |                |  |  |
| N <sup>o</sup> de | e Re                            | gistros:    | 5750     |    |             |      |             |      |             |              |               |                |  |  |
| Clase             | Soc.                            | Activo fijo | Denom.   | Rg | Descripcion | Mun. | Descripción | Cód  | Descripción | Situación Ju | Descrip. Situ | acion Juridica |  |  |
| 223000            | JCCM                            | 223000002   | CASSET   | 02 | Albacete    |      |             | 0027 | Bienestar S |              |               |                |  |  |
| 223000            | JCCM                            | 223000000   | HORMIGON | 19 | Guadalajara |      |             | 0017 | Fomento     |              |               |                |  |  |
| 223000            | JCCM                            | 223000002   | BAÑERA M | 02 | Albacete    |      |             | 0027 | Bienestar S |              |               |                |  |  |

## **3.6.7.** Informe Patrimonio – Contabilizaciones

Ventana Selección:

| Patrimonio - Contabiliza           | nciones. |   |         |
|------------------------------------|----------|---|---------|
| 🚱 🔁                                |          |   |         |
| Selecciones específicas de informe |          |   |         |
| Sociedad                           |          | а | <b></b> |
| Fecha de Referencia                |          | а | 2       |
| Activo Fijo.                       |          | а | 2       |
|                                    |          |   |         |
| Especificación de la salida        |          |   |         |
| Layout                             |          |   |         |
|                                    |          |   |         |

Ventana Resultados:

| Patrimonio - C   | ontabilizaciones. |                 |                |           |                        |
|------------------|-------------------|-----------------|----------------|-----------|------------------------|
|                  | 7. 2.%. 20.4      | <b>16</b>       |                |           |                        |
| Patrimonio - Co  | ontabilizaciones. |                 |                |           |                        |
| Soc. Activo fijo | SN® Descripción   | Nº doc. NºAct I | Fecha ref. CIM | Texto O.M | E Importe contab. Mon. |

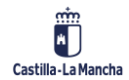

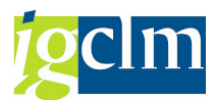

## 3.6.8. Informe de Bienes

Ventana de Selección:

### Informe de Bienes

| <b>(</b>                       |      |   |         |
|--------------------------------|------|---|---------|
| Selección de activos           |      |   |         |
| Sociedad                       | JCCM | а |         |
| Clase activos fijos            | ſ⊻   | а | <b></b> |
| Tipo de bien                   |      | а | 2       |
| Código Organismo               |      | а | 2       |
| Código de provincia            |      | а | 2       |
| Situación Jurídica             |      | а | 2       |
| Procedimiento                  |      | а | 2       |
|                                |      |   |         |
| Selección de activos por fecha |      |   |         |
| Fecha de Registro              |      | а |         |
| Fecha de Alta Inventario       |      | а | 2       |
| Fecha de Baja Inventario       |      | а | 2       |
|                                |      |   |         |
| Layout                         |      |   |         |

Ventana de Resultados:

| Informe de Bienes                            |                    |                              |        |                 |                           |                           |                             |                      |            |            |            |
|----------------------------------------------|--------------------|------------------------------|--------|-----------------|---------------------------|---------------------------|-----------------------------|----------------------|------------|------------|------------|
| 3 1 7 8 0 1                                  | ) 🍜 🕼 🐨 📚 🛯        |                              |        |                 |                           |                           |                             |                      |            |            |            |
| 246 registros encontra                       | idos               |                              |        |                 |                           |                           |                             |                      |            |            |            |
| Cod. Organismo                               | Soc. Activo fijo   | Denominación del activo fijo | Clase  | Tipo de bien    | Tipo de Ac Cod. Provincia | Carcasa Nº Identificación | Localización                | Marca/Modelo         | F. Alien.  | Valor inve | Val. Suelo |
| Hacienda y Administraciones Pública          | S JCCM 22300000004 | GRABADORA                    | 223000 | GRABADORA       | 203 Servicios Centrales   | s AH500226002058          | CONSEJO ECONOMICO Y SOCIAL  | PHILIPS FR24 CDRW    |            | 360,61     | 0,00       |
| Hacienda y Administraciones Pública          | ICCM 22300000000   | TELEVISOR COLOR              | 223000 | TELEVISOR COLOR | 432 Servicios Centrales   | 5                         | CONSEJO ECONOMICO Y SOCIAL  | SANYO MOD. C-2161 TX | 16.03.2009 | 318,54     | 0,00       |
| Having do to A designation size on Bills law | 100H 22200000000   | 10000                        | 222000 | 10050           | AE1 Convision Controlog   | EVENCIACES E              | CONCENS & COMONICO & COCINI | CANCUNC HODE O CHANT |            | 370 46     | 0.00       |

## 3.6.9. Maestro de Activos

Ventana de Selección:

| Intervención - Maestro             | o de Activos |   |     |
|------------------------------------|--------------|---|-----|
| 🊱 🔁                                |              |   |     |
| Selecciones específicas de informe |              |   |     |
| Sociedad                           | JCCM         | а | - E |
| Clase de activos fijos             | 223000       | а | - 🔁 |
| Activo Fijo                        | 21600000016  | а | - 🔁 |
| Subnúmero                          |              | а | - 🔁 |
| Fecha de Registro Activo           |              | а | - 🔁 |
| Fecha Alta en Inventario           |              | а | - 🔁 |
|                                    |              |   |     |
| Especificación de la salida        |              |   |     |
| Layout                             |              |   |     |

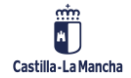
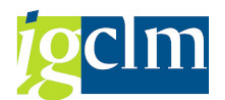

#### Ventana de resultados:

| Inte  | Intervención - Maestro de Activos |     |                              |           |              |           |            |                   |                    |               |                             |             |               |               |
|-------|-----------------------------------|-----|------------------------------|-----------|--------------|-----------|------------|-------------------|--------------------|---------------|-----------------------------|-------------|---------------|---------------|
|       |                                   |     |                              |           |              |           |            |                   |                    |               |                             |             |               |               |
|       |                                   |     |                              |           |              |           |            |                   |                    |               |                             |             |               |               |
| 9     |                                   | 8   | .   🛛 . 🎽 🥻 .   🖨 🕼 .        | . 🚯 , 🖽   |              | i 🚺       |            |                   |                    |               |                             |             |               |               |
| Inter | vención - N                       | 1ae | stro de Activos              |           |              |           |            |                   |                    |               |                             |             |               |               |
| Soc.  | Activo fijo                       | SNº | Denominación del activo fijo | Organismo | Sit.Jurídica | Procedim. | F. Alta    | Sit.Jurídica.Ant. | Procedimiento_Ant. | = VALOR SUELO | <b># VALOR CONSTRUCCION</b> | = VALOR VEH | ICULO Matrícu | la Creado por |
| JCCM  | 310000004924                      | 0   | PRUEBA                       | 0015      | 0001         |           | 12.12.2022 |                   |                    | 0,00          | 0,00                        |             | 0,00          | CUS076        |
|       |                                   |     |                              |           |              |           |            |                   |                    | = 0,00        | • 0,00                      |             | 0,00          |               |

# 3.6.10. Estadísticas de Inventario

Ventana de Selección:

| ESTADÍSTICAS DE INVE      | NTARIO |   |         |
|---------------------------|--------|---|---------|
|                           |        |   |         |
| Delimit.programa          |        |   |         |
| Sociedad                  | JCCM   | a | <b></b> |
| Clase de activos fijos    | 222000 | a | <b></b> |
| Organismo                 |        | a | <b></b> |
| Código Situación Jurídica |        | а | <b></b> |
| Procedimiento             |        | a | <b></b> |
| Fecha Alta Inventario     |        | а | <b></b> |
| Fecha Baja Inventario     |        | а | <b></b> |
| Fecha de Registro         |        | a | <b></b> |
| Provincia                 |        | a | <b></b> |
| Municipio                 |        | a | <b></b> |
| Situación del vehículo    |        | a |         |
|                           |        |   |         |
| Formato de salida         |        |   |         |
|                           |        |   |         |
| List Viewer ABAP          |        |   |         |

#### Ventana de Resultados:

| EST             | STADÍSTICAS DE INVENTARIO |                        |              |                        |                    |               |            |          |      |              |      |              |      |           |        |            |         |      |
|-----------------|---------------------------|------------------------|--------------|------------------------|--------------------|---------------|------------|----------|------|--------------|------|--------------|------|-----------|--------|------------|---------|------|
| 9               | - 7 P                     | 🛚 🗏 👘 👘 📲 🖡            | 5 🔽 🍬 🚹 1    | II 4I 46 I             |                    |               |            |          |      |              |      |              |      |           |        |            |         |      |
|                 |                           |                        | _            |                        |                    |               |            |          |      |              |      |              |      |           |        |            |         |      |
| ESTA            | DISTIC                    | AS DE INVENTARI        | 0            |                        |                    |               |            |          |      |              |      |              |      |           |        |            |         |      |
| Soc.            | Clase AF *                | Texto Clase de Activo  | Activo fijo  | Denominación Activo    | Situación Jurídica | Procedimiento | F.Registro | ε Valor  | Mon. | ะ Val. Suelo | Mon. | ۶ Val. Const | Mon. | e Total M | on. ɛ\ | /alor Mon. | ɛ Valor | Mon. |
| <b>JCCM</b> bci | 222000                    | INSTALACIONES TECNICAS | 222000007412 | ACONDICIONADOR DE AIRE |                    |               | 14.11.2018 | 1.063,00 | EUR  |              |      |              |      |           |        |            |         |      |
| JCCM            |                           | INSTALACIONES TECNICAS | 222000000049 | ACONDICIONADOR DE AIRE |                    |               | 08.06.2006 | 1.117,88 | EUR  |              |      |              |      |           |        |            |         |      |
| JCCM            |                           | INSTALACIONES TECNICAS | 222000000050 | ACONDICIONADOR DE AIRE |                    |               | 08.06.2006 | 1.117,88 | EUR  |              |      |              |      |           |        |            |         |      |

### 4. RECIBOS I.B.I.

| 🔻 🛅 Intervención General. Patrimonio |
|--------------------------------------|
| 🕨 🛅 Datos maestros de Activos        |
| 🕨 🧀 Gestión de Activos               |
| 🔻 🛅 Recibos I.B.I.                   |
| • 💬 Actualizar - Recibos I.B.I.      |
| • 💬 Visualizar - Recibos I.B.I.      |
| • 💬 Informe Recibos I.B.I            |

Desde esta opción podemos gestionar los recibos del impuesto de Bienes Inmuebles.

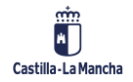

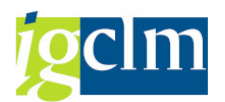

# 4.1. Actualizar – Recibos I.B.I. Actualizar Recibos IBI Datos de selección Referencia Catastral

Introducir la Referencia Catastral, si se desconoce utilizar la ayuda de búsqueda, pulsar la tecla Intro.

| IBI                              |                                                                                                    |                                                                                                    |
|----------------------------------|----------------------------------------------------------------------------------------------------|----------------------------------------------------------------------------------------------------|
|                                  |                                                                                                    |                                                                                                    |
|                                  |                                                                                                    |                                                                                                    |
|                                  |                                                                                                    |                                                                                                    |
| 000100200VL91E0001QZ             | Número Fijo                                                                                                    |                                                                                                    |
|                                  |                                                                                                    |                                                                                                    |
| JCCM Junta Castilla-La Mancha    | Nº pral.de activo fijo                                                                                                    | 22010000962                                                                                                    |
| 220001 FINCAS RUSTICAS           | Subnúmero de activo fijo                                                                                                    | 0                                                                                                    |
| 1 Fincas Rústicas                | Número Antiguo                                                                                                    | 01-00768                                                                                                    |
| CASILLA EN C-101, PK 22,250      |                                                                                                    |                                                                                                    |
|                                  | Sociedad Destino                                                                                                    | JCCM                                                                                                    |
|                                  | Activo Fijo Destino                                                                                                    | 32000001592                                                                                                    |
| s IBI                            |                                                                                                    |                                                                                                    |
|                                  |                                                                                                    |                                                                                                    |
| 0017 Fomento                     |                                                                                                    |                                                                                                    |
| ES España                        |                                                                                                    |                                                                                                    |
| 19 Guadalajara                   |                                                                                                    |                                                                                                    |
| 279 Torre del Burgo              |                                                                                                    |                                                                                                    |
|                                  |                                                                                                    |                                                                                                    |
| 0094 BAJA POR CAMBIO DE PLAN     |                                                                                                    |                                                                                                    |
| 94 Cambio de plan general de con |                                                                                                    |                                                                                                    |
| 22.02.1984                       | Fecha baja en inventario                                                                                                    | 31.12.2018                                                                                                    |
|                                  |                                                                                                    |                                                                                                    |
|                                  |                                                                                                    |                                                                                                    |
|                                  | IBI<br>000100200VL91E0001QZ<br>JCCM Junta Castilla-La Mancha<br>220001 FINCAS RUSTICAS<br>1 Fincas Rústicas<br>CASILLA EN C-101, PK 22,250<br>s IBI<br>0017 Formento<br>ES España<br>19 Guadalajara<br>279 Torre del Burgo<br>0094 BAJA POR CAMBIO DE PLAN<br>94 Cambio de plan general de con<br>22.02.1984 | IBI         000100200VL91E0001Q2       Número Fijo         JCCM Junta Castilla-La Mancha       Nº pral.de activo fijo         220001       FINCAS RUSTICAS         Subnúmero de activo fijo         CASILLA EN C-101, PK 22,250         Sociedad Destino         Activo Fijo Destino         s IBI         0017         Formento         ES         España         19         Guadalajara         279         Torre del Burgo         0094         BAJA POR CAMBIO DE PLAN         94       Cambio de plan general de con         22.02.1984       Fecha baja en inventario |

Pestaña Datos Generales: aparecen todos los datos catastrales del activo.

| / | Datos Generales Recibos IBI |        |           |         |              |            |        |            |        |
|---|-----------------------------|--------|-----------|---------|--------------|------------|--------|------------|--------|
| C | Nuevo Recibo                |        |           |         |              |            |        |            |        |
|   | RECIBOS                     | IBI    |           |         |              |            |        |            |        |
|   | Exento                      | Ejerc. | Nº Recibo | Importe | Procede Pago | Fecha      | Pagado | Fecha      |        |
|   |                             | 2008   |           | 37,60   | <b>V</b>     | 25.08.2008 | <      | 03.12.200  |        |
|   |                             | 2009   |           | 38,35   | $\checkmark$ | 03.09.2009 | <      | 04.12.200  | #      |
|   |                             | 2010   |           | 73,35   | $\checkmark$ | 16.09.2010 | <      | 09.11.201  |        |
|   |                             | 2011   |           | 80,08   | <b>V</b>     | 28.09.2011 | <      | 05.11.201: |        |
|   |                             | 2012   |           | 86,66   | <b>V</b>     | 23.08.2012 | <      | 22.11.201: | i<br>1 |
|   |                             | 2013   |           | 93,32   | $\checkmark$ | 11.09.2013 | <      | 01.10.201  | ;      |
|   |                             | 2014   |           | 99,99   | <b>V</b>     | 31.07.2014 | <      | 21.08.201  |        |
|   |                             | 2015   |           | 106,66  | <b>V</b>     | 23.07.2015 | <      | 16.09.201  |        |
|   |                             | 2016   |           | 113,32  | <b>V</b>     | 15.07.2016 | <      | 19.09.201  | -      |
|   | 4 F 🗌                       |        |           |         |              |            |        | 4 1        |        |

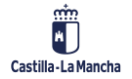

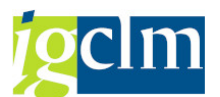

Pestaña Recibos IBI: en esta pestaña es donde actualizaremos los recibos del IBI, pulsando en Nuevo Recibo introducir todos los campos y pulsar en guardar ⊟ .

# 4.2. Visualizar – Recibos I.B.I.

La forma de uso de la opción de visualización del recibo IBI, es idéntica a la vista en el punto anterior. La única diferencia, es que la visualización no permite la modificación de ningún dato.

# 4.3. Informe Recibos I.B.I.

| RECIBOS IBI                        |                   |   |          |
|------------------------------------|-------------------|---|----------|
| æ                                  |                   |   |          |
| Selecciones específicas de informe |                   |   |          |
| Sociedad                           | JCCM              | а | <b>-</b> |
| Código Organismo                   |                   | а | <b>B</b> |
| Número de Activo                   | 31000004924       | а | <b>B</b> |
| Región                             |                   | а | <b></b>  |
| Referencia Catastral               | 000100200VL91E000 | а |          |
| Ejercicio Recibos IBI              |                   | а | <b></b>  |
|                                    |                   |   |          |
| Especificación de la salida        |                   |   |          |
| Layout                             |                   |   |          |

Introducir los datos en la ventana de selección del recibo, en el caso de desconocer el dato a introducir, utilizar la ayuda de búsqueda, una vez introducidos pulsar ejecutar 🚱.

Aparece el siguiente listado de resultado:

| REC  | RECIBOS IBI |              |            |          |             |    |      |                      |           |              |           |      |        |
|------|-------------|--------------|------------|----------|-------------|----|------|----------------------|-----------|--------------|-----------|------|--------|
|      |             |              |            |          |             |    |      |                      |           |              |           |      |        |
|      |             |              |            |          |             |    |      |                      |           |              |           |      |        |
|      |             | M R V .      | 2. 1%      |          |             |    |      |                      |           |              |           |      |        |
| RECI | BOS         | IBI          |            |          |             |    |      |                      |           |              |           |      |        |
| Soc. | Conj        | Activo fijo  | Denominaci | ón del a | activo fijo | Rg | Mun. | Ref. Catastral       | Ejercicio | Nº Recibo    | ∞ Importe | Mon. | Pagado |
| JCCM | 0017        | 220100000962 | CASILLA EN | C-101,   | PK 22,250   | 19 | 279  | 000100200VL91E0001QZ | 2008      | 000000000000 | 37,60     |      | x      |
| JCCM | 0017        | 220100000962 | CASILLA EN | C-101,   | PK 22,250   | 19 | 279  | 000100200VL91E0001QZ | 2009      | 00000000000  | 38,35     |      | х      |
| JCCM | 0017        | 220100000962 | CASILLA EN | C-101,   | PK 22,250   | 19 | 279  | 000100200VL91E0001QZ | 2010      | 000000000000 | 73,35     |      | х      |
|      |             |              |            |          |             |    |      |                      |           |              |           |      |        |
|      |             |              |            |          |             |    |      |                      |           |              |           |      |        |

# 5. GESTIÓN DE VEHÍCULOS

Intervención General. Patrimonio
 Datos maestros de Activos
 Gestión de Activos
 Recibos I.B.I.
 Gestión de Vehículos
 Aplicaciones
 Renovar póliza
 Sistema de Información

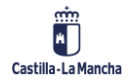

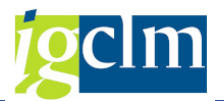

| 5.1. | Aplicaci | ones                                 |
|------|----------|--------------------------------------|
|      |          | 🔻 🛅 Intervención General. Patrimonio |
|      |          | Datos maestros de Activos            |
|      |          | Gestión de Activos                   |
|      |          | 🕨 🧰 Recibos I.B.I.                   |
|      |          | Gestión de Vehículos                 |
|      |          | Aplicaciones                         |
|      |          | <ul> <li>Accidentes</li> </ul>       |
|      |          | • 🖓 Multas                           |
|      |          | • 🔗 Seguros                          |
|      |          | • 💬 Impuestos                        |
|      |          | • 🔗 Carga masiva de Impuestos        |
|      |          | <ul> <li>Rematriculación</li> </ul>  |
|      |          | 🕨 🚞 Renovar póliza                   |
|      |          | 🕨 🧀 Sistema de Información           |

Desde esta opción podemos dar altas, bajas y modificar las opciones relativas a los vehículos, estas se relacionan a continuación.

# 5.1.1. Accidentes

| Gestión de         | Accidentes |
|--------------------|------------|
|                    |            |
| Datos de selección |            |
| Matrícula          |            |
| Fecha accidente    |            |

Ventana principal. Se debe introducir la matrícula y pulsar la tecla Enter.

En el caso de existir accidentes para dicha matrícula, aparece la ventana:

| 🔄 Selección de | Accidente  |         |      |             | X |
|----------------|------------|---------|------|-------------|---|
| Matrícula      | F accident | Lugar a | acci |             |   |
| *13            | TIDOR DE P | UDAD RE | CAL) | 00000001061 |   |
|                |            |         |      |             |   |
|                |            |         |      | D∕∞™×\$↑₽₽  | * |

Si, por el contrario, queremos introducir un accidente nuevo:

| Gestión de Accidentes |                    |  |  |  |  |  |  |  |
|-----------------------|--------------------|--|--|--|--|--|--|--|
|                       |                    |  |  |  |  |  |  |  |
| Datos de selección    | Datos de selección |  |  |  |  |  |  |  |
| Matrícula             | *42                |  |  |  |  |  |  |  |
| Fecha accidente       | 13.12.2022         |  |  |  |  |  |  |  |

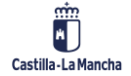

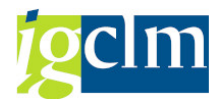

Introducir la Fecha del Accidente, y pulsar la tecla Enter.

| Accidente: Crear     |                                        |                          |              |
|----------------------|----------------------------------------|--------------------------|--------------|
|                      |                                        |                          |              |
|                      |                                        |                          |              |
| Datos de cabecera    |                                        |                          |              |
| Matrícula            | *42                                    | Sociedad                 | JCCM         |
| Marca                | REM REMOLQUE                           | Nº pral.de activo fijo   | 340000014037 |
| Modelo               | CAS CASTILLO RLC 1E 750                | Subnúmero de activo fijo | 0            |
| Fecha accidente      | 13.12.2022                             | Expediente               | 1426         |
|                      |                                        |                          |              |
| Datos Generales Vehi | ículo Principal Vehículo Contrario Rec | clamaciones              |              |
|                      |                                        |                          |              |
|                      |                                        |                          |              |
| Organismo            | 0021 Agricultura, Agua y Desarrollo I  | Rural                    |              |
| País                 | ES España                              |                          |              |
| Provincia            | 02 Albacete                            |                          |              |
| Municipio            |                                        |                          |              |
| Situación            | 1 Alta                                 |                          |              |
| Bastidor             | RLC1435                                |                          |              |
| Fecha matriculación  | 01.01.1993                             |                          |              |
|                      |                                        |                          |              |
|                      |                                        |                          |              |
| Aseguradora          |                                        |                          |              |
| Poliza               |                                        |                          |              |
| Validez              |                                        |                          |              |

Pestaña Datos Generales: aparecen los datos relativos al vehículo.

| Datos Generales Vehículo  | Principal Vehi | ículo Contrario | Reclamacion    | ies           |               |  |
|---------------------------|----------------|-----------------|----------------|---------------|---------------|--|
|                           |                |                 |                |               |               |  |
|                           |                |                 |                |               |               |  |
| Referencia                |                |                 |                |               |               |  |
| Lugar del accidente       |                |                 |                | Fecha Comuni  | icación       |  |
| Nombre conductor          |                |                 |                | D.N.I. conduc | tor           |  |
| Responsabilidad           |                |                 |                | 🗌 Acepta Ntra | a aseguradora |  |
| Fecha peritación          |                |                 |                |               |               |  |
| Taller peritación         |                |                 |                |               |               |  |
| Daños                     |                |                 | Lesiones       |               |               |  |
| Fecha Resolucion          |                |                 | F Comun. Emp   | . Aseguradora |               |  |
| Indemnización             |                | EUR             |                |               |               |  |
|                           |                |                 |                |               |               |  |
|                           |                |                 |                |               |               |  |
| F Remisión al Gabinete    |                |                 | Causa          |               |               |  |
| Condena                   |                | EUR             |                |               |               |  |
| F Notificac. del Gabinete |                |                 | Resolución Jud | icial         |               |  |
| Devolución del Gbnete por |                |                 |                | Resuelto      |               |  |
| Observaciones             |                |                 |                |               |               |  |

Pestaña Vehículo Principal: se deben introducir todos aquellos datos que conozcamos del accidente relativos al vehículo principal; ningún campo es obligatorio, con lo cual en cualquier momento se puede guardar los datos introducidos.

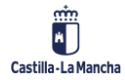

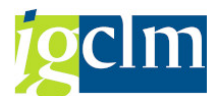

| Datos Generales         | Vehículo Principal 🗡 Vehículo Contrario | Reclamaciones |
|-------------------------|-----------------------------------------|---------------|
|                         |                                         |               |
| Matula Matula anatara   | _                                       |               |
| Matric.veniculo contrar | D                                       |               |
| Marca del Vehículo      |                                         |               |
| Modelo del Vehículo     |                                         |               |
| País                    |                                         |               |
| Provincia               |                                         |               |
| Nombre del conductor    |                                         |               |
| Aseguradora             |                                         |               |
| Número de Poliza        |                                         |               |
| Indemnización Contrari  | EUR                                     |               |

Pestaña Vehículo Contrario: se deben introducir todos aquellos datos que conozcamos del accidente relativos al vehículo Contrario, ningún campo es obligatorio, con lo cual en cualquier momento se pueden guardar los datos introducidos.

| 1 | Datos Generales Vehículo Principal Vehículo Contrario Reclamaciones |               |             |   |  |  |  |
|---|---------------------------------------------------------------------|---------------|-------------|---|--|--|--|
|   |                                                                     |               |             |   |  |  |  |
|   |                                                                     |               |             |   |  |  |  |
|   | RECLAMACIONES DE ACCIDENTES                                         |               |             |   |  |  |  |
|   | F. Notifica                                                         | Observaciones | F. Prescrip |   |  |  |  |
|   |                                                                     |               |             |   |  |  |  |
|   |                                                                     |               |             |   |  |  |  |
|   |                                                                     |               |             |   |  |  |  |
|   |                                                                     |               |             |   |  |  |  |
|   |                                                                     |               |             |   |  |  |  |
|   |                                                                     |               |             |   |  |  |  |
|   |                                                                     |               |             |   |  |  |  |
|   |                                                                     |               |             |   |  |  |  |
|   |                                                                     |               |             |   |  |  |  |
|   |                                                                     |               |             | - |  |  |  |
|   | ◀ ▶                                                                 |               | 4 1         |   |  |  |  |
| G | Nueve Bachmarián                                                    |               |             |   |  |  |  |
|   | Nueva Reclamación                                                   |               |             |   |  |  |  |
| ũ | 📅 Borrar Reclamación                                                |               |             |   |  |  |  |

Pestaña Reclamaciones: se introducirán los datos relativos a las reclamaciones del accidente, para ello se debe pulsar en Nueva Reclamación e introducir los datos.

Si se desea borrar una línea, se selecciona la línea y pulsar en Borrar Reclamación.

Una vez introducidos todos los datos, pulsar en guardar ⊟ . TAREA nos indica con un mensaje que se ha efectuado la grabación.

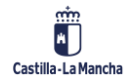

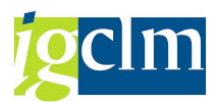

# 5.1.2. Multas

El modo de empleo de esta opción es idéntico al explicado en la opción de Accidentes; lo único que mostramos son las ventanas que aparecen, que sí difieren de la opción indicada.

| Multa: Crear           |                         |                          |            |
|------------------------|-------------------------|--------------------------|------------|
|                        |                         |                          |            |
| )atos de cabecera      |                         |                          |            |
| Matrícula              | *42                     | Sociedad                 | JCCM       |
| Marca                  | REM REMOLOUE            | Nº pral.de activo fiio   | 3400000140 |
| Modelo                 | CAS CASTILLO RLC 1E 750 | Subnúmero de activo fiio | 0          |
|                        |                         | Expediente               | 1426       |
| Fecha Denuncia         | 13,12,2022              |                          |            |
|                        |                         |                          |            |
| Datos Generales Multas |                         |                          |            |
| Dacos Generales Mulcas |                         |                          |            |
|                        |                         |                          |            |
| Expediente Multa       |                         |                          |            |
| Referencia Multa       |                         |                          |            |
| Precepto infringido    |                         |                          |            |
| Importe multa          | EUR                     |                          |            |
| Req. Identificativo    |                         |                          |            |
| Artículo               |                         |                          |            |
| Cantidad               | EUR                     |                          |            |
| Nombre conductor       |                         |                          |            |
| Fecha Alegación        |                         |                          |            |
| Recurso Reposición     |                         |                          |            |
| Recurso Alzada         |                         |                          |            |
|                        |                         |                          |            |
| Observaciones          |                         |                          |            |

Pestaña Multas: se deben introducir todos aquellos datos que conozcamos del expediente sancionador relativos al vehículo; ningún campo es obligatorio.

Una vez introducidos o modificados se debe pulsar en guardar igsquare .

#### 5.1.3. Seguros

Permite la inserción de los datos relativos a los seguros de los vehículos.

Al entrar en esta opción, permite realizar las siguientes opciones después de introducir la matrícula del vehículo Crear Modificar & Visualizar Borrar

| SAP        |             |               |          |
|------------|-------------|---------------|----------|
| Crear      | 🖉 Modificar | ିଙ Visualizar | 📅 Borrar |
| Datos de s | elección    |               |          |
| Matrícula  |             |               |          |
| Ejercicio  |             |               |          |

Se debe introducir la matrícula del vehículo y el ejercicio en la ventana principal.

Si el vehículo no está dado de alta previamente aparecerá un mensaje para indicarlo.

Si el seguro para el ejercicio escrito existiese, aparece el mensaje: La póliza ya existe.

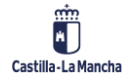

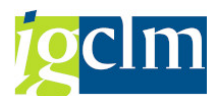

En caso contrario, se accede a la creación del seguro para el vehículo y ejercicio especificado:

| atos de cabecera                                                                         |                          |
|------------------------------------------------------------------------------------------|--------------------------|
| Matrícula                                                                                | Sociedad                 |
| Marca                                                                                    | Nº pral.de activo fijo   |
| Modelo                                                                                   | Subnúmero de activo fijo |
| Código Renovar Póliza                                                                    | Expediente               |
| Ejercicio                                                                                |                          |
|                                                                                          |                          |
| Organismo                                                                                |                          |
| Organismo                                                                                |                          |
| Organismo País Provincia                                                                 |                          |
| Organismo País Provincia Municipio                                                       |                          |
| Organismo País Provincia Município Uso del Vehículo                                      | - d                      |
| Organismo País Provincia Municipio Uso del Vehículo Situación                            |                          |
| Organismo País Provincia Municipio Uso del Vehículo Situación Clase de Vehículo          |                          |
| Organismo País Provincia Municipio Uso del Vehículo Situación Clase de Vehículo Bastidor |                          |

Pestaña Datos Generales: nos indican los datos del vehículo para el que vamos a realizar el seguro.

| Datos General                                   | es Seguros |   |                    |                           |                  |   |                 |
|-------------------------------------------------|------------|---|--------------------|---------------------------|------------------|---|-----------------|
| Fecha Solicitud A<br>Fecha Solicitud B          | lta<br>aja | ĺ | P                  |                           |                  |   |                 |
| Nº de Póliza<br>Fecha Expedición<br>Aseguradora | 1          |   | CONSC              | Fecha<br>RCIO DE COMPENSA | Baja<br>ACIÓN DE | I | ଝିଂ Aseguradora |
| Válido Desde                                    |            |   |                    | Válido                    | Hasta            |   | 31.12.2011      |
| CONCEPTOS                                       | DE SEGUROS |   |                    |                           |                  |   | ]               |
| Concepto                                        | Prima      |   | Ingreso Regulación | Devol. Regulación         | Mon              |   |                 |
| RCO                                             | 5          |   | 0,00               |                           | EUR              |   |                 |
| RCV                                             |            |   | 0,00               |                           | EUR              |   |                 |
| TOTAL                                           |            |   | 0,00               |                           | EUR              |   |                 |
|                                                 |            |   |                    |                           |                  | Ŧ |                 |
| < >                                             | 111        |   |                    |                           | 4                | • |                 |

Pestaña Seguros: se debe introducir como datos obligatorios la Fecha de Expedición, la Aseguradora, fecha Válido Desde y fecha Válido Hasta, esta última en el caso de no informarse se actualiza al último día del año.

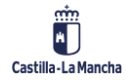

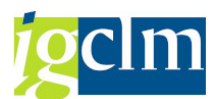

Con estos datos informados, se rellena de forma automática la ventana de Conceptos de Seguros.

Una vez metidos los datos pulsamos guardar.

#### 5.1.4. Impuestos

Permite la inserción de los datos relativos a los impuestos de los vehículos.

Al entrar en esta opción permite realizar las siguientes opciones después de introducir la matrícula del vehículo Crear Modificar & Visualizar Borrar

|                    | Gestió     | Gestión de Impuestos |               |                             |           |  |
|--------------------|------------|----------------------|---------------|-----------------------------|-----------|--|
|                    | Crear      | 🖉 Modificar          | တ် Visualizar | 📅 Borrar                    |           |  |
|                    | Datos de s | elección             |               |                             |           |  |
|                    | Matrícula  | Ľ                    |               |                             |           |  |
| Impuesto: Crea     | r          |                      |               |                             |           |  |
|                    |            |                      |               |                             |           |  |
| Datos de cabecera  |            |                      |               |                             |           |  |
| Matrícula          | *25        |                      | So            | ciedad                      | JCCM      |  |
| Marca              | COE COM    | PACTADOR EST         | No            | Nº pral.de activo fijo      |           |  |
| Modelo             | GRA GRAS   | SET                  | Su<br>Ex      | bnúmero de acti<br>pediente | vo fijo 0 |  |
| Datos Generales Im | puestos    |                      |               |                             |           |  |
|                    |            |                      |               |                             |           |  |
| Organismo          | 0017 Fo    | mento                |               |                             |           |  |
| País               | ES Es      | paña                 |               |                             |           |  |
| Provincia          | 19 Gu      | iadalajara           |               |                             |           |  |
| Municipio          |            |                      |               |                             |           |  |
| Uso del Vehículo   |            |                      |               |                             |           |  |
| Situación          | 2 Ba       | ja                   |               |                             |           |  |
| Clase de Vehículo  | 24 Ma      | aquinaria Industrial |               |                             |           |  |
| Bastidor           | NB00512    |                      |               |                             |           |  |
|                    |            |                      |               |                             |           |  |

Pestaña Datos Generales: nos indican los datos del vehículo para el que vamos a realizar el impuesto.

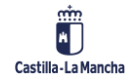

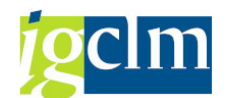

| Datos Ger   | nerale | s Impuestos |            |    |     |      |   |      |              |                    |     |    |   |
|-------------|--------|-------------|------------|----|-----|------|---|------|--------------|--------------------|-----|----|---|
| Tara undula | .1     | r           | 0.000      |    |     |      |   |      |              |                    |     |    |   |
| Tara venicu | 110    |             | 9.960      | KG |     |      |   |      |              | _                  |     |    | _ |
| Fecha Baja  | Tráfic | 0           | 08.10.2007 |    |     |      |   |      | Fecha Cesión |                    |     |    |   |
| Fecha Tran  | sfere  | ncia        |            |    |     |      |   |      |              |                    |     |    |   |
|             |        |             |            |    |     |      |   |      |              |                    |     |    |   |
| IMPUESTO    | OS PO  | R EJERCICIO |            |    |     |      |   |      |              |                    |     |    |   |
| Exento /    | Año    | Recibo      | Importe    |    | Мо  | País | P | Ayto | F Remisión   | Importe Devolución | Мо  |    |   |
|             |        |             |            |    | EUR | ES   |   |      | 13.12.2022   | 0,00               | EUR |    |   |
|             |        |             |            |    |     |      |   |      |              |                    |     |    |   |
|             |        |             |            |    |     |      |   |      |              |                    |     |    |   |
|             |        |             |            |    |     |      |   |      |              |                    |     |    |   |
|             |        |             |            |    |     |      |   |      |              |                    |     |    |   |
|             |        |             |            |    |     |      |   |      |              |                    |     |    | - |
| ▲ ▶         |        |             |            |    |     |      |   |      |              |                    | 4   | ¥. |   |
|             | Nue    | vo Recibo   | ]          |    |     |      |   |      | Ĩ            | Borrar Recit       | 00  |    |   |

Pestaña Impuestos: en esta pestaña se introducen los impuestos correspondientes al vehículo seleccionado.

#### 5.1.5. Carga Masiva de Impuestos

| Carga masiva de impuestos de vehículos |     |  |  |
|----------------------------------------|-----|--|--|
| <b></b>                                |     |  |  |
| Ubicación del fichero de entra         | da. |  |  |
| Fichero                                |     |  |  |
|                                        |     |  |  |
| Modo procesamiento                     | N   |  |  |
| <ul> <li>Ejecución en test</li> </ul>  |     |  |  |

Introduciendo el Fichero con los datos de los vehículos, esta opción introduce de forma automática, todos los datos en TAREA relativos a los mismos.

El Modo de Procesamiento permite ver los diferentes resultados de la carga de datos, pulsando en la ayuda de búsqueda elegir una de las diferentes opciones, que son:

| Modo procesamiento | Descrip.breve                          |
|--------------------|----------------------------------------|
| A                  | Visualizar dynpros (todos)             |
| E                  | Visualizar errores                     |
| N                  | Procesar de forma no visible           |
| Р                  | De forma no visible y apto p.debugging |

Pulsando el check Ejecución en Test se puede realizar la carga d ellos datos en modo simulación; de esta forma comprobamos si los datos son correctos sin insertarlos en las tablas correspondientes.

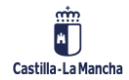

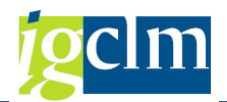

# 5.1.6. Rematriculación

Permite el cambio de matrícula de un vehículo existente en el sistema.

| Rematriculación Vehículo |   |  |  |  |  |  |  |  |  |
|--------------------------|---|--|--|--|--|--|--|--|--|
|                          |   |  |  |  |  |  |  |  |  |
| Datos de selección       |   |  |  |  |  |  |  |  |  |
| Matrícula                | ĭ |  |  |  |  |  |  |  |  |

Ventana principal: insertar la matrícula del vehículo a matricular y pulsar la tecla Enter.

| Rematriculación Vehículo     |                                                 |                                                                              |                                  |  |  |  |  |  |  |  |  |
|------------------------------|-------------------------------------------------|------------------------------------------------------------------------------|----------------------------------|--|--|--|--|--|--|--|--|
| I                            |                                                 |                                                                              |                                  |  |  |  |  |  |  |  |  |
| Datos de cabecera            |                                                 |                                                                              |                                  |  |  |  |  |  |  |  |  |
| Matrícula<br>Marca<br>Modelo | 0932DBS<br>PEU PEUGEOT<br>37XH 307 5P XR HDI 90 | Sociedad<br>Nº pral.de activo fijo<br>Subnúmero de activo fijo<br>Expediente | JCCM<br>34000010817<br>0<br>2164 |  |  |  |  |  |  |  |  |
| Datos Generales              |                                                 |                                                                              |                                  |  |  |  |  |  |  |  |  |
| Organismo                    | 0021 Agricultura, Agua y Desarrollo Rural       |                                                                              |                                  |  |  |  |  |  |  |  |  |
| País                         | ES España                                       |                                                                              |                                  |  |  |  |  |  |  |  |  |
| Provincia                    | 45 Toledo                                       |                                                                              |                                  |  |  |  |  |  |  |  |  |
| Municipio                    |                                                 |                                                                              |                                  |  |  |  |  |  |  |  |  |
| Uso del Vehículo             |                                                 |                                                                              |                                  |  |  |  |  |  |  |  |  |
| Situación                    | 94 Baja por cambio de plan general de co        | ntabilidad                                                                   |                                  |  |  |  |  |  |  |  |  |
| Clase de Vehículo            | 11 Turismo                                      |                                                                              |                                  |  |  |  |  |  |  |  |  |
| Bastidor                     | VF33CRHYB83763003                               |                                                                              |                                  |  |  |  |  |  |  |  |  |
| Fecha matriculación          | 15.10.2004                                      |                                                                              |                                  |  |  |  |  |  |  |  |  |

Aparece esta ventana con los datos del vehículo.

Pulsar en Rematriculación, aparece la ventana:

| 🔄 Rematriculación Veh | ículo   | ×        |
|-----------------------|---------|----------|
| Matríc Referen        | 0932DBS |          |
|                       |         |          |
|                       |         | <b>×</b> |

Introducir la matrícula nueva. Pulsar en Guardar ⊟ .

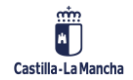

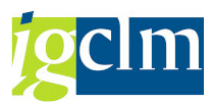

#### 

Permite la renovación anual de los seguros del vehículo o de los vehículos seleccionados.

| Gestión de Vehículos: Renovación auto | omática de póliza NUEVA |
|---------------------------------------|-------------------------|
| <b>₽</b>                              |                         |
| Datos del vehículo                    |                         |
| Ejercicio                             |                         |
| Matrícula Vehículo                    | <b></b>                 |

Introducir el ejercicio para el cual se desea renovar la póliza del seguro en el campo Ejercicio.

En el campo matrícula se puede:

- Dejar en Blanco: En este caso se realizará la renovación para todos los vehículos del sistema, este proceso es duradero, se aconseja ejecutarlo en fondo. Esto se realiza desde la opción del menú Programa / Ejecutar en Proceso de Fondo.
- Introducir una o varias matrículas: en el caso de querer rematricular un vehículo solamente, se introduce el ejercicio siguiente y la matrícula de dicho vehículo.
- En el caso de querer rematricular varios vehículos: pulsar en el botón aparece una ventana en la que se puede realizar una selección múltiple, seleccionando las diferentes pestañas se podrá realizar una selección individual, intervalos, exclusión de valores y exclusión de intervalos. En cualquiera de las opciones se deben introducir las matrículas de los vehículos que se quieran rematricular.

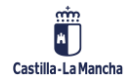

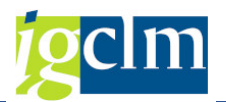

# 5.3. Sistema de Información

| 🔻 🛅 Intervención General. Patrimonio               |
|----------------------------------------------------|
| Datos maestros de Activos                          |
| 🕨 🧀 Gestión de Activos                             |
| 🕨 🧀 Recibos I.B.I.                                 |
| Gestión de Vehículos                               |
| Aplicaciones                                       |
| 🕨 🧰 Renovar póliza                                 |
| 🔻 🗁 Sistema de Información                         |
| 🔻 🛅 Selección de Informes                          |
| <ul> <li>Seguros</li> </ul>                        |
| • 💬 Multas                                         |
| <ul> <li>Accidentes</li> </ul>                     |
| <ul> <li>Impuestos</li> </ul>                      |
| • 🛇 Maestro de Vehiculos                           |
| <ul> <li>Informe de Vehículos</li> </ul>           |
| <ul> <li>Visualización datos de activos</li> </ul> |
| <u> </u>                                           |

Genera fichero de activos

# 5.3.1. Selección de Informes

# 5.3.1.1. Seguros

| INFORME SEGURO DE VEHÍCULOS        |  |          |     |  |  |  |  |  |  |
|------------------------------------|--|----------|-----|--|--|--|--|--|--|
| <b>(</b>                           |  |          |     |  |  |  |  |  |  |
| Selecciones específicas de informe |  |          |     |  |  |  |  |  |  |
| Sociedad                           |  | <b>B</b> |     |  |  |  |  |  |  |
| Ejercicio                          |  | а        | 2   |  |  |  |  |  |  |
| Situación del Vehículo             |  |          |     |  |  |  |  |  |  |
| Código Organismo                   |  |          |     |  |  |  |  |  |  |
| Activo Fijo                        |  | а        | 2   |  |  |  |  |  |  |
| Matrícula                          |  | а        | 2   |  |  |  |  |  |  |
| Asistencia en Viaje                |  |          |     |  |  |  |  |  |  |
| Fecha Alta Asistencia              |  | а        | 2   |  |  |  |  |  |  |
| Fecha Baja Asistencia              |  | а        | 2   |  |  |  |  |  |  |
| Concepto                           |  | <b></b>  | _   |  |  |  |  |  |  |
| Valido Desde                       |  | а        | 2   |  |  |  |  |  |  |
| Válido Hasta                       |  | а        | - 🔁 |  |  |  |  |  |  |
|                                    |  |          |     |  |  |  |  |  |  |
| Especificación de la salida        |  |          |     |  |  |  |  |  |  |
| Layout                             |  |          |     |  |  |  |  |  |  |

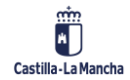

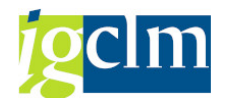

INFORME SEGURO DE VEHÍCULOS

| 9    |                             |              |         |            |         |        |                     |       |            |               |             |              |          |          |            |            |
|------|-----------------------------|--------------|---------|------------|---------|--------|---------------------|-------|------------|---------------|-------------|--------------|----------|----------|------------|------------|
| INFO | INFORME SEGURO DE VEHÍCULOS |              |         |            |         |        |                     |       |            |               |             |              |          |          |            |            |
| Soc. | Org.                        | Activo       | Póliza  | Matrícula* | Marca   | Modelo | Provincia           | Asist | Alta Asist | Alta Seguro 📍 | Baja Seguro | Baja Tráfico | Concepto | Prima    | Regulación | Devolución |
| JCCM | 0017                        | 228000003475 | 9105816 | *1         | VESPINO | SCA    | Servicios Centrales |       |            | 27.08.1992    |             | 10.02.2004   | TOTAL    |          | 153,00     |            |
| JCCM | 0017                        | 228000003475 | 9105816 |            | VESPINO | SCA    | Servicios Centrales |       |            | 01.01.1993    |             | 10.02.2004   | TOTAL    | 4.566,00 |            |            |
| JCCM | 0017                        | 228000003475 | 9105816 |            | VESPINO | SCA    | Servicios Centrales |       |            |               |             | 10.02.2004   | RCO      | 3.827.00 |            |            |

# 5.3.1.2. Multas

| Informe Multas                 |                         |    |         |
|--------------------------------|-------------------------|----|---------|
| le                             |                         |    |         |
| Delimit.programa               |                         |    |         |
| Sociedad                       | JCCM                    | а  | <b></b> |
| Código Organismo               |                         | а  | <b></b> |
| Situación del Vehículo         |                         | а  | <b></b> |
| Fecha Denuncia                 |                         | а  | <b></b> |
|                                |                         |    |         |
| Formato de salida              |                         |    |         |
| List Viewer ABAP               |                         |    |         |
| <ul> <li>Lista ABAP</li> </ul> | 🔾 Visualizar como tabla |    |         |
| O Función gráfica              | 🔾 Tratamiento de text   | 05 |         |
| ⊖ Análisis ABC                 | ⊖Hoja de cálculo        |    |         |
| O Archivo fichero              |                         |    |         |
| O Grabar con identificación    |                         |    |         |

|   | Informe Multas                                                  |      |      |              |           |                  |          |            |               |            |               |  |  |
|---|-----------------------------------------------------------------|------|------|--------------|-----------|------------------|----------|------------|---------------|------------|---------------|--|--|
|   | 🚌 🁪 🚔 🛜 🔀 + 🖶 🗊 🌆 🏢 ALV 📭 🚱 🌆 Ampliado 📝 🗐 📓 ABC Delimitaciones |      |      |              |           |                  |          |            |               |            |               |  |  |
| 1 | Informe Multas Status /                                         |      |      |              |           |                  |          |            |               |            |               |  |  |
| E | ₽ :                                                             | Soc. | Códi | Activo fijo  | Matrícula | Prec Infr.       | Artículo | F Denuncia | Situación del | Imp. Multa | Observaciones |  |  |
|   | J                                                               | ICCM | 0018 | 340000008103 | 3398DGL   | ORD.REG.APARCAMI | 11-6     | 18092018   | Baja Tempora  | 37,50      |               |  |  |
|   | J                                                               | ICCM | 0023 | 34000005844  | 1752FFV   | LEY DE SEGURIDAD | 76.K     | 24092018   | Alta          | 0,00       |               |  |  |
|   | J                                                               | ICCM | 0015 | 34000006604  | 1527CFC   | ORDENANZA DE LA  | 16       | 09102018   | Baja por cam  | 100,00     |               |  |  |

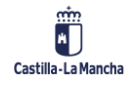

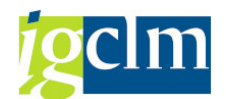

# 5.3.1.3. Accidentes

| Informe Accidentes                  |                 |          |         |
|-------------------------------------|-----------------|----------|---------|
|                                     |                 |          |         |
| Delimit.programa                    |                 |          |         |
| Sociedad                            | JCCM            | а        | <b></b> |
| Organismo                           |                 | а        |         |
| Número de Activo                    |                 | а        |         |
| Matrícula del Vehículo              |                 | а        |         |
| Fecha accidente                     |                 | а        |         |
| Situación del Vehículo              |                 | а        |         |
| Responsabilidad                     |                 | а        |         |
| Fecha Remisión Gabinete             |                 | а        | <b></b> |
| MATRICULA CONTRARIO                 |                 | а        |         |
| ASEGURADORA CONTRARIO               |                 | а        | <b></b> |
|                                     |                 |          |         |
| Formato de salida                   |                 |          |         |
|                                     |                 |          |         |
| OList Viewer ABAP                   |                 |          |         |
| ○Lista ABAP                         | Visualizar com  | o tabla  |         |
| <ul> <li>Función gráfica</li> </ul> | 🔾 Tratamiento d | e textos |         |
| ○ Análisis ABC                      | ⊖Hoja de cálcul | D        |         |
| O Archivo fichero                   |                 |          |         |
| O Grabar con identificación         |                 |          |         |
|                                     |                 |          |         |

| 1                                                       | Informe Accidentes          |           |              |           |           |                 |             |                |            |              |                 |                 |  |  |
|---------------------------------------------------------|-----------------------------|-----------|--------------|-----------|-----------|-----------------|-------------|----------------|------------|--------------|-----------------|-----------------|--|--|
| 📭 👪 🚔 📅 🛃 🚯 🛄 ALV 🔚 🚱 🚱 Ampliado 📝 📓 ABC Delimitaciones |                             |           |              |           |           |                 |             |                |            |              |                 |                 |  |  |
| In                                                      | Informe Accidentes Status / |           |              |           |           |                 |             |                |            |              |                 |                 |  |  |
| E                                                       | Soc.                        | Organismo | Activo fijo  | Matrícula | Exp.Vehic | Responsabilidad | F Accidente | F Rem.Gabinete | Res.Judic. | Sit.Vehículo | MATRI.CONTRARIO | ASEG. CONTRARIO |  |  |
|                                                         | JCCM                        | 0017      | 228000003053 | *13       | 00000113  | Asegurado       | 23.12.2002  | 00.00.0000     |            | Alta         | M-5205-VT       | ZURICH          |  |  |
|                                                         | JCCM                        | 0021      | 340000015478 | 7249KFP   | 00000000  | Tercero         | 06.08.2021  | 00.00.0000     |            | Alta         | 0079FXR         | SOLISS          |  |  |
|                                                         | JCCM                        | 0023      | 34000006785  | 0029CFT   | 00002776  | Tercero         | 02.08.2010  | 00.00.0000     |            | Alta         | 3685DKG         | ESTRELLA        |  |  |

# 5.3.1.4. Impuestos

| Informe Impuestos Vehic             | culos                                 |        |         |
|-------------------------------------|---------------------------------------|--------|---------|
|                                     |                                       |        |         |
| Delimit.programa                    |                                       |        |         |
| Sociedad                            | JCCM                                  | а      | <b></b> |
| Matrícula del Vehículo              |                                       | а      | <b></b> |
| Consejería                          |                                       | а      | <b></b> |
| Provincia del vehículo              |                                       | а      | <b></b> |
| Provincia del pago                  |                                       | а      | <b></b> |
| Ejercicio del Impuesto              |                                       | а      | <b></b> |
| Fecha Registro                      |                                       | а      | <b></b> |
|                                     |                                       |        |         |
| Formato de salida                   |                                       |        |         |
| O List Viewer ABAP                  |                                       |        |         |
| ◯ Lista ABAP                        | <ul> <li>Visualizar como t</li> </ul> | abla   |         |
| <ul> <li>Función gráfica</li> </ul> | ⊖ Tratamiento de                      | textos |         |
| 🔾 Análisis ABC                      | ○Hoja de cálculo                      |        |         |
| O Archivo fichero                   |                                       |        |         |
| O Grabar con identificación         |                                       |        |         |

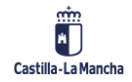

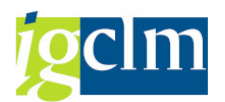

#### Informe Impuestos Vehiculos

| 8-3 | , 👬 🚢 🗟 🔀 + 📑                      | R    | 2a 🗓 | Î ALV  | 🚹 🗟 🚯 Ampliado |             | ABC Delimit | aciones   |         |      |          |             |
|-----|------------------------------------|------|------|--------|----------------|-------------|-------------|-----------|---------|------|----------|-------------|
| Inf | forme Impuestos Vehiculos Status / |      |      |        |                |             |             |           |         |      |          |             |
| B   | Región (Estado federal,            | Ej   | Soc. | Consj. | Activo         | Matrícula   | Expediente  | Situación | Importe | Mon. | Rg. Pago | Rg.Vehiculo |
|     | Albacete                           | 0000 | JCCM | 0021   | 228000005250   | 3274HYN     | 0000000     | Baja      | 0,00    | EUR  |          | 02          |
|     | Albacete                           | 1993 | JCCM | 0021   | 228000000211   | TO-3798-M   | 00002341    | Baja      | 844.200 | ESP  | 45       | 02          |
|     | Albacete                           | 1993 | JCCM | 0018   | 228000000272   | CU-35524-VE | 00000528    | Baja      | 0,00    |      | 16       | 02          |

# 5.3.2. Maestro de Vehículos

| Informe de Vehículos                                  |          |   |          |         |
|-------------------------------------------------------|----------|---|----------|---------|
| ¢                                                     |          |   |          |         |
| Delimit. programa                                     |          |   |          |         |
| Sociedad                                              |          | а |          | <b></b> |
| Clase activos fijos                                   | BIMUE006 | а | BIMUE007 |         |
| Activo fijo                                           |          | а |          |         |
| Código Organismo                                      |          | а |          |         |
| Matrícula Vehículo                                    |          | а |          | - 🔁     |
|                                                       |          |   |          |         |
| Informe de Vehículos<br>受 🌲 草 节 📓 (の) 約 冬 後 型 🎭 🐚 🖽 🗉 |          |   |          |         |
|                                                       |          |   |          |         |

| Informe de Vehiculos [2.489] |          |             |            |                  |              |    |              |           |                      |         |                               |               |                                                                 |
|------------------------------|----------|-------------|------------|------------------|--------------|----|--------------|-----------|----------------------|---------|-------------------------------|---------------|-----------------------------------------------------------------|
| Matrícula                    | Cd Marca | Descripción | Cód Modelo | Descripción      | Activo fijo  | Rg | Denominación | Procedim. | Descrip Procedimient | Cód Org | Descripción                   | Fecha de Alta | Observaciones                                                   |
| TO-3068-AD                   | SUZ      | SUZUKI      | VIT        | VITARA           | 340000012537 | 45 | Toledo       | 01        | Adquisición Onerosa  | 0018    | Educación, Cultura y Deportes | 08.06.2006    | ADSCRIPCION A EDUCACIÓN ACTIVIDADES FORMATIVAS IES EXP. 224/202 |
| 7656BTR                      | PEU      | PEUGEOT     | 36SB       | 306 SEDAN BLD HD | 34000007214  | 45 | Toledo       | 08        | Adscripción          | 0026    | Sanidad                       | 08.06.2006    | VEHICULO PROCEDENTE DE VIVIENDA Y URBANISMO.DECRETO 96/2007     |
| 1469GHZ                      | SUZ      | SUZUKI      | GVIT       | GRAND VITARA     | 34000003005  | 45 | Toledo       | 16        | Enajenación Directa  | 0023    | Desarrollo Sostenible         | 29.09.2008    | BAJA DEFINITIVA EXPTE. 28/2021 AUTODESGUACES GABINO             |
|                              |          |             |            |                  |              |    |              |           |                      |         |                               |               |                                                                 |

# 5.3.3. Informe de Vehículos

| Informe de Vehícu  | los  |
|--------------------|------|
| ¢                  |      |
| Datos de Selección |      |
| Sociedad           | JCCM |
| Código Organismo   |      |

| Inf  | nforme de Vehículos |              |           |         |          |             |                |           |                |                  |                |                   |               |            |
|------|---------------------|--------------|-----------|---------|----------|-------------|----------------|-----------|----------------|------------------|----------------|-------------------|---------------|------------|
| 9    | ▲ 〒 〒 I 至           |              |           |         |          |             |                |           |                |                  |                |                   |               |            |
| Soc. | Código Organismo    | Activo fijo  | Matrícula | Marca   | Modelo   | Provincia   | Clase Vehículo | Situación | F. Adquisición | F. Matriculación | F Alienabildad | F Sol Baja Tráf F | Transferencia | F sol trar |
| JCCM |                     | 228000000452 | TO-1620-N | PEUGEOT | 205 GR   | Toledo      | Turismo        | Baja      |                |                  | 24.10.2007     | 24.10.2007        |               |            |
| JCCM |                     | 228000000450 | TO-4878-J | SEAT    | PANDA 40 | Guadalajara | Turismo        | Baja      | 01.01.1986     | 28.10.1986       | 05.01.2006     | 05.01.2006        |               |            |
| JCCM |                     | 228000001984 | CR-8222-N | NISSAN  | PATROL   | Ciudad Real | Turismo        | Baja      |                |                  | 27.09.2010     | 27.09.2010        |               |            |

# 5.3.4. Visualización Datos de Activos

| Carga Activos:ALV |      |   |         |
|-------------------|------|---|---------|
| •                 |      |   |         |
| Sociedad          | JCCM |   |         |
| Clase de activo   | 1002 |   |         |
| Fecha de Alta     |      | а | <b></b> |
| Fecha de Baja     |      | а | <u></u> |

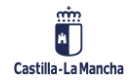

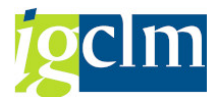

|   | Carga Activos:ALV                                                                                                    |
|---|----------------------------------------------------------------------------------------------------|
|   | ④ = 単目 2                                                                                                    |
| [ | Soc. Activo fijo [20] Classe Tipo bien Supramin.AF [06 Org Fs [30] Hm. [Redanis ]7. Alta [7. Bays Sit Jurid. Proceedin. Sumero de serie Demoninación del activo fijo Activo fijo Activo fi |
|   | La lista no contiene datos                                                                                                    |

# 5.3.5. Genera Fichero de Activos

Permite la exportación de los datos de activo, generando un fichero.

| Gestión de activos: Genera fichero de datos de activos |                    |  |  |  |  |  |  |
|--------------------------------------------------------|--------------------|--|--|--|--|--|--|
| <b>(</b>                                               |                    |  |  |  |  |  |  |
| Sociedad                                               | R                  |  |  |  |  |  |  |
| Clase de activo                                        |                    |  |  |  |  |  |  |
| Fecha de capilización                                  | a 📑                |  |  |  |  |  |  |
| Fichero                                                | c:\mis documentos\ |  |  |  |  |  |  |

Para ello indicar la sociedad, la clase de activo y la ruta donde se quiere descargar el fichero.

### 6. CONTABILIDAD DE ACTIVOS

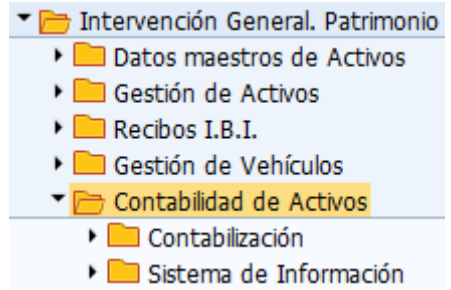

### 6.1. Contabilización

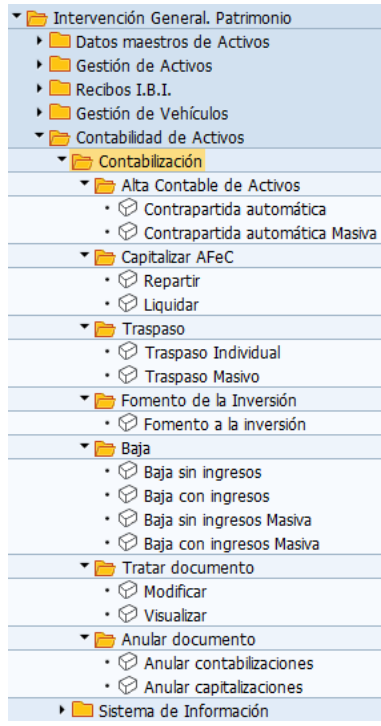

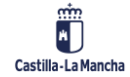

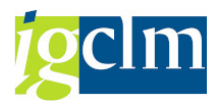

# 6.1.1. Alta Contable de Activos

Lo primero que hay que tener en cuenta es que, para poder contabilizar, el inmovilizado debe existir; es decir, se debe dar previamente de alta a través del Menú de creación de activos.

# 6.1.1.1. Contrapartida Automática

Desde esta opción daremos de alta las altas contables de activos por los siguientes motivos:

| Md. | ClMov | Denominación de la clase de movimiento               |
|-----|-------|------------------------------------------------------|
| 300 | 020   | Alta - sólo área analítica                           |
| 300 | 030   | Alta - sólo área de grupo                            |
| 300 | 040   | Acquisition in the tax area only                     |
| 300 | 100   | Alta contable                                        |
| 300 | 101   | Alta para un inmovilizado negativo                   |
| 300 | 105   | Abono en ejercicio de la factura                     |
| 300 | 106   | Abono en ejercicio factura en empresas asociadas     |
| 300 | 110   | Alta por producción propia                           |
| 300 | 115   | Alta por liquidación de CO a inmovilizados           |
| 300 | 116   | Alta por liquidación de CO a IEC negativo            |
| 300 | 120   | Entrada de mercancías                                |
| 300 | 121   | Entrada de mercancías para orden de fabricación      |
| 300 | 122   | Entrada de mercancías de empresas del grupo (neto)   |
| 300 | 130   | Salida de mercancías del almacén                     |
| 300 | 131   | Salida mcías material de producción propia           |
| 300 | 140   | Costes adicionales sin capitalización                |
| 300 | 145   | Activo fijo nvo.empresas asociadas bruto (transf.)   |
| 300 | 146   | Activo fijo nvo.empresas asociadas bruto (transf.)   |
| 300 | 147   | Alta activos fijos antiguos bruto (transf.)          |
| 300 | 148   | Alta activo fijo nuevo bruto (transf.)               |
| 300 | 150   | Alta de empresas asociadas                           |
| 300 | 151   | Alta bruta (con valores históricos)                  |
| 300 | 152   | Alta de empresas del grupo (neto)                    |
| 300 | 153   | Alta AF antiguos empresa asociada bruto (transf.)    |
| 300 | 154   | Arta activo fijo nuevo bruto (transf.)               |
| 300 | 155   | Activo fijo fluevo fielo (transf.)                   |
| 300 | 150   | Alta AF antiquos neco (transi.)                      |
| 200 | 150   | Alta AF antiguos empresa asociada neco (transi.)     |
| 200 | 150   | Recención factura activos filos antiquos             |
| 300 | 160   | Abono en ejercicio siguiente                         |
| 300 | 161   | Abono en el año siguence<br>Abono en el año siguence |
| 300 | 165   | Ingresos/Pérdida descuento: ¿Cálc ejercicio ant ?    |
| 300 | 166   | Act.ingresos/pérdida descuento factura eier.ant.     |
| 300 | 167   | Ingresos/Pérdida descuento abono eier.ant.           |
| 300 | 168   | Act.ingresos/pérdida descuento abono eier.ant.       |
| 300 | 190   | Revaloración CAP/Revalorización/Amortización         |
| 300 | 198   | Entrada impto.CJV                                    |
| 300 | 199   | Entrada impto.CJV                                    |
| 300 | C10   | Alta negativa (leasing)                              |
| 300 | D10   | Alta (leasing)                                       |
| 300 | D14   | Alta bruta activo fijo nuevo (leasing)               |
| 300 | D19   | Alta bruta activos fijos antiguos (leasing)          |
| 300 | Z01   | Alta por transf., presc. adquisitiva y ocupación     |
| 300 | Z02   | Alta por herencia, legado o donación                 |
| 300 | Z03   | Alta por Reincorporación                             |

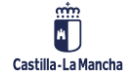

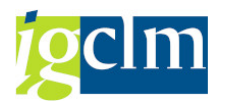

| 300 | Z04 | Alta por Reversión                             |
|-----|-----|------------------------------------------------|
| 300 | Z12 | Alta por Adscripción.                          |
| 300 | Z15 | Alta por Cesión                                |
| 300 | ZZ  | Cargas manuales datos 2006                     |
| 300 | ZZ1 | Alta por regularizacion de inmovilizado        |
| 300 | ZZ4 | Alta por regularizacion con amortiz acumulada. |

Para realizar la contabilización de estas operaciones nos serviremos de las Clases de Movimientos. Así, dependiendo de la clase de movimiento, la cuenta de contrapartida del activo será diferente.

Como se ha indicado anteriormente el paso previo a una alta contable es que exista el activo. Una vez tenemos el activo creado en el sistema podemos contabilizarlo. Se explica la forma de uso de las ventanas para cualquier alta, ya que estas son las mismas para cualquier alta de clase de movimiento.

| Contraparti         | da automática alta AF: pantalla de acceso |
|---------------------|-------------------------------------------|
|                     |                                           |
| Sociedad            | JCCM                                      |
| Activo fijo         |                                           |
| Subnúmero           |                                           |
|                     |                                           |
| Datos fecha         |                                           |
| Fecha de document   | 0 14.12.2022                              |
| Fe.contabilización  | 14.12.2022                                |
| Período contable    | 12                                        |
|                     |                                           |
| Operación           |                                           |
| Clase de movimiento | 100 Alta contable                         |

En la ventana principal se deben introducir los campos obligatorios. Si se desconoce el dato a introducir, utilizar la ayuda de búsqueda, pulsar Intro.

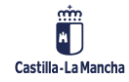

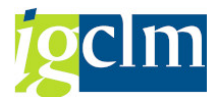

| Introducir I          | novimiento de AF: Alta contable |
|-----------------------|---------------------------------|
| 📅 🖉 Partida indiv     | idual                           |
| Activo fijo           | 310000004924 0 PRUEBA           |
| Sociedad              | JCCM                            |
| Libro mayor           | 23101010                        |
| Cl.movimiento         | 100 Alta contable               |
|                       |                                 |
| Datos contabilizaciór | 1                               |
| Importe contab.       | EUR                             |
| Fecha ref.            | 14.12.2022                      |
|                       |                                 |
| Cta.contrapart.       |                                 |
|                       |                                 |
|                       |                                 |
|                       |                                 |
|                       |                                 |
| Datos adicionales     |                                 |
| Texto                 |                                 |
| Clase documento       | AA                              |
| Asignación            |                                 |
| Referencia            |                                 |

Aquí aparecerán los datos del activo fijo: se debe introducir el importe contable, la fecha de referencia y la cuenta de contrapartida. Si se desconoce el dato a introducir, utilizar la ayuda de búsqueda. Además, el sistema propondrá una opción (AA – Contab. Activo fijo) en el campo Clase de Documento, pudiendo el usuario cambiarlo usando la ayuda de búsqueda.

Pulsando el botón 🛱, simulamos el asiento que realiza la contabilización del activo, mostrando la ventana que viene a continuación:

| Introducir movimiento de AF: Alta contable                  |                                                |                |                          |                |                         |              |                     |                           |                           |
|-------------------------------------------------------------|------------------------------------------------|----------------|--------------------------|----------------|-------------------------|--------------|---------------------|---------------------------|---------------------------|
| 🔺 🔻 🔊 🕄 .                                                   | 1 7 7                                          | 8 🔁 🛅          | <b>Z 🏂 🖆 (</b>           | 🔁 Seleccionar  | r 🕒 Grab                | ar 🖉 Im      | nputación adicional | တို Partidas individuales | 🎽 Moneda de visualización |
| Info.cabe                                                   | cera d                                         | oc.            |                          |                |                         |              |                     |                           |                           |
| Fecha document<br>Fecha contab.:                            | to: 14.12<br>14.12                             | .2022<br>.2022 | Clase docume<br>Período: | ento: AA<br>12 | Sociedad:<br>Ejercicio: | JCCM<br>2022 |                     |                           |                           |
| Posiciones o                                                | doc.                                           |                |                          |                |                         |              |                     |                           |                           |
| Pos CT Div. Libr                                            | ro mayor                                       | Texto brev     | /e                       | Σ              | Importe D               | /H Mon.      |                     |                           |                           |
| 1 70 231                                                    | 101010                                         | 310000004      | 4924 0000                |                | 100,00 S                | EUR          |                     |                           |                           |
| 2 50 571                                                    | 100010                                         | DUVA           |                          |                | 0,00                    | EUR          |                     |                           |                           |
| Info totale<br>Total Debe:<br>Total Haber:<br>Info totales: | <b>es</b><br>100,00 EU<br>100,00 EU<br>0,00 EU | IR<br>IR<br>IR |                          |                |                         |              |                     |                           | ****                      |

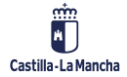

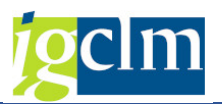

Pulsando Partida individual, nos muestra un resumen de las áreas contabilizadas por el activo:

| 🔄 Re   | esumen de | áreas contabili | zadas  |                 |      |       |     |                                                                                                    |   |
|--------|-----------|-----------------|--------|-----------------|------|-------|-----|----------------------------------------------------------------------------------------------------|---|
| Activo | o fijo    | 3100000         | 4924 0 | PRUEBA          |      |       |     |                                                                                                    |   |
| Val    | ores área |                 |        |                 |      |       |     |                                                                                                    |   |
| Ár     | rea       | Área val.       | Cl.    | Importe contab. | Mon. | TrVal |     | <b></b>                                                                                                    |   |
|        | 01        | A. contable     | 100    | 100,00          | EUR  |       |     | *                                                                                                    |   |
|        |           |                 |        |                 |      |       |     | -                                                                                                    |   |
|        |           |                 |        |                 |      |       |     |                                                                                                    |   |
|        |           |                 |        |                 |      |       |     |                                                                                                    |   |
|        |           |                 |        |                 |      |       |     |                                                                                                    |   |
|        |           |                 |        |                 |      |       |     |                                                                                                    |   |
|        |           |                 |        |                 |      |       |     |                                                                                                    |   |
|        |           |                 |        |                 |      |       |     |                                                                                                    |   |
|        |           |                 |        |                 |      |       |     |                                                                                                    |   |
|        |           |                 |        |                 |      |       |     |                                                                                                    |   |
|        |           |                 |        |                 |      |       |     |                                                                                                    |   |
|        |           |                 |        |                 |      |       |     |                                                                                                    |   |
|        |           |                 |        |                 |      |       |     |                                                                                                    |   |
|        |           |                 |        |                 |      |       |     |                                                                                                    |   |
|        |           |                 |        |                 |      |       |     | -                                                                                                    |   |
|        | • ===     |                 |        |                 |      | 1 1   | 4 F |                                                                                                    |   |
|        |           |                 |        |                 |      |       |     |                                                                                                    |   |
|        |           |                 |        |                 |      |       |     |                                                                                                    |   |
|        |           |                 |        |                 |      |       |     |                                                                                                    |   |
|        |           |                 |        |                 |      |       |     | <ul> <li>Image: A start of the start of the start of</li></ul> | 9 |

Pulsando en guardar ⊟ , el sistema nos dirá que se ha realizado la contabilización del activo.

# 6.1.1.2. Contrapartida Automática Masiva

Al igual que en el caso del alta individual, el paso previo es que los activos existan, por lo que deberemos crearlos antes de contabilizar.

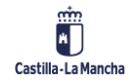

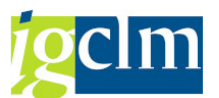

Al entrar en la opción contrapartida Masiva Automática, nos encontramos la siguiente ventana:

# Registrar movimiento de activos fijos: Alta automática contrapartida

| 📅 😚 Partidas individua           | les 🔒 Modificar s | ociedad 🛛 🧰 Más activ | os fijos 🛛 🔒 |  |
|----------------------------------|-------------------|-----------------------|--------------|--|
| Sociedad                         | JCCM              | Junta Castilla-La I   | Mancha       |  |
| <ul> <li>AF existente</li> </ul> | 310000004924      | 0 PRUEBA              |              |  |
| ○AF nuevo                        |                   |                       |              |  |
| [                                | Denominación      |                       |              |  |
| (                                | Clase act.fijos   |                       |              |  |
| (                                | Centro coste      |                       |              |  |
| Datos de movimiento              | Datos adicion     | ales 🛛 🦻 Nota         |              |  |
|                                  |                   |                       |              |  |
| Fecha de documento               |                   |                       |              |  |
| Fe.contabilización               | 14.12.2022        |                       |              |  |
| Fecha referencia                 |                   |                       |              |  |
| Importe contabiliz.              |                   | EUR                   |              |  |
| Cantidad                         |                   |                       |              |  |
| Texto                            |                   |                       |              |  |

Pulsar en **Más activos fijos** de esta forma el sistema nos mostrará la pantalla para poder realizar la contabilización a los activos que indiquemos.

| Datos de mov                      | /imiento | os Datos adicio | nales                                   | 炉 Nota   |      |       |           |          |         |
|-----------------------------------|----------|-----------------|-----------------------------------------|----------|------|-------|-----------|----------|---------|
| echa de docum                     | nento    |                 |                                         |          |      |       |           |          |         |
| e.contabilizació                  | n        | 14.12.2022      |                                         |          |      |       |           |          |         |
| echa referencia                   | I        |                 |                                         |          |      |       |           |          |         |
| exto                              |          |                 |                                         |          |      |       |           |          |         |
| ctivo fijo                        |          | 310000004924    | 4 0                                     |          | Eo 🤅 | Subnú | imeros    |          |         |
|                                   |          |                 |                                         |          |      |       |           |          |         |
|                                   |          |                 |                                         |          |      |       |           |          |         |
|                                   |          |                 |                                         |          |      |       |           |          |         |
|                                   |          |                 |                                         |          |      |       |           |          |         |
|                                   |          |                 |                                         |          |      |       |           |          |         |
|                                   |          |                 |                                         |          |      |       |           |          |         |
|                                   |          |                 |                                         |          |      |       |           |          |         |
|                                   |          |                 |                                         |          |      |       |           |          |         |
|                                   |          |                 |                                         |          |      |       |           |          |         |
|                                   |          |                 |                                         |          |      |       |           |          |         |
|                                   |          |                 |                                         |          |      |       |           |          |         |
|                                   |          |                 |                                         |          |      |       |           |          |         |
|                                   |          |                 |                                         |          |      |       |           |          |         |
|                                   |          |                 |                                         |          |      |       |           |          |         |
|                                   |          |                 |                                         |          |      |       |           |          |         |
|                                   |          |                 |                                         |          |      |       |           |          |         |
|                                   |          |                 |                                         |          |      |       |           |          |         |
|                                   |          |                 |                                         |          |      |       |           |          |         |
|                                   |          |                 |                                         |          |      |       |           |          |         |
|                                   |          |                 |                                         |          |      |       |           |          |         |
| sta activos fijos                 |          |                 |                                         |          |      |       |           |          |         |
| sta activos fijos                 | SNo      | Importe contab. | Mon.                                    | Cantidad |      | U     | Denominac | ción del | act 1   |
| ita activos fijos                 | SNº 1    | Importe contab. | Mon.<br>EUR                             | Cantidad |      | U     | Denominac | ción del | act 🚺   |
| ita activos fijos<br>Lictivo fijo | SNo 1    | Importe contab. | Mon.<br>EUR<br>EUR                      | Cantidad |      | U     | Denominac | ión del  | act 🚺   |
| ita activos fijos                 | SNº 1    | Importe contab. | Mon.<br>EUR<br>EUR<br>EUR               | Cantidad |      | U     | Denominac | ión del  | act 🛄   |
| sta activos fijo<br>Activo fijo   | SNo 1    | Importe contab. | Mon.<br>EUR<br>EUR<br>EUR<br>EUR        | Cantidad |      | U     | Denominac | ión del  | act 📶   |
| ita activos fijos                 | 5110     | Importe contab. | Mon.<br>EUR<br>EUR<br>EUR<br>EUR<br>EUR | Cantidad |      | U     | Denominac | ión del  | act []] |

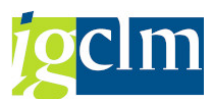

Para cambiar la sociedad, en el caso de querer realizar la contabilización en otra, pulsar el botón Modificar sociedad; así nos pedirá el introducir la nueva sociedad.

|      | ×                     |
|------|-----------------------|
| JCCM |                       |
|      |                       |
|      | <ul> <li>×</li> </ul> |
|      | JCCM                  |

Pestaña Datos Variables: indicar Fecha de Documento; en el apartado Lista de Activos, indicar número de Activo, importe Contabilizado, en el caso de que fuera necesario, Cantidad y Unidad. De esta forma se debe ir introduciendo el resto de los activos.

Si se quiere borrar una línea de este apartado, pulsar en la parte inferior el botón 📴.

| Registrar           | mov     | imiento de      | activo      | s fijos: / | Alta autoi | nática co    | ntrapartida |
|---------------------|---------|-----------------|-------------|------------|------------|--------------|-------------|
| 📅 😚 Partidas ir     | ndividu | ales 🔒 Modific  | ar sociedad | A B        |            |              |             |
| Datos de mo         | vimient | tos Datos adici | ionales     | 😡 Nota     | ]          |              |             |
| Datos especiales    | de do   | cumento         |             |            |            |              |             |
| Período contable    | е       |                 |             |            |            |              |             |
| Clase de docum      | ento    |                 |             |            |            |              |             |
| Cta.contrapartid    | а       |                 | ]           |            |            |              |             |
| Datos especiales    | de m    | ovimiento       |             |            |            |              |             |
| Clase de movimi     | ento    |                 |             |            |            |              |             |
| Sociedad GL aso     | ciada   |                 |             |            |            |              |             |
| Información adio    | ional d | e documento     |             |            |            |              |             |
| Referencia          |         |                 |             |            |            |              |             |
| Asignación          |         |                 |             |            |            |              |             |
|                     |         |                 |             |            |            |              |             |
|                     |         |                 |             |            |            |              |             |
|                     |         |                 |             |            |            |              |             |
|                     |         |                 |             |            |            |              |             |
|                     |         |                 |             |            |            |              |             |
|                     |         |                 |             |            |            |              |             |
|                     |         |                 |             |            |            |              |             |
|                     |         |                 |             |            |            |              |             |
|                     |         |                 |             |            |            |              |             |
|                     |         |                 |             |            |            |              |             |
|                     |         |                 |             |            |            |              |             |
|                     |         |                 |             |            |            |              |             |
|                     |         |                 |             |            |            |              |             |
| Lista activos filos |         |                 |             |            |            |              |             |
| Activo filo         | SNO     | Importe contab  | Mon         | Cantidad   |            | Denominación | del act     |
| Activo Ijo          | 014-    | imporce contab. | EUR         | Cancidau   | 0          | Contractor   |             |
|                     |         |                 | EUR         |            |            |              |             |
|                     |         |                 | EUR         |            |            |              |             |
|                     |         |                 | EUR         |            |            |              |             |
|                     |         |                 | EUR         |            |            |              |             |
|                     |         |                 | EUR         |            |            |              | -           |
| < >                 |         |                 |             |            |            |              | * F         |
|                     |         |                 | BBB         | it M       | 143. T     |              |             |

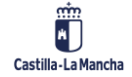

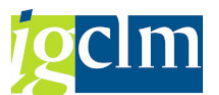

Pestaña Datos Adicionales: informar de aquellos campos de los que se tenga información, ya que ninguno es obligatorio.

| Registrar                          | mov     | imiento de     | e activos          | s fijos: . | Alta aut | ton   | nática contrap       | artid |
|------------------------------------|---------|----------------|--------------------|------------|----------|-------|----------------------|-------|
| 📅 🗞 Partidas ir                    | ndividu | ales 🚡 Modifi  | car sociedad       | A          |          |       |                      |       |
| Datos de mo                        | vimient | os Datos ad    | icionales          | 炉 Nota     |          |       |                      | _     |
|                                    |         | Línea 1        | Columna 1          |            | Línea 1  | - lín | ea 1 de 1 líneas     |       |
| Lista activos fijos<br>Activo fijo | SNo     | Importe contab | Mon.<br>EUR<br>EUR | Cantidad   |          | U     | Denominación del act |       |
|                                    |         |                | EUR                |            |          |       |                      |       |
|                                    |         |                | EUR                |            |          |       | 4                    |       |
| < >                                |         |                | EUK                |            |          |       |                      |       |
|                                    | BEOF    |                |                    | 17 (M      |          |       |                      |       |

Pestaña Nota: introducir datos relativos al alta contable.

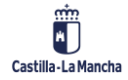

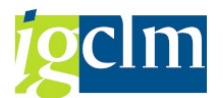

# 6.1.2. Capitalizar AFeC

#### 6.1.2.1. Repartir

| Liquidació     | n de activos fijos en curso: Pantalla inici | al |
|----------------|---------------------------------------------|----|
|                | rios de selección                           |    |
|                |                                             |    |
| Sociedad       |                                             |    |
| Activo fijo    |                                             |    |
| Subnúmero      | 0                                           |    |
|                |                                             |    |
| 0              |                                             |    |
| Opciones       |                                             |    |
| Layout         | /CNTR.GESTOR                                |    |
| Área adicional |                                             |    |
|                |                                             |    |

Seleccionamos el Activo en curso que queremos liquidar y damos al botón de ejecutar 🚱.

Aparece la siguiente ventana:

| Liquidación de activos fijos en curso: Lista de partidas indiv. |       |    |               |           |              |          |                 |        |            |    |       |   |      |   |                |   |   |   |
|-----------------------------------------------------------------|-------|----|---------------|-----------|--------------|----------|-----------------|--------|------------|----|-------|---|------|---|----------------|---|---|---|
| <u>)</u> 🖸                                                      |       |    | 2, 🖪          | Regis     | trar 🛛 🖧 Des | vincular | Liquidación     | 4      | 7 F        | 23 | é   🗗 | - | 45 👌 | T | Q <sub>2</sub> |   | • | 5 |
|                                                                 |       | -  |               |           |              |          |                 |        |            |    |       | _ |      | _ | _              | _ | _ | - |
| Socied<br>AF                                                    | dad   |    | JCCM<br>22120 | 0000001   | IES EN       | C/ PISCI | NA,S/N DE VILLA | DE DO  | N FADRIQ   | UE |       |   |      |   |                |   |   |   |
| Subnu                                                           | imero | •  | 0             |           |              |          |                 |        |            |    |       |   |      |   |                |   |   |   |
|                                                                 |       |    |               |           |              |          |                 |        |            |    |       |   |      |   |                |   |   |   |
| B Stati                                                         | us GR | DA | sign.         | Nº doc.   | Fecha doc.   | CiMov    | Fecha ref.      | Σ Impo | rte contal | b. |       |   |      |   |                |   |   |   |
| 000                                                             |       |    |               | 160386507 | 10.05.2007   | 100      | 10.05.2007      |        | 5.104,00   | 0  |       |   |      |   |                |   |   |   |

Seleccionando la línea del activo que queremos liquidar en su totalidad, pulsamos el botón Registrar.

Llegamos a la siguiente pantalla y rellenar los datos del activo receptor de la liquidación:

| Actualizar norma de liquidación: Resumen                                                 |                                                     |  |  |  |  |  |  |  |
|------------------------------------------------------------------------------------------|-----------------------------------------------------|--|--|--|--|--|--|--|
| 93 🗅 🕞 🖩 🎄 🍻                                                                             |                                                     |  |  |  |  |  |  |  |
| Activo fijo 221200000001 0 IES EN C/ PISCINA, S/N DE VILLA DE DON FA<br>Liquidación real |                                                     |  |  |  |  |  |  |  |
| Grupo de normas de distribució 1                                                         |                                                     |  |  |  |  |  |  |  |
| Tp. Receptor de liquidaci Texto breve receptor % Ofra equivalen Importe                  | T. Nº E De De ej. A p Ejerci Primera Última u Imptr |  |  |  |  |  |  |  |

En la ventana se deben informar: tipo de imputación, receptor, porcentaje o importe o cifra de equivalencia. Una vez informados volvemos atrás, nos aparecerá la ventana anterior, pero con el campo Estatus en verde.

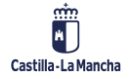

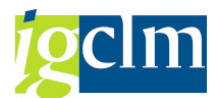

| Liquidación de activos fijos en curso: Lista de partidas indiv. |              |   |                   |           |                     |         |          |         |       |        |        |       |       |       |       |     |   |   |    |    |            |   |    |   |
|-----------------------------------------------------------------|--------------|---|-------------------|-----------|---------------------|---------|----------|---------|-------|--------|--------|-------|-------|-------|-------|-----|---|---|----|----|------------|---|----|---|
| C 🖸                                                             |              |   | 2, 1              |           | ∎ <sup>48</sup> Reg | pistrar | 2 D      | esvincu | lar   | () Liq | uidaci | ón    | 4     | 7     | F     | Σ   | ‰ | Ø | ÷. | 45 | <b>a</b> 1 | U | 0. | - |
| Sociec<br>AF<br>Subnú                                           | lad<br>imero | D | JCCN<br>2213<br>0 | 4<br>2000 | 00001               | L       | IES E    | N C/ PI | ISCIN | IA,S/N | DE VI  | LLA C | DE DO | N FA  | DRIQ  | QUE |   |   |    |    |            |   |    |   |
| B Statu                                                         | IS GF        | b | Asign.            | Nº        | doc.                | Fe      | cha doc  | • • O   | Mov   | Fecha  | a ref. | * Σ   | Impo  | rte c | conta | b.  |   |   |    |    |            |   |    |   |
|                                                                 |              | 1 | r laight          | 16        | 038650              | 07 10   | 0.05.200 | 7 1     | 00    | 10.05  | 5.2007 |       | ange  | 5.1   | .04,0 | 0   |   |   |    |    |            |   |    |   |

Pulsar en Liquidación, nos indica:

| ĒCo | 🖻 Contab. liquidación 🛛 🗙                   |  |  |  |  |  |  |  |
|-----|---------------------------------------------|--|--|--|--|--|--|--|
|     | Se perderán los datos                       |  |  |  |  |  |  |  |
| •   | Grabar las modificaciones de las regl.rep.? |  |  |  |  |  |  |  |
|     | Sí No                                       |  |  |  |  |  |  |  |

Pulsamos en sí. De esta forma se habrán grabado las reglas de distribución.

| Liquidar act                                              | ivo fijo en curso: acceso |
|-----------------------------------------------------------|---------------------------|
| 🕀 Ejecutar 🛛 📴                                            | ể Partidas individuales   |
| Sociedad<br>Activo fijo<br>Subnúmero                      |                           |
| Datos fecha                                               |                           |
| Fecha documento<br>Fecha ref.<br>Fecha contab.<br>Período |                           |
| Datos adicionales                                         |                           |
| Texto                                                     |                           |
| Clase documento                                           |                           |
| Asignación                                                |                           |
| Referencia                                                |                           |
|                                                           |                           |
| Control de proceso                                        |                           |
| ✓ Ejec.test                                               |                           |
| 🖌 Lista detallada                                         |                           |

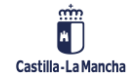

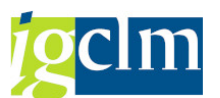

Y nos aparece la ventana para realizar la liquidación del activo fijo, en la que hay que informar de Fecha de Referencia, Clase de documento y Texto. Teniendo activado la Ejec. Test pulsamos Ejecutar; de esta forma se realiza una simulación de la liquidación del activo.

| Liquida                                               | r activo i                                    | fijo en   | curso                                        | ): ac                  | ceso                                                 |          |          |         |         |          |     |           |             |      |
|-------------------------------------------------------|-----------------------------------------------|-----------|----------------------------------------------|------------------------|------------------------------------------------------|----------|----------|---------|---------|----------|-----|-----------|-------------|------|
| S   🔛 «                                               | Partidas indi                                 | ividuales | 181                                          | <b>7</b> 7             | 2 36                                                 | 6        | 1 4      | la 🛛    | ۹۵ 🖿    |          | ± 4 | I I       |             |      |
| Sociedad<br>AF:<br>Período:<br>Ejercicio:<br>Cl.doc.: | <b>:JCCM</b><br>221200000<br>10<br>2011<br>AA | 0001      | <b>0</b><br>Fecha co<br>Fe.docur<br>Fecha re | ontab.:<br>m.:<br>ef.: | IES EN C/<br>:17.10.2011<br>17.10.2011<br>17.10.2011 | PISCIN   | ia,s/n i | DE VILL | A DE DO | n fadi   | αQU | E         |             |      |
| Tipo de impu                                          | utación 📩                                     | Recepto   | r de liquid                                  | dación                 |                                                      |          |          |         |         | -        | *   | Σ Importe | contabiliz. | Mon. |
| Activo fijo                                           |                                               | 2212000   | 0 200000                                     | CO                     | NSTRUCCIO                                            | N I.E.S. | O. PARA  | JE VALC | DEBRID  |          | 341 |           | 100,00      | EUR  |
|                                                       |                                               | 2212000   | 0 000003 0                                   | CO                     | NSTRUCCIO                                            | N I.E.S. | O. PARA  | JE VALD | DEBRID  | <u> </u> |     | •         | 100,00      | EUR  |
| Activo fijo                                           | 凸                                             |           |                                              |                        |                                                      |          |          |         |         |          |     |           | 100,00      | EUR  |
| 3                                                     |                                               |           |                                              |                        |                                                      |          |          |         |         |          |     |           | 100,00      | EUR  |

Una vez visualizados y comprobados los datos, volvemos atrás y volvemos a ejecutar, sin estar activa la ejecución por test; de esta forma el sistema nos ofrece la contabilización del bien.

| Liquida      | r activo i   | fijo en   | curso        | : acc   | eso        |         |            |            |          |      |           |             |      |
|--------------|--------------|-----------|--------------|---------|------------|---------|------------|------------|----------|------|-----------|-------------|------|
| 🕄   🔢 🤇      | Partidas ind | ividuales | 8            | 7       | 2 🏂        | 🚯   🛉   | 14 🞝       | 1 🐨 🔍 🛛    | b   🎟    | ± 4  |           |             |      |
|              |              | _         | _            | _       |            | _       | _          |            | _        | _    | _         |             |      |
| Sociedad     | :JCCM        |           |              |         |            |         |            |            |          |      |           |             |      |
| AF:          | 22120000     | 0001      | 0            | 1       | ES EN C/ I | PISCINA | S/N DE     | VILLA DE C | DON FADE | RIQU | E         |             |      |
| Período:     | 10           |           | Fecha co     | ntab.:1 | 7.10.2011  |         |            |            |          |      |           |             |      |
| Ejercicio:   | 2011         |           | Fe.docun     | n.: 1   | 7.10.2011  |         |            |            |          |      |           |             |      |
| Cl.doc.:     | AA           |           | Fecha re     | f.: 1   | 7.10.2011  |         |            |            |          |      |           |             |      |
|              |              |           |              |         |            |         |            |            |          |      |           |             |      |
| Tipo de impu | utación      | Recepto   | or de liquid | ación   |            |         |            |            |          |      | Σ Importe | contabiliz. | Mon. |
| Activo fijo  |              | 221200    | 000003 0     | CON     | STRUCCIO   | I.E.S.O | . PARAJE \ | VALDEBRID  |          | 341  |           | 100,00      | EUR  |
|              |              | 221200    | 000003 0     | CON     | STRUCCIO   | I.E.S.O | . PARAJE \ | VALDEBRID  |          |      | •         | 100,00      | EUR  |
| Activo fijo  | <u>.</u>     |           |              |         |            |         |            |            |          |      |           | 100,00      | EUR  |
| д            |              |           |              |         |            |         |            |            |          |      |           | 100,00      | EUR  |

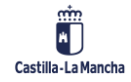

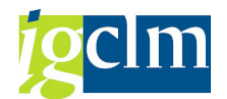

# 6.1.2.2. Liquidar

| Liquidar ac        | tivo fijo en curso: acceso |
|--------------------|----------------------------|
| 🚱 Ejecutar 🛛 🗱     | တို့ Partidas individuales |
| Sociedad           | JCCM                       |
| Activo fijo        |                            |
| Subnúmero          | 0                          |
|                    |                            |
| Datos fecha        |                            |
| Fecha documento    | 14.12.2022                 |
| Fecha ref.         |                            |
| Fecha contab.      | 14.12.2022                 |
| Período            | 12                         |
|                    |                            |
| Datos adicionales  |                            |
| Texto              |                            |
| Clase documento    |                            |
| Asignación         |                            |
| Referencia         |                            |
|                    |                            |
| Control de proceso |                            |
| ✓ Ejec.test        |                            |
| 🖌 Lista detallada  |                            |

En la ventana principal hay que informar Fecha de Referencia, Clase de documento y Texto. Teniendo activado la Ejec. Test, pulsamos Ejecutar. De esta forma se realiza una simulación de la liquidación del activo.

| Liquida      | r activo    | o fijo e    | n curso      | ): acc   | eso        |              |          |            |                         |     |           |            |      |
|--------------|-------------|-------------|--------------|----------|------------|--------------|----------|------------|-------------------------|-----|-----------|------------|------|
| 🕄   📅 🤇      | Partidas ir | ndividuales | 1 🖴 🖲        | 7        | 2 3⁄2      | <b>6</b> 1 ( | 🗈 🍜 🗳    | 1 🐨 🗛 🛛    | <b>5</b>   <b>111</b> ( | ± 4 | 5E   E    |            |      |
|              |             |             |              |          |            |              |          |            |                         | _   |           |            |      |
| Sociedad     | :JCCM       |             |              |          |            |              |          |            |                         |     |           |            |      |
| AF:          | 2212000     | 00001       | 0            | 1        | ES EN C/ I | PISCINA      | S/N DE   | VILLA DE I | ON FAD                  | UQU | E         |            |      |
| Período:     | 10          |             | Fecha co     | ontab.:1 | 17.10.2011 |              |          |            |                         |     |           |            |      |
| Ejercicio:   | 2011        |             | Fe.docur     | m.: 1    | 17.10.2011 |              |          |            |                         |     |           |            |      |
| Cl.doc.:     | AA          |             | Fecha re     | ef.: 1   | 17.10.2011 |              |          |            |                         |     |           |            |      |
|              |             |             |              |          |            |              |          |            |                         |     |           |            |      |
| Tipo de impu | utación     | Recept      | or de liquid | fación   |            |              |          |            | <b>^</b>                | *   | Σ Importe | contabilz. | Mon. |
| Activo fijo  |             | 22120       | 0000003 0    | CON      | ISTRUCCIO  | N I.E.S.C    | . PARAJE | VALDEBRID  |                         | 341 |           | 100,00     | EUR  |
|              |             | 22120       | 0000003 0    | CON      | ISTRUCCIO  | N I.E.S.C    | . PARAJE | VALDEBRID  | <u>.</u>                |     |           | 100,00     | EUR  |
| Activo fijo  |             | <u> </u>    |              |          |            |              |          |            |                         |     | 11 A A    | 100,00     | EUR  |
| 3            |             |             |              |          |            |              |          |            |                         |     | •••       | 100,00     | EUR  |

Una vez visualizados y comprobados los datos, volvemos atrás y volvemos a ejecutar sin estar activa la ejecución por test; de esta forma el sistema nos ofrece la contabilización del bien.

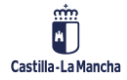

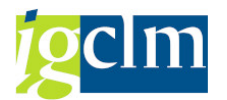

| Liquida           | r activo       | fijo en     | n curso: a       | acceso         |              |             |            |        |     |          |              |      |
|-------------------|----------------|-------------|------------------|----------------|--------------|-------------|------------|--------|-----|----------|--------------|------|
| 9 😨 🤻             | r∕ Partidas ir | idividuales | A 🛛              | V 🛛 🖉          | <b>6</b> 1 1 | ) 🝜 🖪 🐨     | <b>4 B</b> | •      | æ 4 | SE   🖬   |              |      |
| Sociedad          | :JCCM          |             |                  |                |              |             |            |        |     |          |              |      |
| AF:               | 2212000        | 00001       | 0                | IES EN C/ I    | PISCINA,     | S/N DE VILL | A DE DON   | I FADE | UQU | E        |              |      |
| Período:          | 10             |             | Fecha cont       | ab.:17.10.2011 |              |             |            |        |     |          |              |      |
| Ejercicio:        | 2011           |             | Fe.docum.:       | : 17.10.2011   |              |             |            |        |     |          |              |      |
| Cl.doc.:          | AA             |             | Fecha ref.:      | 17.10.2011     |              |             |            |        |     |          |              |      |
| The state in sec. | the states     | <b>*</b>    | an die Neuride e | 14 -           |              |             |            |        |     |          |              |      |
| Tipo de impl      | Itación        | Recepto     | or de líquidad   | ion            |              |             |            |        | ••• | E Import | e contabliz. | Mon. |
| Activo fijo       |                | 221200      | 000003 0         | CONSTRUCCION   | I.E.S.O.     | PARAJE VALD | EBRID      |        | 341 |          | 100,00       | EUR  |
|                   |                | 221200      | 000003 0         | CONSTRUCCION   | I.E.S.O.     | PARAJE VALD | EBRID      |        |     | •        | 100,00       | EUR  |
| Activo fijo       |                | <u>.</u>    |                  |                |              |             |            |        |     | ••       | 100,00       | EUR  |
| 3                 |                |             |                  |                |              |             |            |        |     |          | 100,00       | EUR  |
|                   |                |             |                  |                |              |             |            |        |     |          |              |      |

### 6.1.3. Traspaso

Para poder hacer traspasos entre inmovilizados, es necesario que estén creados y que al menos uno de ellos tenga valor (el que realiza el traspaso).

### 6.1.3.1. Traspaso Individual

|   | Traspaso de: p      | pantalla de acceso                        |
|---|---------------------|-------------------------------------------|
|   |                     |                                           |
|   | Sociedad JCC        | см                                        |
|   | Activo fijo 🗹       |                                           |
| - | Subnúmero 0         |                                           |
|   |                     |                                           |
| ĺ | Datos fecha         |                                           |
|   | Fecha de documento  | 14.12.2022                                |
|   | Fe.contabilización  | 14.12.2022                                |
|   | Período contable    | 12                                        |
|   |                     |                                           |
| ĺ | Operación           |                                           |
|   | Clase de movimiento | 320 Traslado de activo fijo nuevo emitido |
|   |                     |                                           |

Rellenamos los datos de la Sociedad en la que se va a producir la contabilización y a la que pertenece el inmovilizado: Activo fijo, Fecha del documento, Fecha de contabilidad, Clase de movimiento. Pulsamos Enter para pasar a la siguiente pantalla.

#### 6.1.3.2. Traspaso Masivo

Si el traspaso que queremos hacer no es de un activo a otro, sino que es de uno a varios o de varios a uno, utilizaremos la opción del traspaso masivo.

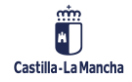

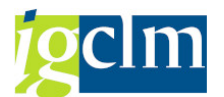

| Registrar movim                          | iento de activos fijos: Traspaso dentro de la sociedad |
|------------------------------------------|--------------------------------------------------------|
| 😳 🗞 Partidas individuales                | 🚰 Modificar sociedad 🛛 🏭 Más activos fijos 🛛 🔓         |
| Sociedad JCCM<br>Activo fijo 대           | Junta Castilla-La Mancha 0 PRUEBA                      |
| Datos de movimientos                     | Datos adicionales Datos trasl.parcial 😡 Nota           |
| Fecha de documento<br>Fe.contabilización | 14.12.2022                                             |
| Fecha referencia                         |                                                        |
| Texto                                    |                                                        |
| Trasladar a                              |                                                        |
| AF existente     AF nuevo                |                                                        |
| Clas                                     | se act.filos                                           |
| Cer                                      | itro coste                                             |

Entramos en la transacción y seleccionamos el botón de Más activos fijos. Nos aparece una nueva ventana:

|                                                                                                    |                                                     | mov         | imiento de activos           | s fijos: Trasp   | paso de | entro de la        | soci |
|----------------------------------------------------------------------------------------------------|-----------------------------------------------------|-------------|------------------------------|------------------|---------|--------------------|------|
| Datos de movimientos       Datos adicionales       Traslado parcial       Porta         Fecha de documento                                                                                                    | 👬 🖓 Partidas                                        | individu    | ales 🚡 Modificar sociedad    | <b>B</b>         |         |                    |      |
| Fecha de documento   Fec.contabilización   14.12.2022   Fecha referencia   Texto   Activo fijo   310000004523 0   Exit activos fijos     Lista activos fijos     De AF   SNº   Denominación del activo fijo   En act.fijo   SNº   Denominación del activo fijo   En act.fijo   SNº   Denominación del activo fijo     En act.fijo     SNº     Denominación del activo fijo     En act.fijo     SNº     Denominación del activo fijo     En act.fijo     SNº     Denominación del activo fijo     En act.fijo     SNº     Denominación del activo fijo     En act.fijo     SNº     Denominación del activo fijo     En act.fijo     SNº     Denominación del activo fijo     En act.fijo     SNº     Denominación del activo fijo     En act.fijo     SNº     Denominación del activo fijo | Datos de m                                          | ovimient    | cos Datos adicionales        | Traslado parcial | 🦻 Nota  |                    |      |
| Texto         Activo fijo         310000004923 0         Exactivos fijos         De AF         SNº         Denominación del activo fijo         En act.fijo         SNº         Denominación del activo fijo         En act.fijo         SNº         Denominación del activo fijo         En act.fijo         SNº         Denominación del activo fijo         En act.fijo         SNº         Denominación del activo fijo         En act.fijo         SNº         Denominación del activo fijo         En act.fijo         SNº         Denominación del activo fijo                                                                                                    | Fecha de docu<br>Fe.contabilizaci<br>Fecha referenc | mento<br>ón | 14.12.2022                   |                  |         |                    |      |
| Lista activos fijos         De AF       SNº         De AF       SNº         De Inominación del activo fijo       En act.fijo         SNº       Denominación del activo fijo                                                                                                    | Texto                                               |             |                              |                  |         |                    |      |
| Lista activos fijos De AF SNº Denominación del activo fijo En act.fijo SNº Denominación del activ                                                                                                    | Activo filo                                         |             | 31000004923 0                |                  | Subnúme | eros               |      |
| Lista activos fijos De AF SNº Denominación del activo fijo En act.fijo SNº Denominación del activ                                                                                                    |                                                     |             |                              |                  |         |                    |      |
| De AF SNº Denominación del activo fijo En act.fijo SNº Denominación del activ<br>a a a a a a a a a a a a a a a a a a a                                                                                                     |                                                     |             |                              |                  |         |                    |      |
|                                                                                                    | Lista activos fijo                                  | DS .        |                              |                  |         |                    |      |
|                                                                                                    | Lista activos fijo<br>De AF                         | os<br>SNº   | Denominación del activo fijo | En act.fjo       | SNº Der | nominación del ac  | ti 🚺 |
|                                                                                                    | Lista activos fijc<br>De AF                         | SNo         | Denominación del activo fijo | En act.fjo       | SNº Der | nominación del ac  | t    |
|                                                                                                    | Lista activos fijc<br>De AF                         | SNo         | Denominación del activo fijo | En act.fjo       | SNº Der | nominación del ac  | t    |
|                                                                                                    | Lista activos fijc<br>De AF                         | SNo         | Denominación del activo fijo | En act.fjo       | SNº Der | nominación del acc | ti.  |

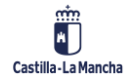

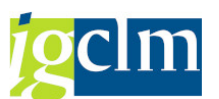

Informamos de los datos de los activos que vamos a traspasar y de los activos que van a recibir valores. Apartado Lista de Activos Fijos, en el campo De AF, indicamos los activos que se traspasan y en el campo En act. Fijo, los que van a recibir los valores.

Pulsar botón simular IIII de esta forma se comprueba el asiento que se genera; en el caso de ser correcto pulsar guardar 🗔 .

El sistema dará el mensaje de que se ha contabilizado el movimiento de activos fijos.

### 6.1.4. Baja

En esta opción se explica la forma de dar de baja un activo fijo; el uso de las opciones es el mismo para las bajas con y sin ingresos, sean masivas o individuales. El único campo que se modifica dependiendo del tipo de baja que sea, es Clase de movimiento. A continuación, se detalla las posibles clases de movimiento que existen:

| Md. | ClMov | Denominación de la clase de movimiento             |
|-----|-------|----------------------------------------------------|
| 300 | 200   | Baja sin ingresos                                  |
| 300 | 201   | Baja por fuerza mayor sin ingresos                 |
| 300 | 206   | Baja sin ingresos: Finlandia EVL                   |
| 300 | 209   | Baja de inmov.antiguo de gestión inv. sin ingresos |
| 300 | 20A   | Baja sin ingresos                                  |
| 300 | 210   | Baja con ingresos                                  |
| 300 | 211   | Baja por fuerza mayor sin ingresos                 |
| 300 | 216   | Baja con ingresos: Finlandia EVL                   |
| 300 | 220   | Baja a empresas asociadas sin ingresos             |
| 300 | 230   | Baja a empresas asociadas con ingresos             |
| 300 | 250   | Baja de inmov.nuevo sin ingresos                   |
| 300 | 251   | Baja de inmov.nuevo por fuerza mayor sin ingresos  |
| 300 | 256   | Baja activo fijo nuevo sin ingresos: Finlandia EVL |
| 300 | 259   | Baja de inmov. nuevo de gestión inv. sin ingresos  |
| 300 | 260   | Baja de inmov. nuevo con ingresos                  |
| 300 | 261   | Baja de inmov. nuevo con ingresos por fuerza mayor |
| 300 | 266   | Baja activo fijo nuevo con ingresos: Finlandia EVL |
| 300 | 270   | Baja de inmov. nuevo a empresa asoc. sin ingresos  |
| 300 | 275   | Baja de inmov. nuevo a empresa asoc. con ingresos  |
| 300 | 29A   | Baja:tipo de tranasacción para valores prop.       |
| 300 | C20   | Baja activos fijos antiguos sin ingresos (leasing) |
| 300 | C25   | Baja activo fijo nuevo sin ingresos (leasing)      |
| 300 | Z05   | Baja por cesión                                    |
| 300 | Z06   | Baja por adscripción                               |
| 300 | Z08   | Baja por donación                                  |
| 300 | Z09   | Baja por Reversión                                 |
| 300 | Z11   | Baja por transf., presc. adquisitiva y ocupación   |
| 300 | Z13   | Baja por Reincorporacion                           |
| 300 | Z21   | Baja de inmov. nuevo por transf., pres. ad. y ocup |
| 300 | Z23   | Baja de inmov.nuevo por Reincorporación            |
| 300 | Z55   | Baja de inmov.nuevo por cesión                     |
| 300 | Z66   | Baja de inmov.nuevo por adscripción                |
| 300 | Z88   | Baja de inmov.nuevo por donación                   |
| 300 | Z99   | Baja de inmov.nuevo por Reversión                  |
| 300 | ZFI   | Baja por regularización de Area Contable.          |
| 300 | ZZ2   | Baja por regularización de inmovilizado            |
| 300 | ZZ3   | Baja de inmov.nuevo por regularizacion             |

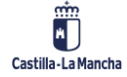

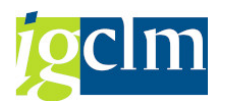

# 6.1.4.1. Baja sin Ingresos y Baja con Ingresos

Baja por desguace: pantalla de acceso

| Sociedad           | JCCM |             |                          |
|--------------------|------|-------------|--------------------------|
| Activo fijo        |      |             |                          |
| Subnúmero          | 0    |             |                          |
|                    |      |             |                          |
| Datos fecha        |      |             |                          |
| Fecha de document  | to   | 14.12.2022  |                          |
| Fe.contabilización |      | 14.12.2022  | ]                        |
| Período contable   |      | 12          |                          |
|                    |      |             |                          |
| Operación          |      |             |                          |
| Clase de movimient | D    | 250 Baja de | inmov.nuevo sin ingresos |

Pantalla principal: informaremos de los campos, Sociedad, Activo Fijo, Fecha del documento, Fecha de contabilización, Periodo, Clase de movimiento (por defecto 250 para Baja Sin Ingresos y 260 Baja Con Ingresos).

Pulsamos Enter para pasar de pantalla.

| Introducir movimiento de AF: Baja de inmov.nuevo sin ingreso. |
|---------------------------------------------------------------|
| 📅 🖉 Partida individual                                        |
| Activo fijo                                                   |
| Sociedad                                                      |
| ibro mayor                                                    |
| Cl.movimiento                                                 |
|                                                               |
| Datos contabilización                                         |
| Fecha ref.                                                    |
| 🗌 Baja total                                                  |
|                                                               |
| Importe contab. EUR                                           |
| Porcentaje                                                    |
| Costes por baja                                               |
|                                                               |
| Datos adicionales                                             |
| Texto                                                         |
| Clase documento                                               |
| Asignación                                                    |
| Referencia                                                    |

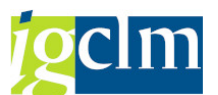

Una vez rellenos la fecha de referencia, el importe de la baja o baja total y el ingreso por la venta, podemos visualizar el documento pulsando en simular 📴:

| Introducir movimiento de AF: Baja de inmov.nuevo sin ingresos |                              |                                |                         |                         |  |  |
|---------------------------------------------------------------|------------------------------|--------------------------------|-------------------------|-------------------------|--|--|
| * 🗕 🙎 🖾 🖉 🖉 🔝 🕻                                               | 🗄 📓 🏂 🏠 🖒 Seleccionar        | 🔥 Grabar 🥜 Imputación adiciona | &≁Partidas individuales | Honeda de visualización |  |  |
| Info.cabecera doc.<br>Fecha documento:<br>Fecha contab.:      | Clase documento:<br>Período: | Sociedad:<br>Ejercicio:        |                         |                         |  |  |
| Posiciones doc.                                               |                              |                                |                         |                         |  |  |
| CT Div. Libro mayor Texto b                                   | preve Σ                      | Importe D/H Mon.               |                         |                         |  |  |

# 6.1.4.2. Baja sin Ingresos Masiva y Baja con Ingresos Masiva *Registrar movimiento de activos fijos: Baja por desguace*

| 😳 🗞 Partidas individuales      | 🚹 Modificar sociedad 🛛 🏢 Más activos fijos 🛛 🔓 |
|--------------------------------|------------------------------------------------|
| Sociedad JCCM<br>Activo fijo ☑ | Junta Castilla-La Mancha<br>0 ORDENADOR        |
| Datos de movimientos           | Datos adicionales Datos baja parcial 🖓 Nota    |
| Fecha de documento             |                                                |
| Fe.contabilización             | 14.12.2022                                     |
| Fecha referencia               |                                                |
| Texto                          |                                                |

Pinchando el botón Más Activos Fijos, se activa la ventana inferior que nos permite introducir todos los activos que queremos dar de baja.

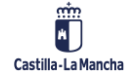

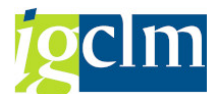

| Registrar movimiento de activos fijos: Baja por desguad          | ce |
|------------------------------------------------------------------|----|
| 🗱 🗞 Partidas individuales 👔 Modificar sociedad 📑                 |    |
| Datos de movimientos Datos adicionales Datos baja parcial 💭 Nota |    |
| Fecha de documento                                               |    |
| Fecha referencia                                                 |    |
| Texto                                                            |    |
|                                                                  | _  |
|                                                                  |    |
|                                                                  |    |
| Lista activos fijos                                              |    |
| Activo fijo SNº Denominación del activo fijo                     |    |
|                                                                  |    |
|                                                                  |    |
| grer fiften xere 7. Mrx7 65                                      |    |

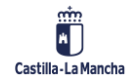

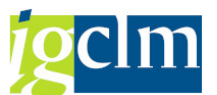

En la pestaña Datos Variables: introducir Fecha de Documento, Fecha de contabilización, Fecha de Referencia.

| Registrar movimiento de activos fijos: Baja por desguace                                                        |
|----------------------------------------------------------------------------------------------------|
| 🗱 🗞 Partidas individuales 🛛 🔒 Modificar sociedad 🛛 🔓                                                            |
| Datos de movimientos Datos adicionales Datos baja parcial 💭 Nota                                                |
| Datos especiales de documento       Período contable       Clase de documento       AA       Contab.activo fijo |
| Datos especiales de movimiento Clase de movimiento Sociedad GL asociada                                         |
| Información adicional de documento                                                                              |
| Referencia       Asignación                                                                                     |
|                                                                                                    |
| Lista activos fijos                                                                                             |
| Activo fijo SNº Denominación del activo fijo                                                                    |
| ()<br>AREE RERAD VERD RE MMAD AD                                                                                |

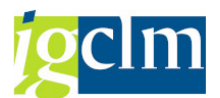

En la pestaña Datos adicionales: introducir la Clase de Movimiento y Clase de Documento.

Una vez introducidos los datos, pinchamos en simular IIII; de esta forma comprobamos el asiento realizado con la baja.

| Registrar movimiento AF: Baja por desguace                                                                                                    |                                        |                                    |            |         |                 |      |      |                    |                         |                          |
|----------------------------------------------------------------------------------------------------|----------------------------------------|------------------------------------|------------|---------|-----------------|------|------|--------------------|-------------------------|--------------------------|
| • • 🏖                                                                                                    | 🖸 🗛 🗑 1                                | F 🖭 🖆 🖀                            | <b>¾ ₿</b> | 🔁 Selec | ccionar 🛛 😤 Gra | abar | Ø 1m | putación adicional | & Partidas individuales | Amoneda de visualización |
| Info.cabecera doc.<br>Fecha documento: Clase documento: Sociedad: Ejercicio: Ejercicio: Elercicio: El |                                        |                                    |            |         |                 |      |      |                    |                         |                          |
| Posicion                                                                                                    | es doc.                                |                                    |            |         |                 |      |      |                    |                         |                          |
| CT DIV.                                                                                                    | Libro mayor                            | Texto breve                        |            | Σ       | Importe         | D/H  | Mon. |                    |                         |                          |
| 1                                                                                                    |                                        |                                    |            |         | 1.328.236,75-   | н    | EUR  |                    |                         |                          |
| 2                                                                                                    |                                        |                                    |            |         | 1.328.236,75    | s    | EUR  |                    |                         |                          |
|                                                                                                    |                                        |                                    |            |         | 0,00            |      | LUR  |                    |                         |                          |
| Info to<br>Total Debe<br>Total Haber<br>Info totales                                                                                                    | otales<br>: 1.328.2<br>r: 1.328.2<br>: | 36,75 EUR<br>36,75 EUR<br>0,00 EUR |            |         |                 |      |      |                    |                         |                          |

Una vez visualizado, se pulsa guardar 📙 para hacer efectiva la contabilización del movimiento.

#### 6.1.5. Tratar Documento

#### 6.1.5.1. Modificar y Visualizar

Desde esta opción podemos Modificar / Visualizar un documento contable, aunque no todos los campos serán modificables, apareciendo en blanco los que se puedan cambiar, y en color los que no permiten modificaciones. En la visualización no se permite realizar modificaciones.

| Documentos para activos fijos |  |  |  |  |  |  |
|-------------------------------|--|--|--|--|--|--|
| )≡(                           |  |  |  |  |  |  |
| Sociedad                      |  |  |  |  |  |  |
| Activo fijo                   |  |  |  |  |  |  |
| Subnúmero                     |  |  |  |  |  |  |
| Ejercicio                     |  |  |  |  |  |  |

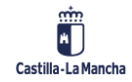
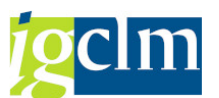

Para acceder al documento indicar Sociedad, el Número de Activo, y el Ejercicio; pulsamos Intro y pasamos a la siguiente ventana:

| Resume               | Resumen de documentos: Contabilidad de activos fijos |     |              |                   |        |            |          |  |  |  |
|----------------------|------------------------------------------------------|-----|--------------|-------------------|--------|------------|----------|--|--|--|
| ۹ 🗠 😰                | Documento conta                                      | ble | 🕼 Originales | Visualizar pedido | 🌮 Nota |            |          |  |  |  |
| Activo fijo Sociedad |                                                      |     |              |                   |        |            |          |  |  |  |
| 01 A. conta          | able / EUR                                           |     |              |                   |        |            |          |  |  |  |
| Fe.ref.              | Impte.contab.                                        | CIM | Texto cl.mov | rimiento          | Txt.   | Amo normal | Amo esp. |  |  |  |
|                      | 100,00                                               |     |              |                   |        | 0,67-      |          |  |  |  |
|                      | 1.900,00                                             |     |              |                   |        | 12,67-     |          |  |  |  |
|                      | 2.000,00-                                            |     |              |                   |        | 10,00      |          |  |  |  |

Para ver el detalle de la línea hacer doble clic sobre la línea que queremos modificar o visualizar. Aparece la siguiente ventana, donde se puede modificar aquellos campos que están en color blanco.

| Modificación documento: Contabilidad de activos fijos |           |            |                     |         |  |  |  |  |
|-------------------------------------------------------|-----------|------------|---------------------|---------|--|--|--|--|
| 🚇 🔸 🕨 Documento c                                     | ontable 🥼 | Originales | Visualizar pedido   | 🌮 Nota  |  |  |  |  |
| Activo fijo                                           |           |            |                     |         |  |  |  |  |
| Sociedad                                              |           |            |                     |         |  |  |  |  |
| Datos generales                                       |           |            |                     |         |  |  |  |  |
| Clase de movimiento                                   |           |            |                     |         |  |  |  |  |
| Fecha referencia                                      |           |            |                     |         |  |  |  |  |
| Texto                                                 |           |            |                     |         |  |  |  |  |
| Asignación                                            |           |            |                     |         |  |  |  |  |
| Cantidad                                              | ·         |            |                     |         |  |  |  |  |
|                                                       |           |            |                     |         |  |  |  |  |
| 01 A. contable / EUR                                  |           |            |                     |         |  |  |  |  |
| Importe contabiliz.                                   | 1         | 00,00      | AmoN movimiento     | 0,67    |  |  |  |  |
|                                                       |           | 1          | AmoE de movimient   | 0,00    |  |  |  |  |
|                                                       |           | 1          | intereses movimient | .0 0,00 |  |  |  |  |

Pulsando el botón guardar, aceptaremos las modificaciones realizadas.

### 6.1.6. Anular Documento

#### 6.1.6.1. Anular Contabilizaciones

Esta opción permite la anulación de un asiento contable realizado a un activo.

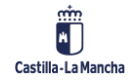

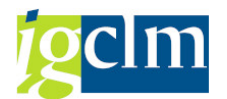

| Document    | os para activos fijos |
|-------------|-----------------------|
| )∎(         |                       |
| Sociedad    | JCCM                  |
| Activo fijo |                       |
| Subnúmero   | 0                     |
| Ejercicio   | 2021                  |

Una vez introducidos los campos obligatorios y pulsando Intro, podemos ver sus apuntes.

| Resu                                  | Resumen de documentos: Contabilidad de activos fijos |     |                     |      |            |          |  |  |  |
|---------------------------------------|------------------------------------------------------|-----|---------------------|------|------------|----------|--|--|--|
| 🕄 🕵 Anular - 🚇 🔹 🕨 Documento contable |                                                      |     |                     |      |            |          |  |  |  |
| Activo fijo                           | Activo fijo 221000001153 0                           |     |                     |      |            |          |  |  |  |
| Sociedad                              | JCCM                                                 |     |                     |      |            |          |  |  |  |
| 01 A. c                               | ontable / EUR                                        |     |                     |      |            |          |  |  |  |
| Fe.ref.                               | Impte.contab.                                        | CIM | Texto cl.movimiento | Txt. | Amo normal | Amo esp. |  |  |  |
|                                       | 100,00                                               |     |                     |      | 0,67-      |          |  |  |  |
|                                       | 1.900,00                                             |     |                     |      | 12,67-     |          |  |  |  |
|                                       | 2.000,00                                             |     |                     | 1.00 | 10,00      |          |  |  |  |

Si previamente queremos visualizar el asiento, hacer doble clic sobre la línea del apunte.

Para anular el apunto pulsar en Anular. Aparece la siguiente pantalla:

| 🔄 Datos de cont | abilización de anulaci | ×  |
|-----------------|------------------------|----|
| Ejercicio       |                        |    |
| Fecha contab.   | R                      |    |
| Período         | R                      |    |
| Motiv.anulación | R                      |    |
|                 |                        | /× |

Introducir Fecha de Contab., Periodo, Motiv. Anulación; para este último campo se puede utilizar la ayuda de búsqueda.

Pulsar Intro y aparece la ventana de contabilización del activo.

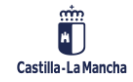

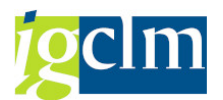

| Resume                                                  | Resumen de documentos: Contabilidad de activos fijos                                                 |                         |     |          |           |      |      |                     |                          |                         |
|---------------------------------------------------------|----------------------------------------------------------------------------------------------------|-------------------------|-----|----------|-----------|------|------|---------------------|--------------------------|-------------------------|
| <b>▲ ▼</b> <u>&amp;</u> (                               | 3 8 8 1                                                                                              | F 🖻 🖆 🗕                 | ₩ ® | Seleccio | nar 🖄 Gr  | abar | Ø Ir | mputación adicional | ିଜ Partidas individuales | Moneda de visualización |
| Info.cabecera doc.                                      |                                                                                                    |                         |     |          |           |      |      |                     |                          |                         |
| Fecha docu<br>Fecha cont                                | Fecha documento:     Clase documento:     Sociedad:       Fecha contab.:     Período:     Ejercicio: |                         |     |          |           |      |      |                     |                          |                         |
| Posicione                                               | es doc.                                                                                              |                         |     |          |           |      |      |                     |                          |                         |
| CT Div.                                                 | Libro mayor                                                                                          | Texto breve             |     | Ε        | Importe   | D/H  | Mon. |                     |                          |                         |
| 2                                                       |                                                                                                    |                         |     |          | 2.000,00  | H    | EUR  |                     |                          |                         |
| 3                                                       |                                                                                                    |                         |     |          | 1.996,66- | н    | EUR  |                     |                          |                         |
|                                                         |                                                                                                    |                         |     |          | 0,00      |      | EUR  |                     |                          |                         |
|                                                         |                                                                                                    |                         |     |          |           |      |      |                     |                          |                         |
| Info to<br>Total Debe:<br>Total Haber:<br>Info totales: | 2.000,00<br>2.000,00<br>2.000,00                                                                     | 0 EUR<br>0 EUR<br>0 EUR |     |          |           |      |      |                     |                          |                         |

Pulsando en Guardar realizamos la contabilización del movimiento del activo.

| 6.1.6.2. Anular | Capita | lizaciones |
|-----------------|--------|------------|
|-----------------|--------|------------|

| Anular liqui       | idación AFeC: acceso      |
|--------------------|---------------------------|
| 🕹 Ejecutar 🛛 🗱     | တို့Partidas individuales |
| Sociedad           | JCCM                      |
| Activo fijo        | 21500000237               |
| Subnúmero          | 0                         |
|                    |                           |
| Datos fecha        |                           |
| Fecha documento    | 14.12.2022                |
| Fecha contab.      | 14.12.2022                |
| Período            | 12                        |
|                    |                           |
| Datos adicionales  |                           |
| Clase documento    |                           |
|                    |                           |
|                    |                           |
| Control de proceso |                           |
| ✓ Ejec.test        |                           |

En la ventana principal, introducir los datos obligatorios, sociedad, Activo Fijo, Fecha de Documento, Fecha Contab. Y Clase Documento.

Pulsar Ejecutar.

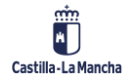

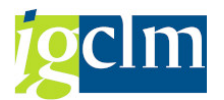

#### 6.2. Sistema de Información

There intervención General. Patrimonio

- Datos maestros de Activos
- Gestión de Activos
- Recibos I.B.I.
- Gestión de Vehículos
- Contabilidad de Activos
  - 🕨 📄 Contabilización
  - 👅 🗁 Sistema de Información
    - Activo Fijo Individual
    - Description de Activos por PEP
    - O Documentos contabilizados en un activo fijo
    - Patrimonio de Activos Fijos por Supranúmero
    - Simulación de amortización
    - Informe de Activos Fijos Traspasados

#### **Activo Fijo Individual** 6.2.1.

Desde esta opción accederemos a la ficha individual del activo fijo seleccionado.

| Explorer AF                          |                      |                  |                |                 |             |                          |
|--------------------------------------|----------------------|------------------|----------------|-----------------|-------------|--------------------------|
| 🔁   🔡   👪   🐺   🗱   🖽                |                      |                  |                |                 |             |                          |
| Activo fijo JCCM-215000000237/0000   | Sociedad J           | CCM              | Ju             | nta Castilla-Li | a Mancha    |                          |
| 🔻 🛅 Áreas de valoración              | Activo fijo 2        | 15000000237      | 0 A(           | CTUALIZACIÓ     | ÓN LICENCIA | AS DE ENTERPRISE ARCHITE |
| • 🚆 01 Área contable                 |                      |                  |                |                 |             |                          |
|                                      | Ejercicio            | 2022 🕨           |                |                 |             |                          |
|                                      |                      |                  |                |                 |             |                          |
|                                      | Valores plan         | Valores contab.  | Compara        | aciones         | Parámetros  |                          |
|                                      |                      |                  |                |                 |             |                          |
|                                      |                      | i   🛛 🔲          | <mark>2</mark> |                 |             |                          |
|                                      | Val.previstos        | s Área con       | table          |                 |             |                          |
|                                      | Valor                | Inicio ejercicio | Modificación   | Fin ejercico    | Mon.        |                          |
|                                      | Movim.inventario     |                  |                |                 | EUR         |                          |
|                                      | Valor de adquisición |                  |                |                 | EUR         |                          |
|                                      | Amortización normal  |                  |                |                 | EUR         |                          |
|                                      | Amo no planificada   |                  |                |                 | EUR         |                          |
|                                      | Correcciones         |                  |                |                 | EUR         |                          |
|                                      | Amo acumulada        |                  |                |                 | EUR         |                          |
|                                      | Valor neto contable  |                  |                |                 | EUR         |                          |
|                                      | Anticipos            |                  |                |                 | EUR         |                          |
|                                      | Val.resid.           |                  |                |                 | EUR         |                          |
|                                      |                      |                  |                |                 |             |                          |
| No existe ningún objeto rel.con acti |                      |                  |                |                 |             |                          |
|                                      |                      |                  |                |                 |             |                          |
|                                      |                      |                  |                |                 |             | 00000                    |

una contabilización para ejercicio selecci

Antes de poder visualizar cualquiera de las pestañas, se debe introducir la Sociedad, el Activo Fijo y el ejercicio, utilizando si se desconoce el dato la ayuda de búsqueda.

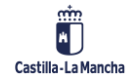

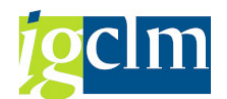

| Valores plan Valores contab. Comparaciones Parámetros                                                                             |                             |             |               |                 |           |          |  |  |  |
|----------------------------------------------------------------------------------------------------|-----------------------------|-------------|---------------|-----------------|-----------|----------|--|--|--|
|                                                                                                    |                             |             |               |                 |           |          |  |  |  |
| 🖹 🗗 🔎                                                                                                    | ]  🚺                        |             | 2             |                 |           |          |  |  |  |
| Val.previs                                                                                                    | Val.previstos Área contable |             |               |                 |           |          |  |  |  |
| Valor                                                                                                    | Inici                       | o ejercicio | Modificación  | Fin ejercico    | Mon.      |          |  |  |  |
| Movim.inventari                                                                                                    | 0                           |             |               |                 | EUR       |          |  |  |  |
| Valor de adquisi                                                                                                    | ición                       |             |               |                 | EUR       |          |  |  |  |
| Amortización no                                                                                                    | ormal                       |             |               |                 | EUR       |          |  |  |  |
| Amo no planifica                                                                                                    | ada                         |             |               |                 | EUR       |          |  |  |  |
| Correcciones                                                                                                    |                             |             |               |                 | EUR       |          |  |  |  |
| Amo acumulada                                                                                                    | 1                           |             |               |                 | EUR       |          |  |  |  |
| Valor neto cont                                                                                                    | able                        |             |               |                 | EUR       |          |  |  |  |
| Anticipos                                                                                                    |                             |             |               |                 | EUR       |          |  |  |  |
| Val.resid.                                                                                                    |                             |             |               |                 | EUR       |          |  |  |  |
| <br>3   <b>2 7 7 ,</b>   <b>2 , % ,</b>   <b>4 (1 , 1 , 1 , 1 )</b>   <b>1</b>   <b>2</b>   <b>8</b>   <b>1 1 1 1 1 1 1 1 1 1</b> |                             |             |               |                 |           |          |  |  |  |
| Movimientos                                                                                                    |                             |             |               |                 |           |          |  |  |  |
| Fecha ref.                                                                                                    | Impo                        | orte ClMo   | V Texto clase | e movim.        |           | Mon      |  |  |  |
| 17.12.2018                                                                                                    | 240.116,                    | 25 100      | Alta contal   | ble             |           | EUR      |  |  |  |
| 31.12.2018                                                                                                    | 240.116,                    | 25- 320     | Traslado de   | e activo fijo n | uevo emit | tido EUR |  |  |  |

Pestaña Valores Plan: nos da la información de los movimientos realizados para el activo seleccionado (altas, traslados, bajas, ...). Haciendo doble clic sobre el movimiento podemos ver el asiento contable.

| Valores plan Valores contab. Comparaciones Parámetros |                  |              |                 |      |  |  |  |  |
|-------------------------------------------------------|------------------|--------------|-----------------|------|--|--|--|--|
|                                                       |                  |              |                 |      |  |  |  |  |
|                                                       | i                |              |                 |      |  |  |  |  |
| Val.contables Amo Área contable                       |                  |              |                 |      |  |  |  |  |
| Valor                                                 | Inicio ejercicio | Modificación | Valores contab. | Mon. |  |  |  |  |
| Movim.inventario                                      |                  |              |                 | EUR  |  |  |  |  |
| Valor de adquisición                                  |                  |              |                 | EUR  |  |  |  |  |
| Amortización normal                                   |                  |              |                 | EUR  |  |  |  |  |
| Amo no planificada                                    |                  |              |                 | EUR  |  |  |  |  |
| Correcciones                                          |                  |              |                 | EUR  |  |  |  |  |
| Amo acumulada                                         |                  |              |                 | EUR  |  |  |  |  |
| Valor neto contable                                   |                  |              |                 | EUR  |  |  |  |  |
| Anticipos                                             |                  |              |                 | EUR  |  |  |  |  |
| Val.resid.                                            |                  |              |                 | EUR  |  |  |  |  |

Pestaña Valores Contab.: vemos información sobre la amortización por periodos (meses).

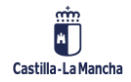

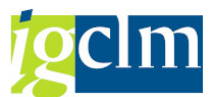

| Valor     | es plan Valores co       | ontab. 🗡 Comparaci  | ones | Parámetros |  |  |  |  |  |
|-----------|--------------------------|---------------------|------|------------|--|--|--|--|--|
| <0        |                          |                     |      |            |  |  |  |  |  |
| 2. 3      |                          | J 🖽 I 🚹 I 🚺         |      |            |  |  |  |  |  |
| Área (    | Área contable:2018 -2068 |                     |      |            |  |  |  |  |  |
| Ejercicio | Valor de adquisición     | Valor neto contable | Mon. |            |  |  |  |  |  |
| <2018     |                          |                     | EUR  |            |  |  |  |  |  |
| 2018      |                          |                     | EUR  |            |  |  |  |  |  |
| 2019      |                          |                     | EUR  |            |  |  |  |  |  |

Pestaña Comparaciones: vemos los importes de valor de adquisición, amortización, ..., por años, para toda la vida útil del activo.

| Valores plan Valores contab. Comparaciones Parámetros |                |                                |  |  |  |  |  |  |  |
|-------------------------------------------------------|----------------|--------------------------------|--|--|--|--|--|--|--|
|                                                       |                |                                |  |  |  |  |  |  |  |
|                                                       |                |                                |  |  |  |  |  |  |  |
| Clv.Amo                                               | 0000 Sin amort | tización y sin intereses       |  |  |  |  |  |  |  |
| Compl.act.fijos                                       |                |                                |  |  |  |  |  |  |  |
|                                                       |                |                                |  |  |  |  |  |  |  |
| Duración                                              |                | Inicio del cálculo             |  |  |  |  |  |  |  |
| Vida útil                                             | 050 / 000      | Amortización normal 01.12.2018 |  |  |  |  |  |  |  |
| VU transc.                                            | 000 / 000      | Amo especial                   |  |  |  |  |  |  |  |
| Vida útil rest.                                       | 050 / 000      | Inicio ints.                   |  |  |  |  |  |  |  |
|                                                       |                |                                |  |  |  |  |  |  |  |
| Datos índice                                          |                | Otros datos                    |  |  |  |  |  |  |  |
| Serie índices                                         |                | Año de cambio 0000             |  |  |  |  |  |  |  |
| Índice sg.edad                                        |                | Fom.invers.                    |  |  |  |  |  |  |  |
|                                                       |                | Valor residual 0,00            |  |  |  |  |  |  |  |
|                                                       |                | Val.residual % 0,0000000000    |  |  |  |  |  |  |  |
| 💽 Visual.c                                            | lave Amo       | Cuota var.Amo 0,0000           |  |  |  |  |  |  |  |

Pestaña Parámetros: información sobre la clave de amortización, la vida útil, ...

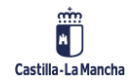

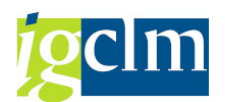

#### Ejecución de Activos por PEP 6.2.2. Listado de activos fijos por PEP Ð Datos de selección Sociedad $\square$ а Ejercicio $\mathbf{\Sigma}$ а Clase de activo $\mathbf{\mathbb{Z}}$ а Número de activo а Centro Gestor а ð Elemento PEP а P Posición Presupuestaria а Listado de activos fijos por PEP 🤫 🚔 🚏 🍞 📓 🌿 🚳 😤 🖑 🗣 📓 🔠 🚺 Ejecución de activos por PEP [1] Sc. Class kt.llps.Active 100 Denominación del active 160 Mon Mon Mon Mon CM BERGIOS 2000000752 CONTROL CONTROL ALCONTROL ALC

## 6.2.3. Documentos Contabilizados en un Activo Fijo

| Movimientos de Activos | Fijos |   |          |
|------------------------|-------|---|----------|
| €                      |       |   |          |
| Sociedad               |       | a |          |
| Activo fijo            |       | а | 2        |
| Subnúmero              |       | a | 2        |
| Clase activos fijos    |       | a | <b></b>  |
| Código Organismo       |       | a | <b>-</b> |
| Fe.contabilización     |       | a | 1        |
| Layout                 |       |   |          |

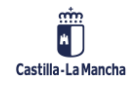

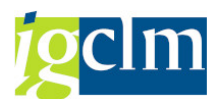

## 6.2.4. Patrimonio de Activos Fijos por Supranúmero

| Patrimonio de activos fij                                                                                 | ios                                            |                       |                  |                            |
|----------------------------------------------------------------------------------------------------|------------------------------------------------|-----------------------|------------------|----------------------------|
| 🚱 📴 🔳 🚺                                                                                                   |                                                |                       |                  |                            |
| Sociedad                                                                                                  | JCCM                                           | a                     |                  | B                          |
|                                                                                                    |                                                |                       |                  |                            |
| Selecciones                                                                                               |                                                |                       |                  |                            |
| Supranúmero de activo fijo                                                                                |                                                | а                     |                  |                            |
|                                                                                                    |                                                |                       |                  |                            |
| Opciones                                                                                                  |                                                |                       |                  |                            |
| Fecha del informe                                                                                         | 31.12.2022                                     |                       |                  |                            |
| Área de valoración                                                                                        | 01 A.                                          | contable              |                  |                            |
| Variante de clasificación                                                                                 | 0001 So                                        | c./división/posic     | ión balance/cta. |                            |
| ◯ Listar activos fijos                                                                                    |                                                |                       |                  |                            |
| O o sólo números principales                                                                              |                                                |                       |                  |                            |
| <ul> <li> o sólo totales de grupo</li> </ul>                                                              |                                                |                       |                  |                            |
|                                                                                                    |                                                |                       |                  |                            |
| Representación                                                                                            |                                                |                       |                  |                            |
| Variante de visualización                                                                                 |                                                |                       |                  |                            |
| ✓ Utilizar ALV Grid Control                                                                               |                                                |                       |                  |                            |
|                                                                                                    |                                                |                       |                  |                            |
| Patrimonio de activos fijos                                                                               |                                                |                       |                  |                            |
| ) 🧟 🥞 📮 🔽 🏅 🕼   🖄 🚚 🖑 🖏 🐨 🍬 🚹                                                                             | 🎛 🖽 📆 🗓   🏥 📆/                                 | Activos fijos 🔰 🗋 P T | Completar PT     |                            |
| Patrimonio de activos fijos - 01 A. co                                                                    | ntable                                         |                       |                  |                            |
| Fecha informe: 31.12.2022 - Fecha creación: 14.12.2022                                                    |                                                |                       |                  |                            |
| Activo fijo SNº Fe.capit. Denominación del activo fijo                                                    |                                                | val.adq. 1            | Amo acum. 2      | Val.cont. Mon              |
| 370000000857 0 16.04.2019 RENOVACION MARCA 2884521<br>370000001573 0 03.08.2020 TRANSFERENCIA DE MARCAS P | MUSEO DE LAS CIENCIAS CLM<br>ARQUES NACIONALES | 3.794,59              | 2.845,95-        | 948,64 EUR<br>7.177.33 EUR |
| 370000001677 0 17.06.2022 MARCA ESPAÑOLA MANCHA HÚ                                                        | MEDA RESERVA DE BIOSFERA                       | 6.306,36              | 735,74-          | 5.570,62 EUR               |

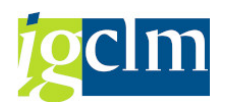

| 6.2.5. Simulación                                                          | de Amortización                         |                             |             |
|----------------------------------------------------------------------------|-----------------------------------------|-----------------------------|-------------|
| Simulación de amor                                                         | tización                                |                             |             |
| 🚱 📴 🔳 🚺                                                                    |                                         |                             |             |
| Sociedad                                                                   | JCCM                                    | a                           | <b>(</b>    |
| Nº activo fijo                                                             |                                         | a                           | <b></b>     |
| Selecciones                                                                |                                         |                             |             |
| Clase de activos fiios                                                     |                                         | a                           |             |
| División                                                                   |                                         | a                           |             |
| Centro de coste                                                            |                                         | а                           | - Ē         |
|                                                                            |                                         |                             |             |
| •                                                                          |                                         |                             |             |
| Opciones                                                                   |                                         |                             |             |
| Fecha del informe                                                          | 31.12.2022                              |                             |             |
| Area de valoración                                                         | 01 A. CO                                | ntable                      |             |
|                                                                            |                                         |                             |             |
| Selección variante visualización                                           |                                         |                             |             |
| Variante de visualización                                                  | 1 SAP 2 LINE                            |                             |             |
| Informe de totales                                                         |                                         |                             |             |
|                                                                            |                                         |                             |             |
| Otras parametriz.                                                          |                                         |                             |             |
| Variante de simulación                                                     |                                         |                             |             |
| Simulación de amortización                                                 |                                         |                             |             |
| K → → →   🤮 🚏   ≛ 😤   🖉 🏂                                                  | 🖟 🖆 Seleccionar 🛛 🖆 Grabar 🚽 😨 🚯        | 👔 📄 🖬 ABC 🚺 Selecciones 🕴 [ | PT DPT Plus |
| Fecha de informe: 31.12.2022 Simulación de<br>Fecha de creación:14.12.2022 | e amortización - Ol A. contable         | 1                           |             |
| Cl.obj Objeto Denominación<br>Clave Amo norm                               | CAP/VR acum. (<br>al Duración Amo acum. | CAP/VR 2022<br>Amo 2022     |             |
| Activ. 37000000857. RENOVACIÓN MAR                                         | CA 2884521 3.794,59                     | 3.794,59                    |             |
| Activ. 370000001573. TRANSFERENCIA                                         | DE MARCAS 13.891,61                     | 13.891,61                   |             |

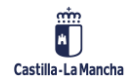

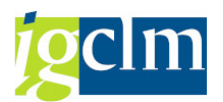

# 6.2.6. Informe de Activos Fijos Traspasados

| Info                                     | rme de Activ                                                  | os Fij                         | jos Tra                             | aspasad                                   | os                 |                  |                |          |                           |                     |     |
|------------------------------------------|---------------------------------------------------------------|--------------------------------|-------------------------------------|-------------------------------------------|--------------------|------------------|----------------|----------|---------------------------|---------------------|-----|
| 🔁 😵                                      |                                                               |                                |                                     |                                           |                    |                  |                |          |                           |                     |     |
| Seleccior                                | nes específicas de ir                                         | nforme                         |                                     |                                           |                    |                  |                |          |                           |                     |     |
| Socieda                                  | ad                                                            |                                | JC                                  | CM                                        |                    | а                |                |          |                           |                     |     |
| Activo                                   | Fijo antiguo                                                  |                                |                                     |                                           |                    | а                |                |          |                           |                     |     |
| Clase d                                  | e AF antigua                                                  |                                |                                     |                                           |                    | а                |                |          |                           |                     |     |
| Activo                                   | Fijo nuevo                                                    |                                |                                     |                                           |                    | а                |                |          |                           | - 🖻                 |     |
| Clase d                                  | e AF nueva                                                    |                                |                                     |                                           |                    | а                |                |          |                           |                     |     |
| Especific                                | ación de la salida                                            |                                |                                     |                                           |                    |                  |                |          |                           |                     |     |
| Layout                                   |                                                               |                                |                                     |                                           |                    |                  |                |          |                           |                     |     |
| Informe de A                             | ctivos Fijos Traspasados                                      |                                |                                     |                                           |                    |                  |                |          |                           |                     |     |
| a                                        |                                                               |                                |                                     |                                           |                    |                  |                |          |                           |                     |     |
| Informe de Act                           | tivos Fijos Traspasados                                       |                                |                                     |                                           |                    |                  |                |          |                           |                     |     |
| Sociedad Clase AF antig<br>JCCM BIMUE005 | AF antiguo Cuenta de mayor AF antigu<br>340000001814 21701010 | 0 F. Alta Có<br>03.06.2011 00  | digo Organismo F. Baja<br>27 00.00. | Denominación del activi<br>0000 ORDENADOR | o fijo Matrícula S | Sociedad Destino | Clase AF nueva | AF nuevo | Cuenta de mayor AF actual | ≈ Valor contable AF | Mon |
| JCCM BIMUE005<br>JCCM BIMUE005           | 340000001820 21701010<br>340000001826 21701010                | 03.06.2011 00<br>03.06.2011 00 | 27 00.00.<br>27 00.00.              | 0000 ORDENADOR<br>0000 ORDENADOR          |                    |                  |                |          |                           |                     |     |
|                                          |                                                               |                                |                                     |                                           |                    |                  |                |          |                           |                     |     |

## 7. OPERACIONES PERIÓDICAS

| 🕈 🗁 Intervención General. Património                           |
|----------------------------------------------------------------|
| Datos maestros de Activos                                      |
| 🕨 🧰 Gestión de Activos                                         |
| 🕨 🧰 Recibos I.B.I.                                             |
| Gestión de Vehículos                                           |
| 🕨 🧰 Contabilidad de Activos                                    |
| 🔻 🛅 Operaciones periódicas                                     |
| Cierre de ejercicio                                            |
| Ejecución amortización                                         |
| • 🛇 Efectuar                                                   |
| • 🔗 Crear Log                                                  |
| • 💬 Cambio de ejercicio                                        |
| • 💬 Efectuar                                                   |
| • 💬 Anular sociedad completa                                   |
| <ul> <li>Fecha Control de movimientos de inventario</li> </ul> |

### 7.1. Cierre de Ejercicio

#### 7.1.1. Ejecución Amortización

El proceso de amortización contable puede lanzarse mensualmente o al final del año, procesando los doce periodos mensuales.

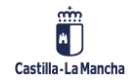

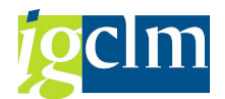

### 7.1.1.1. Efectuar

| Contabilización de amor         | rtizaciones |   |
|---------------------------------|-------------|---|
| 🖗 🗓                             |             |   |
|                                 |             |   |
| Parám.contabiliz.               |             |   |
| Sociedad                        |             |   |
| Ejercicio                       |             |   |
| Período contable                |             |   |
|                                 |             |   |
| Motivo ejec.contabiliz.         |             |   |
| <ul> <li>Planificado</li> </ul> |             |   |
| Reejecución                     |             |   |
| Reanudación                     |             |   |
| ⊖No planificada                 |             |   |
| Otras opciones                  |             |   |
| Listar activos fijos            |             |   |
| 🗌 Comprobante amortización man. |             |   |
| Layout                          |             |   |
| Grupo de servidores             |             |   |
| Parámetro para ejecución test   |             |   |
| ✓ Ejecución de test             |             |   |
| Análisis de errores             |             |   |
| Sólo lista salida               |             |   |
| Nº principal activo fijo        | а           | - |
| Subnúmero activo fijo           | a           | 3 |

En la pantalla principal informamos los campos Sociedad, Ejercicio, Periodo contable (si se indica 12 será Amortización Anual).

Dejar Ejecución en Test para ver los resultados sin efectuar la contabilización.

Pulsar el botón Ejecutar 🚱 .

El sistema avisa que en modo test solo se ejecutarán un máximo de 1.000 activos.

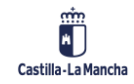

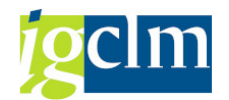

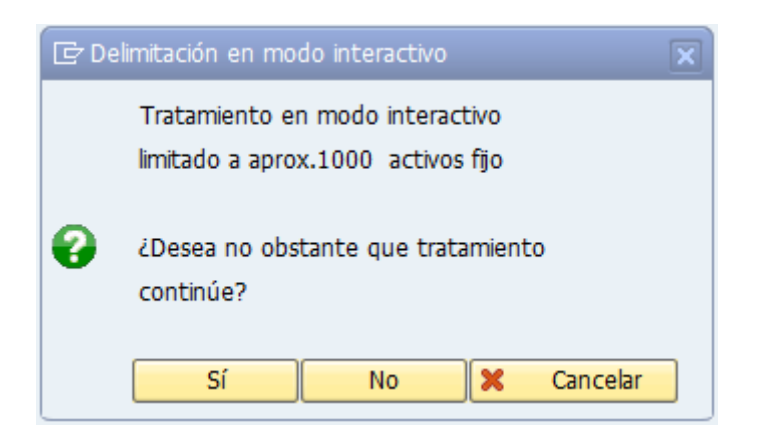

Pulsamos en Sí y el sistema nos ofrece un listado con los bienes:

| Contabilización de amortizaciones para la sociedad JCCM |                |                   |                   |                  |                  |  |  |  |  |  |
|---------------------------------------------------------|----------------|-------------------|-------------------|------------------|------------------|--|--|--|--|--|
| 29 🛓 📮                                                  | 🔞 🗵 🔀 (        | jî   🖄 🍜 🕒        | 🛛 🍬 🚹   🎟         | -= 🖷 🗓   🎼       | 9 <u>9</u> 2     |  |  |  |  |  |
|                                                         | EJECUCIÓN TEST |                   |                   |                  |                  |  |  |  |  |  |
| 痘 Fecha contat                                          | pil.:          | Fecha de          | e creación: 15.12 | Período:         | 2021/012/01      |  |  |  |  |  |
| Status Nº act. D                                        | ocum.referenc. | ¤Importe previsto | ¤Impte.contabil.  | ¤Impte.a contab. | Impte.contab.ac. |  |  |  |  |  |

Este listado lo podemos imprimir a efectos de comprobación de datos. Una vez que vemos que todo está OK, volvemos atrás y cambiamos la Ejecución en Test para ahora ejecutarlo de manera real.

Ahora la ejecución del listado no será desde el botón ejecutar, sino que se realiza desde el menú Programa / Ejecutar en proceso fondo.

Aparece la siguiente pantalla donde hay que pinchar en validar:

| 🔄 Parámetros para imp | resión de fondo            | ×  |
|-----------------------|----------------------------|----|
| Dispositivo salida    | LOCL LOCAL a cada estación |    |
| Impresora Windows     | Microsoft Print to PDF 🔹   |    |
| Ctd.ejemplares        | 1                          |    |
|                       |                            |    |
| Área de páginas       |                            |    |
| Todo                  |                            |    |
| ⊖Pág.                 | 0 A 0                      |    |
|                       |                            |    |
|                       |                            |    |
| Propiedades           |                            |    |
| Evento de salida      | Inmediatamente 🔹           |    |
|                       |                            |    |
|                       |                            | -  |
|                       | Atributos 🗶                | IJ |

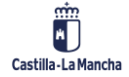

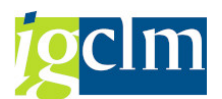

Aparece la ventana siguiente; en esta ventana pinchar en Inmediato, Verificar y Guardar.

Al pulsar en guardar, el programa dará el mensaje de la previsión de Job.

Iremos al menú Sistema / Jobs propios.

Aquí aparecerá la ventana con un listado de tareas (Jobs), deberá aparecer la tarea (Job) RAPOST2000 que es la que ha indicado el sistema en el mensaje anterior.

| Resumen de jobs                                                                             |          |         |              |           |            |          |                |         |        |  |
|---------------------------------------------------------------------------------------------|----------|---------|--------------|-----------|------------|----------|----------------|---------|--------|--|
| 🕑 Actualizar 🔎 Liberar 🐵 🐨 😅 SPOOL 🛛 🗟 Log job 💝 Paso 🔢 🖉 Servidores aplicación 🏾 🏂 🖽 🔞 🚊 🚍 |          |         |              |           |            |          |                |         |        |  |
|                                                                                             |          |         |              |           |            |          | -              |         |        |  |
| Job                                                                                         | Lista    | Documen | Job creado p | Status    | Fe.inicio  | H.inicio | Duración(seg.) | Retraso | (seg.) |  |
| RAPOST2000                                                                                  | <u>s</u> |         | CUS076       | terminado | 15.12.2022 | 10:19:25 | 1              |         | 1      |  |
| *Resumen                                                                                    |          |         |              |           |            |          | 1              |         | 1      |  |

Nos fijaremos en el Status, si está terminado y en el campo Lista que en el caso de tener el icono

significa que ha generado una lista de resultados; en ese caso pinchar en el cuadro de verificación y pulsar en el botón SPOOL. Aparecerá la ventana:

| Control de salida: Resumen de órdenes SPOOL |    |              |     |            |       |              |                            |             |              |       |
|---------------------------------------------|----|--------------|-----|------------|-------|--------------|----------------------------|-------------|--------------|-------|
| 9                                           |    | ) ( <u>)</u> | i 🖉 | ଟେ 晃 📫     | 8     | <u>8</u>   K | ${}^{\bullet} \rightarrow$ | N 🤮 🚢 📮     | ' 🖪 🖪 🔽 🛛    | 5 🏂 🖬 |
| _                                           |    |              |     |            | 1     |              | 1                          | I           |              | 1     |
|                                             | N° | SPOOL        | Tp  | Fecha      | Hora  | Status       | Páginas                    | Título      |              |       |
|                                             |    | 19260        |     | 15.12.2022 | 10:19 | -            | 1                          | LISTIS LOCL | RAPOST200CUS | ]     |

Pulsar el botón 🔳 de esta forma accederemos al listado.

| Visualización gráfica orden SPOOL 19260 en sistema JCC                                                                                      |          |           |                |  |  |  |  |  |  |  |
|----------------------------------------------------------------------------------------------------|----------|-----------|----------------|--|--|--|--|--|--|--|
| 🔁 🖨 🎒 📅 😩   🗞   🖴 👷   4 🕨   Parametrizaciones 🗞 Gráf. 🛛 & Gráfico sin info estructura                                                       | ể €sbozo | & Hex     |                |  |  |  |  |  |  |  |
| Fecha de creación: 15.12.2022 Contabilización de amortizaciones para la sociedad JCCM<br>Fecha contabil.: Tenga en cuenta el log de errores | Per      | iodo: 202 | 1<br>21/012/01 |  |  |  |  |  |  |  |
| Status N° act. Docum.referenc. ImptePrev ImpteCont A contab. ImpteAcum                                                                      |          |           |                |  |  |  |  |  |  |  |

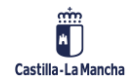

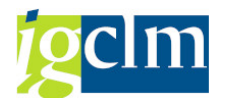

## 7.1.1.2. Crear Log

| Log ejecución contab.a                                                           | mortizaciones | ;   |          |
|----------------------------------------------------------------------------------|---------------|-----|----------|
| 🚱 🔁 🗓                                                                            |               |     |          |
|                                                                                  |               |     |          |
| Parámetro                                                                        |               |     |          |
| Sociedad                                                                         |               |     |          |
| Ejercicio                                                                        |               |     |          |
| Período contable                                                                 |               |     |          |
| Número actual en el período<br>Nº principal activo fijo<br>Subnúmero activo fijo |               | a a | <u>₹</u> |
| Otras opciones                                                                   |               |     |          |
| Llamar directamente monitor                                                      |               |     |          |
| Listar activos fijos                                                             |               |     |          |
| Comprobante Amo manual                                                           |               |     |          |
| Layout                                                                           |               |     |          |

#### Log ejecución contab.amortizaciones para la sociedad JCCM

🧟 🤮 🛎 🗟 🔽 😼 👘 🖄 🛷 🕒 🗑 🙅 🔚 🖽 🖽 🖽 🗊 🤌

#### Log ejecución contabilización

| 痘 Fecha    | contabil.: 30.09.2           | 021                   | Fecha de creació   | n: 15.12.2022                       | Pe              | ríodo: 2021/009/0 | 1    |
|------------|------------------------------|-----------------------|--------------------|-------------------------------------|-----------------|-------------------|------|
| Det.ctas.* | <sup>^</sup> Docum.referenc. | Denominación 📩        | E Importe previsto | <ul> <li>Impte.contabil.</li> </ul> | Impte.a contab. | Impte.contab.ac.  | Mon. |
| NPGC0003   | <u>9</u>                     | Amortización normal   | 926,19             | 617,46                              | 77,19           | 694,65            | EUR  |
| NPGC0006   |                              |                       | 24.329,74          | 16.219,83                           | 2.027,47        | 18.247,30         | EUR  |
| NPGC0016   |                              |                       | 1.431.150,07       | 949.957,15                          | 120.298,38      | 1.070.255,53      | EUR  |
| NPGC0023   |                              |                       | 5.905,09           | 3.936,73                            | 492,10          | 4.428,83          | EUR  |
| NPGC0024   |                              |                       | 4.524,75           | 3.016,49                            | 377,08          | 3.393,57          | EUR  |
| NPGC0026   |                              |                       | 2.073,86           | 1.382,56                            | 172,84          | 1.555,40          | EUR  |
| NPGC0027   |                              |                       | 29.962,74          | 19.975,15                           | 2.496,96        | 22.472,11         | EUR  |
| NPGC0028   |                              |                       | 3.120,61           | 2.080,41                            | 260,05          | 2.340,46          | EUR  |
| NPGC0031   |                              |                       | 5.544,26           | 3.696,18                            | 462,01          | 4.158,19          | EUR  |
| NPGC0033   |                              |                       | 4.292,57           | 2.861,71                            | 357,73          | 3.219,44          | EUR  |
| NPGC0034   |                              |                       | 9.568,76           | 6.379,17                            | 797,40          | 7.176,57          | EUR  |
| NPGC0035   |                              |                       | 37.254,17          | 23.248,79                           | 3.858,50        | 27.107,29         | EUR  |
| NPGC0046   |                              |                       | 301.303,10         | 200.868,73                          | 25.108,61       | 225.977,34        | EUR  |
| NPGC0048   |                              |                       | 2.170,74           | 1.447,16                            | 180,90          | 1.628,06          | EUR  |
|            |                              | Amortización normal 📇 | 1.862.126,65       | 1.235.687,52                        | • 156.967,22    | 1.392.654,74      | EUR  |
| Área de va | loración 51                  | <u>ے</u>              | •• 1.862.126,65    | •• 1.235.687,52                     | •• 156.967,22   | •• 1.392.654,74   | EUR  |

Se ha generado un documento

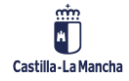

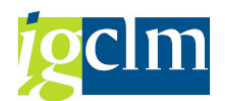

### 7.1.2. Cambio de Ejercicio

| Cambio de ejercicio | activos fijos |   |          |
|---------------------|---------------|---|----------|
| 🚱 🏝 🗓               |               |   |          |
| Sociedad(es)        |               | a | <b>B</b> |
| Ejercicio nuevo     |               |   |          |
| ✓ Ejecución de test |               |   |          |
| Grupo de servidores |               |   |          |

Se deberá informar de la Sociedad(es) y del ejercicio nuevo. El cambio de ejercicio se ejecutará primero en modo test. Para comprobar los resultados, pulsar en Ejecutar 🚱.

Indicará el siguiente mensaje de aviso:

| 🔄 De | elimitación en modo interactivo                                        |
|------|------------------------------------------------------------------------|
|      | Tratamiento en modo interactivo<br>limitado a aprox.1000  activos fijo |
| 0    | ¿Desea no obstante que tratamiento continúe?                           |
|      | Sí No 🎗 Cancelar                                                       |

Pulsar en Sí. Mostrará la siguiente ventana:

| Cambio de ejercicio activos fijos                       |                                                                                                    |         |              |             |           |             |                 |  |  |  |
|---------------------------------------------------------|----------------------------------------------------------------------------------------------------|---------|--------------|-------------|-----------|-------------|-----------------|--|--|--|
| 7 <u>5</u> 2                                            | 🚢 😇 🚏   🗷 🌿   🗐 🐗 🚯 📅   🌐 🆽 🖼 Log de errores                                                                                                    |         |              |             |           |             |                 |  |  |  |
| i Tenga<br>camb<br>conta<br>anual                       | Tenga en cuenta que el cambio de año sólo es una necesidad técnica para arrastrar todos los activos fijos al ejercicio nuevo. El cambio de ejercicio no tiene nada que ver con el CIERRE ANUAL desde el punto de vista contable. Para cerrar los valores anuales en la contabilidad de activos fijos para un ejercicio determinado, es imprescindible efectuar el CIERRE ANUAL previsto ANTES del cierre anual en el libro mayor.; |         |              |             |           |             |                 |  |  |  |
| Estadística del cambio de ejercicio 2023 - Versión test |                                                                                                    |         |              |             |           |             |                 |  |  |  |
| Status                                                  | Sociedad                                                                                                    | Leídos  | Ya cambiados | Por cambiar | Con error | Sin valores | Ya desactivados |  |  |  |
| 000                                                     | JCCM                                                                                                    | 265.008 | 0            | 11.917      | 0         | 250.262     | 2.829           |  |  |  |

Una vez comprobado que se puede realizar el cambio de ejercicio, volver a la pantalla anterior y desactivar el cuadro de verificación de Ejecución en test, pulsando nuevamente en ejecutar para lanzar el modo real.

La ejecución se lanzará en fondo, tal y como se explicaba en un apartado anterior.

#### 7.1.3. Efectuar

Mediante esta opción procederemos al cierre del ejercicio.

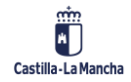

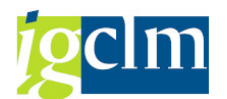

| Cierre ejercicio contabilidad activos fijos |       |   |         |  |  |  |
|---------------------------------------------|-------|---|---------|--|--|--|
| 1                                           |       |   |         |  |  |  |
| Ejercicio que se ha de cerrar para socieda  | d(es) |   |         |  |  |  |
| Sociedad                                    | r     | a | <b></b> |  |  |  |
| Clases de activos fijos AFeC                |       | a | ] 🔁     |  |  |  |
| Ejercicio a cerrar                          |       |   |         |  |  |  |
|                                             |       |   |         |  |  |  |
| Opciones                                    |       |   |         |  |  |  |
| ✓ Ejec.test                                 |       |   |         |  |  |  |

Se deberá informar de la Sociedad(es) y del ejercicio nuevo. El cambio de ejercicio se ejecutará primero en modo test para comprobar los resultados, pulsar en ejecutar 🐼.

Indicará el siguiente mensaje de aviso:

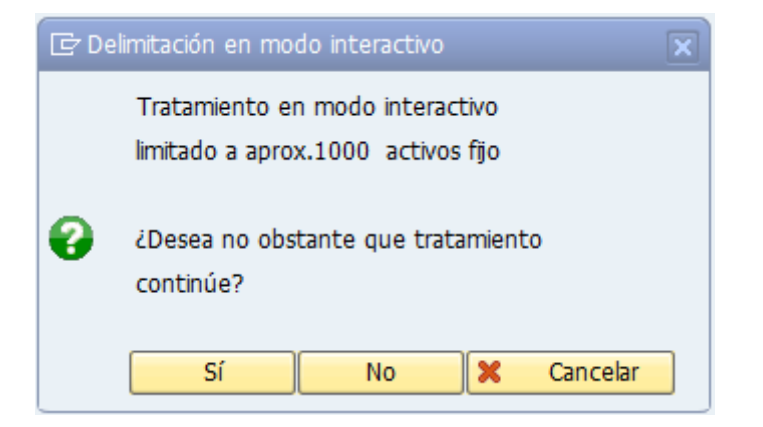

Pulsar en Sí. Mostrará la siguiente ventana:

| Cie                                                                                            | Cierre ejercicio contabilidad activos fipara el ejercicio 2022               |        |                  |              |             |            |  |
|------------------------------------------------------------------------------------------------|------------------------------------------------------------------------------|--------|------------------|--------------|-------------|------------|--|
| 9                                                                                              |                                                                              |        |                  |              |             |            |  |
| 15.12.2022 Cierre ejercicio contabilidad activos fijos<br>Fiecución test                       |                                                                              |        |                  |              |             |            |  |
|                                                                                                |                                                                              |        |                  |              | Resumen     |            |  |
| ScFI                                                                                           | FI Cierre efectuado Inactivo Erróneo No contab. Partida indiv. Otros errores |        |                  |              |             |            |  |
| JCCM                                                                                           | CCM No 0 0 0 0 Si                                                            |        |                  |              |             |            |  |
| 15.12.2022 Cierre ejercicio contabilidad activos fijos<br>Ejecución test<br>Visualiz.detallada |                                                                              |        |                  |              |             |            |  |
| ScFI                                                                                           | Activo fijo Comentario                                                       |        |                  |              |             |            |  |
| JCCM                                                                                           | * * *                                                                        | Cierre | e primero el eje | ercicio JCCM | para la soc | iedad 2021 |  |

Una vez comprobado que no existen errores y que se puede realizar el cambio de ejercicio, volver a la pantalla anterior y desactivar el cuadro de verificación de Ejecución en test, pulsando nuevamente en ejecutar para lanzar el modo real. La ejecución se lanzará en fondo.

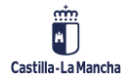

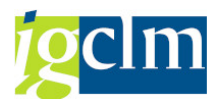

### 7.1.4. Anular Sociedad Completa

Con esta opción se anula el cierre del último año cerrado, con lo que se podrá reabrir el ejercicio contable.

Para realizar esta operación será necesario que no se hayan archivado todos los datos de este ejercicio.

| Soc. | Ejercicio cerrado |     |    |
|------|-------------------|-----|----|
| AGCU | 2013              |     | ٠  |
| AGII | 2021              |     | •  |
| AGUA | 2020              |     |    |
| EEPE | 2017              |     |    |
| EEPP | 2005              |     |    |
| ENAT | 2016              |     | ** |
| EPIA | 2020              |     |    |
| EPRT | 2020              |     |    |
| ICON | 2016              |     |    |
| IEST | 2016              |     |    |
| IJUV | 2016              |     |    |
| IMUJ | 2020              |     |    |
| IPEX | 2020              |     |    |
| IRIA | 2020              |     |    |
| IVCM | 2016              |     |    |
| JCCM | 2020              |     |    |
| RTCM | 2017              |     | •  |
|      | 4 F               | 4 1 |    |

Para realizar la anulación, hay que suprimir el ejercicio que se desee anular de la sociedad donde se quiera reabrir el ejercicio y a continuación pulsar en guardar.

#### 7.1.5. Fecha Control de Movimientos de Inventario *Modificar vista Control Fecha de inventario en Patrimonio: Resumen*

| 😚 Entradas nuevas 🗈 🖶 🖙 🖡 🖡 |
|-----------------------------|
| Control Fecha               |
| Fecha 🛅                     |
| 01.01.1900 🔺                |

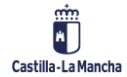

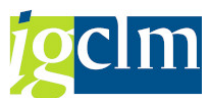

Pulsar en Entradas nuevas e indicar la fecha de control del inventario de patrimonio. Después, pulsar en guardar para conservar los cambios.

#### 8. REORGANIZACIÓN ADMINISTRATIVA

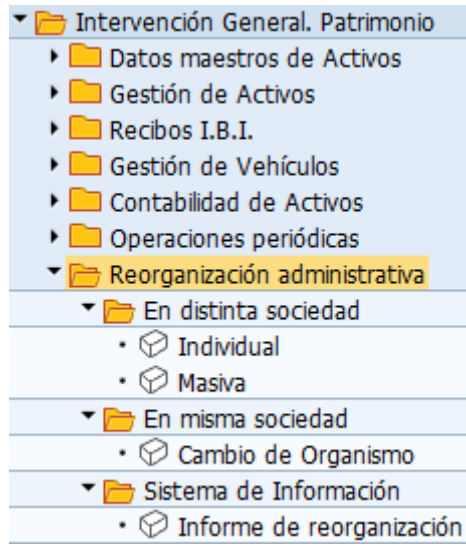

#### 8.1. En Distinta Sociedad

#### 8.1.1. Individual

| Activo Fijo: Crear con Modelo |   |  |  |  |
|-------------------------------|---|--|--|--|
| Areas de valoración           |   |  |  |  |
|                               |   |  |  |  |
| Clase activos fijos           |   |  |  |  |
| Sociedad                      |   |  |  |  |
| Ctd.activos fijos iguales     | 1 |  |  |  |
|                               |   |  |  |  |
|                               |   |  |  |  |
| Modelo                        |   |  |  |  |
| Sociedad                      |   |  |  |  |
| Act.fijo                      |   |  |  |  |
| Subnúmero                     |   |  |  |  |

Permite la copia del activo fijo de la Sociedad Modelo a la Sociedad Destino. Se introducen los datos en la ventana de selección. Pulsar Intro.

Aparece la ventana de alta del activo donde se introducirán, como hasta ahora se venía haciendo, los datos obligatorios y opcionales que solicita la clase de activos; alguno de ellos ya está introducidos del activo fijo origen.

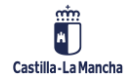

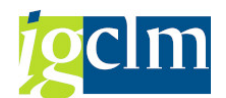

| Activo Fijo: Crear co          | n Modelo        |                          |  |
|--------------------------------|-----------------|--------------------------|--|
| Areas de valoración            |                 |                          |  |
| Datos de Cabecera              |                 |                          |  |
| Sociedad                       | -               | Nº pral.de activo fijo   |  |
| Clase de activos fijos         |                 | Subnúmero de activo fijo |  |
| Tipo de Activo                 |                 | Número Antiguo           |  |
| Denominación                   |                 | · · ·                    |  |
| Sociedad Reorganizada          |                 | Sociedad Destino         |  |
| Activo Fijo Reorganizado       |                 | Activo Fijo Destino      |  |
| Datos Generales Inmovit        | zado Inmaterial |                          |  |
| Código Organismo               | R               |                          |  |
| Código País                    | ES              |                          |  |
| Código Provincia               |                 |                          |  |
| Código Municipio               |                 |                          |  |
| Código Situación Jurídica      |                 |                          |  |
| Código Procedimiento           |                 |                          |  |
| Fecha alta en inventario       |                 |                          |  |
| Fecha baja en inventario       |                 |                          |  |
| Fecha de Creación              |                 |                          |  |
| Observaciones                  |                 |                          |  |
| Información de Contabilización |                 |                          |  |
| Fecha de capitalización        | Desactivado     | el                       |  |
| Alta inicial el                |                 |                          |  |
| Año de Alta                    | 0               |                          |  |

Pulsando guardar, el sistema nos indica el nuevo número de activo en la nueva sociedad.

#### 8.1.2. Masiva

| Reorganización Mas        | siva de Activos |   |   |
|---------------------------|-----------------|---|---|
| ¢                         |                 |   |   |
| Datos Destino             |                 |   |   |
| Sociedad Destino          |                 |   |   |
| Código organismo          | R               |   |   |
| Código Situación jurídica |                 |   |   |
| Código Procedimiento      |                 |   |   |
| Fecha Alta inventario     |                 |   |   |
| Observaciones             |                 |   |   |
| Situación del vehiculo    |                 |   |   |
| Datos Modelo              |                 |   |   |
| Sociedad Modelo           |                 |   |   |
| Clase Activo              |                 |   |   |
| Nº Activo                 |                 | а | 2 |
| Código Situación jurídica | 0004            |   |   |
| Código Procedimiento      | 14              |   |   |
| Fecha baja Inventario     |                 |   |   |
| Observaciones             |                 |   |   |
| Situación del vehiculo    |                 |   |   |

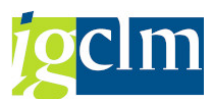

Permite la reorganización de todos los activos de una misma clase de una sociedad a otra.

En la ventana principal se deben informar los campos obligatorios, teniendo en cuenta que los que se encuentran en Datos de destino, son comunes para los activos fijos destino. Así mismo los introducidos en Datos Modelo, serán los activos fijos de los cuales se necesita hacer la reorganización, teniendo en cuenta que actualizarán a estos activos los introducidos en los campos Código Situación jurídica, Código procedimiento, Fecha Baja Inventario y Observaciones.

| 0.2.          |                | ieuau cambi | o de Organismo |  |
|---------------|----------------|-------------|----------------|--|
| Cambio        | o de Organismo |             |                |  |
| æ             |                |             |                |  |
| Sociedad      |                |             |                |  |
| Números acti  | vos fijos      |             | а              |  |
| Clase activos | fijos          |             |                |  |
| Código Organ  | nismo Origen   |             |                |  |
| Código Organ  | nismo Destino  |             |                |  |
| Modo Batch I  | Input          | N           |                |  |

#### 8.2. En Misma Sociedad – Cambio de Organismo

En la ventana principal, informar de la Sociedad donde se encuentra el activo, el o los números de activos a los que se desea modificar el Organismo, el código de organismo Origen y el código de organismo destino. Pulsar en ejecutar

Aparece la ventana de confirmación:

| Cambio de Organismo |         |    |          |              |     |        |      |              |  |
|---------------------|---------|----|----------|--------------|-----|--------|------|--------------|--|
|                     |         |    |          |              |     |        |      |              |  |
| Cambio de Organismo |         |    |          |              |     |        |      |              |  |
|                     | Errores | en | la<br>la | modificacion | del | activo | JCCM | 340000020891 |  |
| ,<br>CO             | Errores | en | la       | modificacion | del | activo | JCCM | 340000048228 |  |

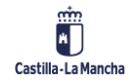

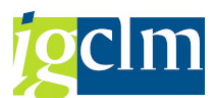

### 8.3. Sistema de Información – Informe de Reorganización *Reorganización de Activos Fijos*

| neerg                     |                       |                                          |                           |              |                           |                     |            |            |                                      |                         |
|---------------------------|-----------------------|------------------------------------------|---------------------------|--------------|---------------------------|---------------------|------------|------------|--------------------------------------|-------------------------|
| Ø                         |                       |                                          |                           |              |                           |                     |            |            |                                      |                         |
| Seleccione                | es especí             | ficas de informe                         |                           |              |                           |                     |            |            |                                      |                         |
| Sociedad                  | Reorga                | nizada                                   | JCCM                      |              |                           |                     |            |            |                                      |                         |
| Activo Fij                | jo Reorg              | anizado                                  |                           | а            |                           |                     |            | 2          |                                      |                         |
| Activo Fij                | jo Destin             | 0                                        |                           |              |                           |                     |            |            |                                      |                         |
| Sociedad                  |                       | а                                        | a 📄 📑                     |              |                           |                     |            |            |                                      |                         |
| Clase de                  |                       | а                                        | a 📄 📑                     |              |                           |                     |            |            |                                      |                         |
| Código Situación Jurídica |                       |                                          |                           | а            | a 🗌 📑                     |                     |            |            |                                      |                         |
| Procedimiento             |                       |                                          |                           | а            | a 🗌 📑                     |                     |            |            |                                      |                         |
| Fecha de Alta             |                       |                                          |                           | a 📑 📑        |                           |                     |            |            |                                      |                         |
| Fecha de                  | e Baja                |                                          |                           |              |                           | а                   | Ē          |            |                                      | - E                     |
| Matrícula                 | del Veh               | ículo                                    |                           |              |                           | а                   | Ē          |            |                                      |                         |
|                           |                       |                                          |                           |              |                           |                     |            |            |                                      |                         |
| Especificad               | tión de la            | a salida                                 |                           |              |                           |                     |            |            |                                      |                         |
| Layout                    |                       |                                          |                           |              | 7                         |                     |            |            |                                      |                         |
|                           |                       |                                          |                           |              |                           |                     |            |            |                                      |                         |
| Reorganización de         | Activos Fijos         |                                          |                           |              |                           |                     |            |            |                                      |                         |
|                           |                       |                                          |                           |              |                           |                     |            |            |                                      |                         |
| Reorganización de A       | ctivos Fiios          |                                          |                           |              |                           |                     |            |            |                                      |                         |
| ioc. Activo fijo Clase    | * Tipo bien Código Or | ganismo Denominación del activo fijo     | Código Situación Jurídica | Procedim, Ma | strícula Sociedad Destino | Activo Fijo Destino | F. Alta    | F. Baja    | Observaciones                        |                         |
| CCM 210000000002 210000   | 001 002/              | DUMPER AUSA DHX4 PLUS                    | 0004                      | 08           |                           |                     | 26.10.2007 | 18.05.2009 | DADO DE ALTA CON Nº 223000004854 E   | L 18-5-09. SE DIO DE BA |
| CCM 21000000003           | 001 0015              | MARCO INPUT-OUTPUT DE CASTILLA-LA MANCHA | 0094                      | 94           | JCCM                      | 370000000000        | 25.01.2011 | 31.12.2018 | EXPEDIENTE IES 02/2008 DE ASISTENCIA | Y CONSULTORIA PARA I    |

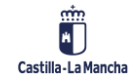